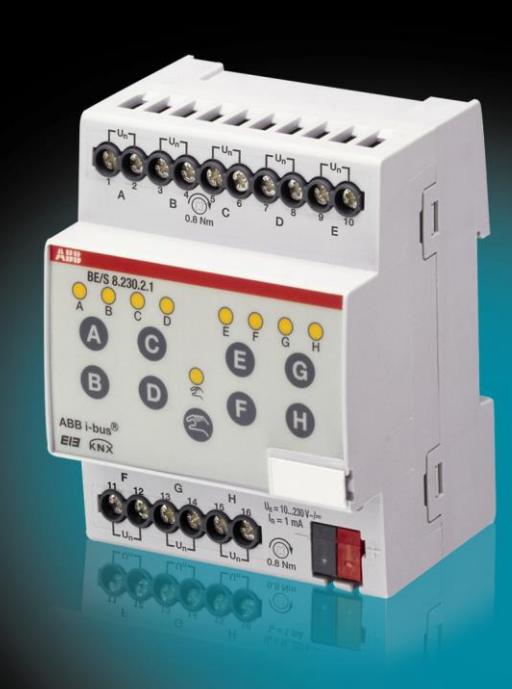

# ABB i-bus<sup>®</sup> KNX Module 4/8 entrées BE/S Manuel d'utilisation produit

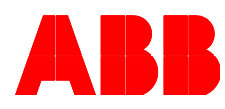

Power and productivity for a better world™

### Sommaire

### Sommaire

| 1              | Général                                                  | 5        |
|----------------|----------------------------------------------------------|----------|
| 1.1            | Utilisation du manuel                                    | 5        |
| 1.1.1          | Structure du manuel                                      | 5        |
| 1.1.2          | Notes                                                    | 6        |
| 1.2            | Vue d'ensemble du produit et du fonctionnement           | 7        |
| 1.2.1          | Vue d'ensemble                                           | 8        |
|                |                                                          |          |
| 2              | Description technique du matériel                        | 9        |
| 2.1            | Modulo 4 optráce, modo manual 220 \/ AC/DC_MPD           | 0        |
| 2.1            | Fiche technique                                          | 9<br>Q   |
| 2.1.1          | Schéma de connexion BE/S / 230 2 1                       | 9        |
| 2.1.2          | Schéma de connexion BE/S 4 230 2 1                       | 11       |
| 2.1.0          | Module 4 entrées mode manuel lecture de contact MRD      | 13       |
| 221            | Fiche technique                                          | 13       |
| 2.2.2          | Schéma de connexion BE/S 4.20.2.1                        | 15       |
| 2.2.3          | Schéma de connexion BE/S 4.20.2.1                        | 16       |
| 2.3            | Module 8 entrées, mode manuel, 230 V AC/DC, MRD          | 17       |
| 2.3.1          | Fiche technique                                          | 17       |
| 2.3.2          | Schéma de connexion BE/S 8.230.2.1                       | 19       |
| 2.3.3          | Schéma de connexion BE/S 8.230.2.1                       | 20       |
| 2.4            | Module 8 entrées, mode manuel, lecture de contact, MRD   | 21       |
| 2.4.1          | Fiche technique                                          | 21       |
| 2.4.2          | Schéma de connexion BE/S 8.20.2.1                        | 23       |
| 2.4.3          | Schema de connexion BE/S 8.20.2.1                        | 24       |
| 2.5            | Montage et installation                                  | 25       |
| 2.6            |                                                          | 27       |
| 2.6.1          | Elements d'affichage                                     | 28       |
| 2.0.2          |                                                          | 29       |
|                |                                                          |          |
| 3              | Mise en service                                          | 31       |
| 3.1            | Vue d'ensemble                                           | 31       |
| 3.1.1          | Conversion                                               | 32       |
| 3.1.1.         | 1 Procédure                                              | 33       |
| 3.1.2          | Copie et échange de paramètres                           | 34       |
| 3.1.2.         | 1 Procédure                                              | 35       |
| 3.1.2.         | 2 Dialogue Copier/échanger canaux                        | 36       |
| 3.2            | Paramètres                                               | 38       |
| 3.2.1          | Ecran de paramétrage Information d'appareil              | 39       |
| 3.2.2          | Ecran de paramétrage Général                             | 40       |
| 3.2.3          | Ecran de parametrage Manuel                              | 43       |
| 3.2.4          | Ecran de parametrage Touches entrées binaires Autoriser/ | 40       |
| 0 0 F          | Verrouiller                                              | 46       |
| 3.2.5<br>2.2.5 | Chiete de communication Cónémi                           | 41<br>10 |
| ა.∠.თ<br>ვე7   | Écran de paramétrade Autorisation Entrées A V            | 40<br>50 |
| 3.2.1          | Loran de parametrage Autonsation Entres AA               |          |

### Sommaire

| 3.2.8 Mode de fonctionnement Capteur de commutation/entrée de               |
|-----------------------------------------------------------------------------|
| message d'erreur                                                            |
| 3.2.8.1 Écran de paramètre A : Capteur de commutation                       |
| 3.2.8.1.1 Paramètre Différenciation entre appui bref et long – non          |
| 3.2.8.1.2 Paramètre Différenciation entre actionnement bref et long – oui61 |
| 3.2.8.1.3 Fonction particulière Entrée de message d'erreur                  |
| 3282 Objets de communication Canteur de commutation 66                      |
| 3.2.9 Mode de fonctionnement Canteur de commutation/variation 68            |
| 3.2.0 1 Écran de paramètre A : Cantour de commutation/de variation 60       |
| 3.2.9.1 Estantice parametrice A : Capieur de commutation/de variation       |
| 3.2.9.2 Objets de communication Capteur de commutation/variation            |
| 3.2.10 Mode de fonctionnement Capteur de store                              |
| 3.2.10.1 Ecran de parametre A : Capteur de store                            |
| 3.2.10.2 Objets de communication <i>Capteur de store</i>                    |
| 3.2.11 Mode de fonctionnement Valeur/fonction forçage                       |
| 3.2.11.1 Ecran de paramètre A : Valeur/Fonction forçage                     |
| 3.2.11.1.1 Paramètre Différenciation entre appui bref et long – non 88      |
| 3.2.11.1.2 Paramètre Différenciation entre appui bref et long – oui         |
| 3.2.11.2 Mode de fonctionnement Valeur/fonction forçage                     |
| 3.2.12 Mode de fonctionnement Gestion des scènes                            |
| 3.2.12.1 Écran de paramètre A: Gestion des scènes                           |
| 3.2.12.2 Objets de communication Gestion des scènes                         |
| 3.2.13 Mode de fonctionnement Séquences de commutation                      |
| 3 2 13 1 Écran de paramètre A : Séquences de commutation 106                |
| 3 2 13 2 Objets de communication Séquences de commutation 112               |
| 3.2.14 Mode de fonctionnement Appui multinle                                |
| 3.2.14 Mode de loneilonnement Appul multiple                                |
| 3.2.14.2 Objets de communication Appui multiple                             |
| 2.2.15. Mode de fonctionnement <i>Compteur d'impulsions</i>                 |
| 3.2.15 Mode de fonctionnement compteur d'impuisions                         |
| 5.2.15.1 Complet impulsions                                                 |
| 3.2.15.2 Comportement des états de compteur après telechargement 124        |
| 3.2.15.3 Comportement des etats de compteur apres une coupure de            |
| tension de bus                                                              |
| 3.2.15.4 Particularites entre le compteur principal et le compteur          |
| intermédiaire                                                               |
| 3.2.15.5 Ecran de paramètre A : Compteur d'impulsions 126                   |
| 3.2.15.6 Ecran de paramètre <i>A : Compteur intermédiaire</i>               |
| 3.2.15.7 Objets de communication <i>A</i> : <i>Compteur d'impulsions</i>    |
|                                                                             |
| 4 Implantation et mise en œuvre 139                                         |
| 4.1 Bloc-diagramme Capteur de commutation                                   |
| 4.2 Objets de communication Capteur de commutation/variation 140            |
| 4.3 Bloc-diagramme Capteur de store                                         |
| 4 3 1 Bloc-diagramme Canteur de store avec module de store avterne 142      |
| 4.4 Diagramme Valeur/fonction forcease                                      |
| 4.5 Bloc-diagramme Cestion des scènes                                       |
| 4.6 Plac diagramma Séquences de commutation                                 |
|                                                                             |

# 4.7Bloc-diagramme Appui multiple1464.8Bloc-diagramme Compteurs d'impulsions147

### Sommaire

### A Annexe

#### 149

| A.1 | Étendue de la livraison           |  |
|-----|-----------------------------------|--|
| A.2 | Entrée Télégramme variation 4 bit |  |
| A.3 | Code de Gray                      |  |
| A.4 | Tableau de clés Scène (8 bit)     |  |
| A.5 | Pour passer commande              |  |
| A.6 | Commentaires                      |  |
| A.7 | Commentaires                      |  |
| A.8 | Commentaires                      |  |

ABB i-bus<sup>®</sup> KNX

### Général

1 Général

Tous les appareils ABB i-bus<sup>®</sup> KNX sont de manipulation extrêmement simple et intuitive. Il est ainsi possible de réaliser facilement une installation claire et confortable dans un bâtiment.

Les modules 4/8 entrées BE/S répondent aux exigences individuelles dans un bâtiment de fonction ou résidentiel

### 1.1 Utilisation du manuel

Le présent manuel vous donne des informations techniques détaillées sur les modules, leur montage et leur programmation. L'emploi de l'appareil va être décrit plus en détail à l'aide des exemples suivants.

Le manuel se compose des chapitres suivants :

| Chapitre 1 | Général                           |
|------------|-----------------------------------|
| Chapitre 2 | Description technique du matériel |
| Chapitre 3 | Mise en service                   |
| Chapitre 4 | Implantation et mise en œuvre     |
| Chapitre A | Annexe                            |

### 1.1.1 Structure du manuel

Le chapitre 3 décrit tous les paramètres.

#### Note

Les modules 4/8 entrées sont décrits dans ce manuel. Ces appareils présentent quatre à huit entrées binaires. Les fonctions étant identiques pour toutes les entrées, elles ne seront expliquées ici que pour l'entrée A.

Si les indications dans le manuel se réfèrent à toutes les entrées binaires, 4 entrées correspondent à l'entrée A...D, 8 entrées à l'entrée A...H, et la désignation Entrée A...X est utilisée.

### Général

#### 1.1.2 Notes

Dans ce manuel, les notes et instructions de sécurité sont représentées de la manière suivante :

### Note

Facilités et conseils d'utilisation

### Exemples

Exemples utilisation, de montage et de programmation

### Important

Cette consigne de sécurité est appliquée dès que le danger d'un dysfonctionnement existe sans risque de blessure ou de dommage.

### **Attention**

Cette consigne de sécurité est appliquée dès qu'un risque matériel existe en cas de manipulation non conforme.

# Danger

Cette consigne de sécurité est appliquée dès qu'un risque corporel existe en cas de manipulation non conforme.

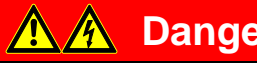

### Danger

Cette consigne de sécurité est appliquée dès qu'un danger de mort existe en cas de manipulation non conforme.

### ABB i-bus<sup>®</sup> KNX

### Général

1.2 Vue d'ensemble du produit et du fonctionnement

Les modules 4/8 entrées servent d'interface à la commande d'installations KNX via des interrupteurs/boutons traditionnels ou pour le couplage à des signaux binaires (contacts témoins).

Les appareils présentent par entrée une touche pour une commande manuelle. Pendant la commande manuelle, des états d'entrée peuvent être simulés de sorte que pour la mise en service, des boutons, interrupteurs traditionnels ou contacts sans potentiel ne doivent pas encore être branchés.

Les modules sont des appareils avec une largeur de montage de 2TE ou 4TE pour montage série sur rail DIN design Pro *M* pour une installation dans des tableaux de distribution. Le raccordement au bus ABB i-bus<sup>®</sup> est assuré par l'intermédiaire de bornes en face avant. L'attribution de l'adresse physique ainsi que le réglage des paramètres sont effectués à l'aide du logiciel Engineering Tool ETS3.

#### Note

Les illustrations des écrans de paramétrage contenues dans ce manuel correspondent aux écrans de paramétrage ETS3. Le programme d'application est optimisé pour l'ETS3.

Le traitement des signaux binaires s'effectue dans le programme d'application respectif.

- Module 4e 23021/1.0, Module 4e 2021/1.0,
- Module 8e 23021/1.0, Module 8e 2021/1.0

### Général

### 1.2.1 Vue d'ensemble

| Possibilités d'utilisation               | BE/S 4.x.2.1 | BE/S 8.x.2.1 |
|------------------------------------------|--------------|--------------|
| Entrées                                  | 4            | 8            |
| Capteur de commut./Entrée message d'err. |              |              |
| Capteur de commutation/variation         |              |              |
| Capteur de store                         |              |              |
| Valeur/Fonction forçage                  |              |              |
| Gestion des scènes                       |              |              |
| Séquences de commutation                 |              |              |
| Actionnement multiple                    |              |              |
| Compteur d'impulsions                    |              |              |

| Possibilités de paramétrage                                                                          | BE/S 4.x.2.1 | BE/S 8.x.2.1 |
|----------------------------------------------------------------------------------------------------|--------------|--------------|
| Entrées                                                                                              | 4            | 8            |
| Commande et variation de l'éclairage (éga-<br>lement en mode 1 bouton)                               |              | •            |
| Commande de stores et de volets roulants<br>(également en mode 1 bouton)                             |              | •            |
| Envoi de toutes les valeurs, par exemple<br>valeurs de température                                   |              | •            |
| Commande et sauvegarde de scènes d'éclairage                                                         |              | •            |
| Manipulation de différents postes con-<br>sommateurs par appui multiple                              |              |              |
| Manipulation de plusieurs postes dans une<br>suite de séquences de communication<br>fixée            |              | •            |
| Comptage d'impulsions et actionnements                                                               |              |              |
| Saisie de contacts sans potentiel                                                                    |              |              |
| Chaque entrée binaire d'un appareil peut<br>effectuer l'une des fonctions décrites pré-<br>cédemment |              |              |

### ABB i-bus<sup>®</sup> KNX

### Description technique du matériel

### 2 Description technique du matériel

2.1 Module 4 entrées, mode manuel, 230 V AC/DC, MRD

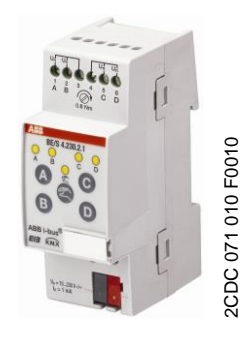

BE/S 4.230.2.1

Le module 4 entrées BE/S 4.230.2.1 en mode manuel est un appareil pour montage sur rail DIN pour l'installation dans des tableaux de distribution L'appareil est conçu pour détecter des signaux 10...230-V-AC/DC Les entrées A et B sont indépendantes des entrées C et D.

Les touches de commande manuelle se trouvent en face avant et permettant ainsi de simuler l'état d'entrée. L'état d'entrée momentané est indiqué par la DEL jaune.

L'appareil est prêt à fonctionner une fois raccordé à la tension de bus. Le module est paramétré par l'ETS. La connexion au KNX se fait par les bornes de raccord de bus situées en face avant.

### 2.1.1 Fiche technique

| Alimentation                        | Tension bus                                     | 2132 V AC                                                                             |
|-------------------------------------|-------------------------------------------------|---------------------------------------------------------------------------------------|
|                                     | Courant absorbé, bus                            | Max. 5 mA                                                                             |
|                                     | Puissance absorbée, bus                         | Max. 100 mW                                                                           |
|                                     | Puissance dissipée                              | maximal 800 mW en mode AC<br>maximal 1,6 W en mode DC                                 |
| Entrées                             | Nombre                                          | 4                                                                                     |
|                                     | Plage de tension admissible Un                  | 0265 V AC/DC                                                                          |
|                                     | Courant d'entrée In                             | Max. 1 mA                                                                             |
|                                     | Niveau de signal pour signal 0                  | 02 V AC/DC                                                                            |
|                                     | Niveau de signal pour signal 1                  | 7265 V AC/DC                                                                          |
|                                     | Longueur de ligne admissible                    | maximal 100 m pour 1,5 mm²                                                            |
| Raccordements                       | KNX                                             | par borne                                                                             |
|                                     | Entrées                                         | par bornes vissées à tête fendue                                                      |
| Bornes de raccordement              | Bornes vissées                                  | 0,2 2,5 mm² fil mince<br>0,2 4,0 mm² monofil                                          |
|                                     | Couple de serrage                               | Max. 0,6 Nm                                                                           |
| Éléments de commande et d'affichage | Touche/DEL Programmation                        | Pour affectation de l'adresse physique                                                |
|                                     | Touche 🗟/DEL 👷                                  | Pour commuter entre la commande ma-<br>nuelle/commande par ABB i-bus®<br>et affichage |
|                                     | Touche A/DEL 🖁<br>(s'applique aux entrées, A…D) | pour commuter et afficher                                                             |
| Protection                          | IP 20                                           | selon DIN EN 60 529                                                                   |
| Classe de protection                | II                                              | selon DIN EN 61 140                                                                   |

## Description technique du matériel

| Classe d'isolation            | Classe surtension                                 | III selon DIN EN 60 664-1        |
|-------------------------------|---------------------------------------------------|----------------------------------|
|                               | Classe salissure                                  | 2 selon DIN EN 60 664-1          |
| Basse tension de sécurité KNX | SELV 24 V DC                                      |                                  |
| Plage de température          | Opération                                         | -5 °C+45 °C                      |
|                               | Stockage                                          | -25 °C+55 °C                     |
|                               | Transport                                         | -25 °C+70 °C                     |
| Conditions ambiantes          | Humidité max . de l'air                           | 93 %, condensation interdite     |
| Design                        | Appareil sur rail DIN (MRD)                       | Appareil modulaire, design Pro M |
|                               | Dimensions                                        | 90 x 36 x 67,5 mm (H x I x P)    |
|                               | Largeur de montage en TE                          | 2 modules à 18 mm                |
|                               | Profondeur de montage                             | 67,5 mm                          |
| Montage                       | sur rail 35 mm                                    | selon DIN EN 60 715              |
| Sens de montage               | Indifférent                                       |                                  |
| Poids                         | 0,1 kg                                            |                                  |
| Boîtier, couleur              | Matière plastique, gris                           |                                  |
| Homologations                 | KNX selon EN 50 090-1, -2                         | Certificat                       |
| Sigle CE                      | Conforme aux directives ESD et basse ten-<br>sion |                                  |

| Type d'appareil | Programme d'applicati-<br>on | Nombre max.<br>d'objets de communica-<br>tion | Nombre max.<br>d'adresses de groupe | Nombre max.<br>d'affectations |
|-----------------|------------------------------|-----------------------------------------------|-------------------------------------|-------------------------------|
| BE/S 4.230.2.1  | Module 4e 23021/*            | 43                                            | 254                                 | 254                           |
|                 |                              |                                               |                                     |                               |

\*... = Numéro de version actuel du programme d'application.

| Note                                                                                                    |
|----------------------------------------------------------------------------------------------------|
| Pour la programmation, ETS et le programme d'application actuel de l'appareil sont nécessaires.                                                                                                    |
| Vous trouverez le programme actuel d'application à la page Internet de téléchargement sous <i>www.abb.com/knx.</i> Après l'import dans ETS, il se trouve dans ETS sous <i>ABB/Eingabe/Binäreingang 4fach</i> (ABB/Saisie/Module 4 entrées).                    |
| Le dispositif ne supporte pas la fonction de fermeture d'un appareil KNX dans ETS. L'interdiction d'accès à tous les appareils d'un projet au moyen d'une <i>clé BCU</i> n'a aucun effet sur ce dispositif.<br>Celui-ci peut continuer à être lu et programmé. |

### ABB i-bus<sup>®</sup> KNX

Schéma de connexion

BE/S 4.230.2.1

2.1.2

### Description technique du matériel

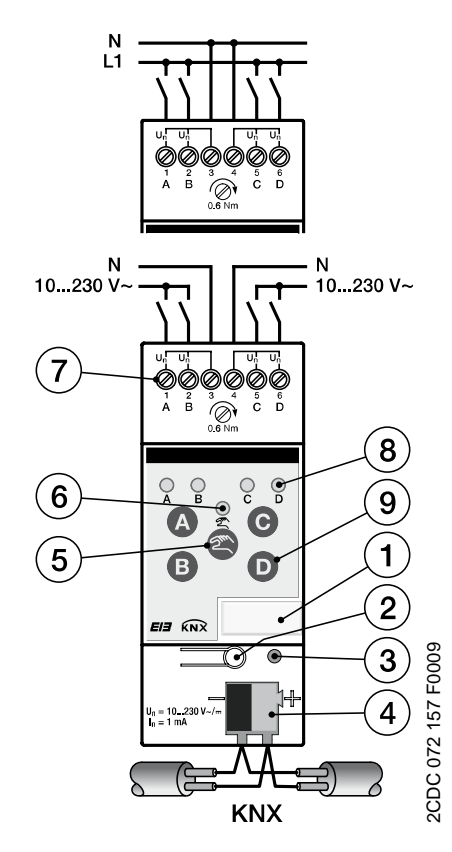

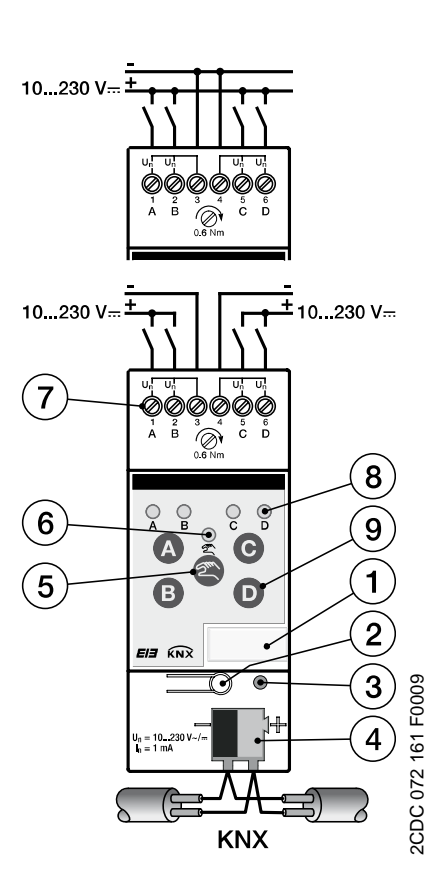

Raccordement de la tension alternative

- 1 Support de panneau
- 3 DEL Programmation
- 5 Touche Commande manuelle @
- 7 Bornes de raccordement
- 9 Touche Entrée binaire D

Raccordement de la tension continue

- 2 Touche Programmation
- 4 Borne de raccordement de bus
- 6 DEL Commande manuelle 😤
- 8 DEL Entrée binaire ?
- trée binaire 🔍

| Important                                                                                                    | Important                                                                                                    |
|----------------------------------------------------------------------------------------------------|----------------------------------------------------------------------------------------------------|
| Au raccordement de la tension al-<br>ternative, il est possible de raccor-<br>der aux bornes 1,0 2, 3 et 4, 5, 6<br>deux circuits RCD séparés. | Respecter la polarité au raccorde-<br>ment de la tension continue !<br>Si le raccordement n'est pas cor-<br>rect, l'entrée ne peut pas être lue et<br>traitée. |

### Important

Pour assurer un fonctionnement parfait et un éclairage suffisant des lampes luminescentes d'interrupteurs ou boutons éclairés en association avec des modules de la série BE/S 4.230.2.1, l'emploi d'interrupteurs ou de boutons munis d'une borne N est obligatoire.

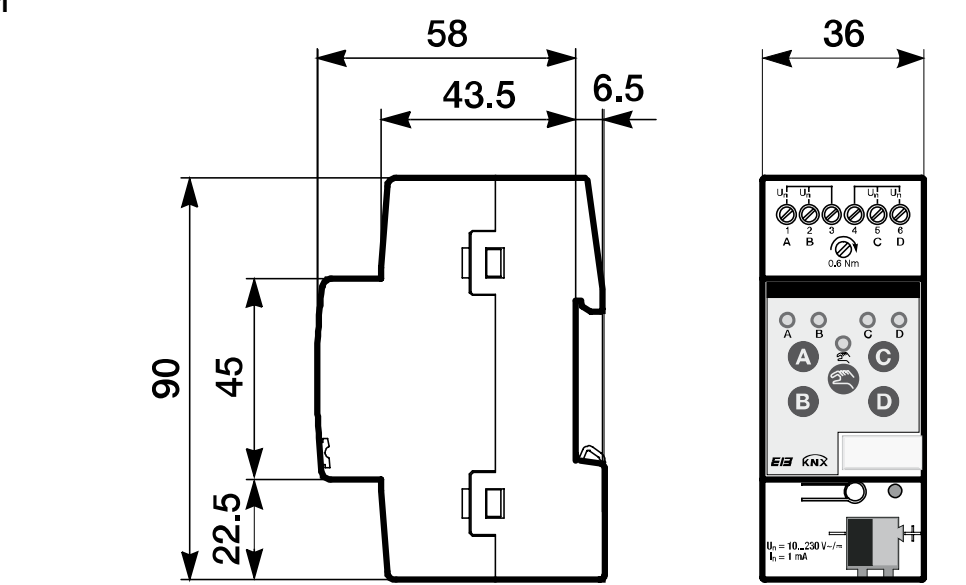

2.1.3 Schéma de connexion BE/S 4.230.2.1

2CDC 072 192 F0009

### Description technique du matériel

#### 2.2 Module 4 entrées, mode manuel, lecture de contact, MRD

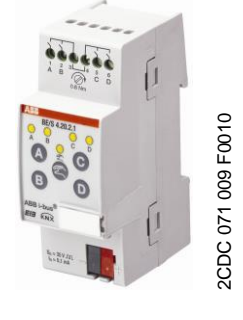

BE/S 4.20.2.1

Le module 4 entrées BE/S 4.20.2.1 en mode manuel est un appareil pour montage sur rail DIN pour l'installation dans des tableaux de distribution. L'appareil est conçu pour détecter des contacts sans potentiels. La tension pulsée de lecture est générée en interne.

Les touches de commande manuelle se trouvent en face avant et permettant ainsi de simuler l'état d'entrée. L'état d'entrée momentané est indiqué par la DEL jaune.

L'appareil est prêt à fonctionner une fois raccordé à la tension de bus. Le module est paramétré par l'ETS. La connexion au KNX se fait par les bornes de raccord de bus situées en face avant.

### 2.2.1 Fiche technique

| Alimentation                        | Tension bus                                      | 2132 V DC                                                                          |
|-------------------------------------|--------------------------------------------------|------------------------------------------------------------------------------------|
|                                     | Courant absorbé, bus                             | Max. 6 mA                                                                          |
|                                     | Puissance absorbée, bus                          | maximal 130 mW                                                                     |
|                                     | Puissance dissipée, bus                          | maximal 130 mW                                                                     |
| Entrées                             | Nombre                                           | 4                                                                                  |
|                                     | Tension de lecture U <sub>n</sub>                | 35 V pulsé                                                                         |
|                                     | Courant de lecture In                            | 0,1 mA                                                                             |
|                                     | Courant de lecture $I_{n}  \dot{a}$ l'activation | Max. 355 mA                                                                        |
|                                     | Longueur de ligne admissible                     | maximal 100 m pour 1,5 mm <sup>2</sup>                                             |
| Raccordements                       | KNX                                              | par borne                                                                          |
|                                     | Entrées                                          | par bornes vissées                                                                 |
| Bornes de raccordement              | KNX                                              | par borne                                                                          |
|                                     | Entrées                                          | par bornes vissées à tête fendue                                                   |
| Éléments de commande et d'affichage | Touche/DEL Programmation                         | Pour affectation de l'adresse physique                                             |
|                                     | Touche 🗟/DEL 👷                                   | Pour commuter entre la commande ma-<br>nuelle/commande par ABB i-bus® et affichage |
|                                     | Touche /DEL 🧍<br>(s'applique aux entrées, A…D)   | pour commuter et afficher                                                          |
| Protection                          | IP 20                                            | selon DIN EN 60 529                                                                |
| Classe de protection                | II                                               | selon DIN EN 61 140                                                                |
| Classe d'isolation                  | Classe surtension                                | III selon DIN EN 60 664-1                                                          |
|                                     | Classe salissure                                 | 2 selon DIN EN 60 664-1                                                            |
| Basse tension de sécurité KNX       | SELV 24 V DC                                     |                                                                                    |

### Description technique du matériel

| Plago do tompóraturo | Opération                                         | 5 °C + 15 °C                     |
|----------------------|---------------------------------------------------|----------------------------------|
| Plage de temperature | Operation                                         | -5 0+45 0                        |
|                      | Stockage                                          | -25 °C…+55 °C                    |
|                      | Transport                                         | -25 °C+70 °C                     |
| Conditions ambiantes | Humidité max .                                    | 93 %, condensation interdite     |
| Design               | Appareil sur rail DIN (MRD)                       | Appareil modulaire, design Pro M |
|                      | Dimensions                                        | 90 x 36 x 67,5 mm (H x I x P)    |
|                      | Largeur de montage en TE                          | 2 modules à 18 mm                |
|                      | Profondeur de montage                             | 67,5 mm                          |
| Montage              | Sur rail 35 mm                                    | selon DIN EN 60 715              |
| Sens de montage      | Indifférent                                       |                                  |
| Poids                | 0,1 kg                                            |                                  |
| Boîtier, couleur     | Matière plastique, gris                           |                                  |
| Homologations        | KNX selon EN 50 090-1, -2                         | Certificat                       |
| Sigle CE             | Conforme aux directives ESD et basse ten-<br>sion |                                  |

| Type d'appareil | Programme d'applicati-<br>on | Nombre max.<br>d'objets de communica-<br>tion | Nombre max.<br>d'adresses de groupe | Nombre max.<br>d'affectations |
|-----------------|------------------------------|-----------------------------------------------|-------------------------------------|-------------------------------|
| BE/S 4.20.2.1   | Module 4e 2021/*             | 43                                            | 254                                 | 254                           |
|                 |                              |                                               |                                     |                               |

\*... = Numéro de version actuel du programme d'application.

#### Note

Pour la programmation, ETS et le programme d'application actuel de l'appareil sont nécessaires.

Vous trouverez le programme actuel d'application à la page Internet de téléchargement sous *www.abb.com/knx.* Après l'import dans ETS, il peut être trouvé dans ETS sous *ABB/Eingabe/Binäreingang 4fach* (ABB/Saisie/Entrée binaire 4fois).

Le dispositif ne supporte pas la fonction de fermeture d'un appareil KNX dans ETS. L'interdiction d'accès à tous les appareils d'un projet au moyen d'une *clé BCU* n'a aucun effet sur ce dispositif. Celui-ci peut continuer à être lu et programmé.

### ABB i-bus<sup>®</sup> KNX

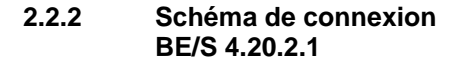

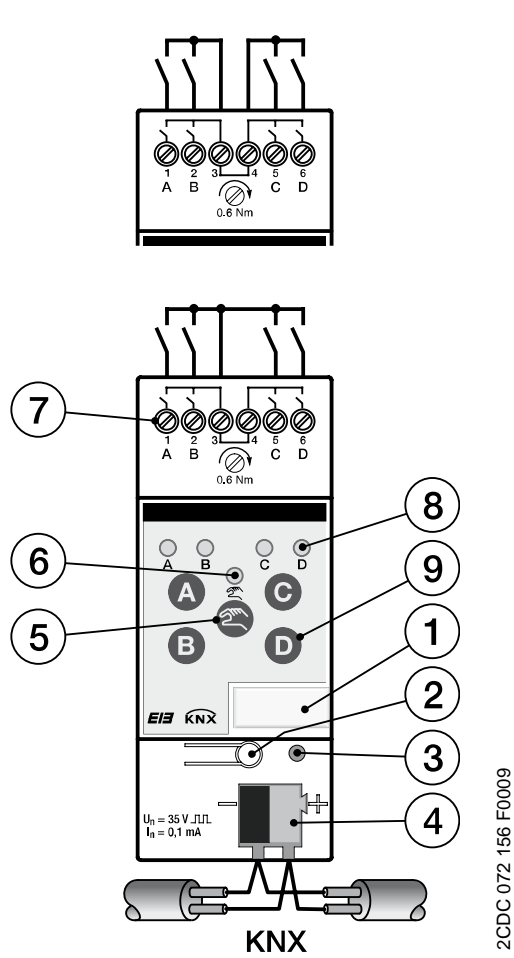

- 1 Support de panneau
- 3 DEL Programmation
- 5 Touche Commande manuelle @
- 7 Bornes de raccordement
- 9 Touche Entrée binaire D
- 2 Touche Programmation
- 4 Borne de raccordement de bus
- 6 DEL Commande manuelle 😤
- 8 DEL Entrée binaire 🖁

### Note

Un raccordement de tension externe au module BE/S 4.20.2.1 est interdit.

Les bornes 3 et 4 sont reliées entre elles en interne.

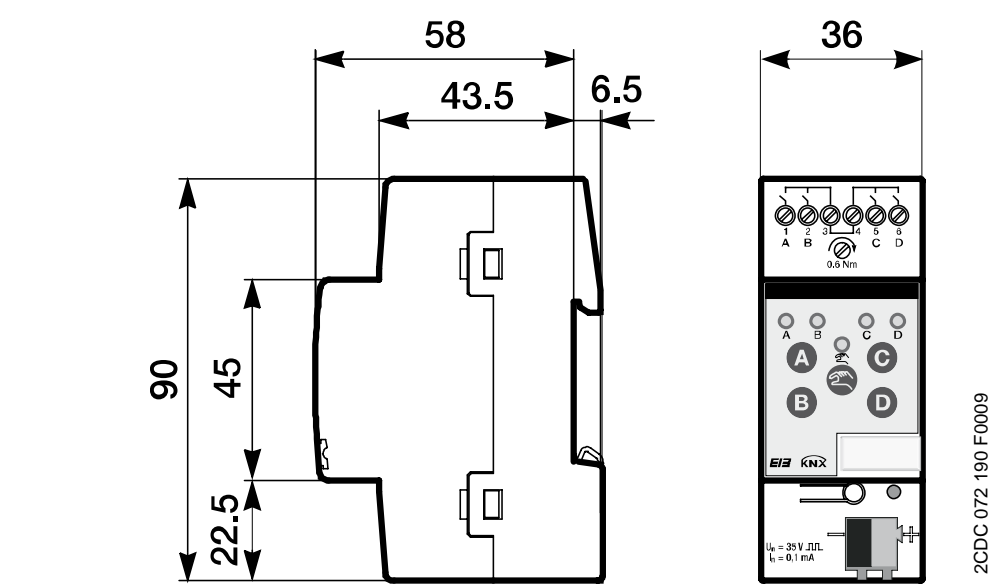

#### 2.2.3 Schéma de connexion BE/S 4.20.2.1

### Description technique du matériel

#### 2.3 Module 8 entrées, mode manuel, 230 V AC/DC, MRD

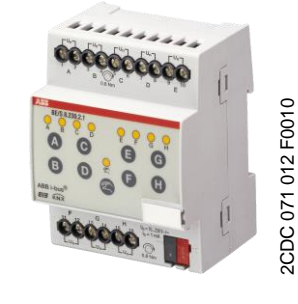

BE/S 8.230.2.1

**Fiche technique** 

2.3.1

Le module 8 entrées BE/S 8.230.2.1 en mode manuel est un appareil pour montage sur rail DIN pour l'installation dans des tableaux de distribution. L'appareil est conçu pour détecter des signaux de10...230-V-AC/DC.

Les touches de commande manuelle se trouvent en face avant et permettent ainsi de simuler l'état d'entrée. L'état d'entrée momentané est indiqué par la DEL jaune.

L'appareil est prêt à fonctionner une fois raccordé à la tension de bus. Le module est paramétré par l'ETS. La connexion au KNX se fait par les bornes de raccord de bus situées en face avant.

| Alimentation                        | Tension bus                                                              | 2132 V DC                                                                                                    |
|-------------------------------------|--------------------------------------------------------------------------|----------------------------------------------------------------------------------------------------|
|                                     | Courant absorbé, bus                                                     | Max. 6 mA                                                                                                    |
|                                     | Puissance absorbée, bus                                                  | Max. 120 mW                                                                                                    |
|                                     | Puissance dissipée, bus                                                  | maximal 1,5 mW en mode CA<br>maximal 3,0 W en mode CC                                                               |
| Entrées                             | Nombre                                                                   | 8 indépendantes                                                                                                    |
|                                     | Plage de tension admissible Un                                           | 0265 V AC/DC                                                                                                    |
|                                     | Courant d'entrée In                                                      | Max. 1 mA                                                                                                    |
|                                     | Niveau de signal pour signal 0                                           | 02 V AC/DC                                                                                                    |
|                                     | Niveau de signal pour signal 1                                           | 7265 V AC/DC                                                                                                    |
|                                     | Longueur de ligne admissible                                             | maximal 100 m à 1,5 mm²                                                                                             |
| Raccordements                       | KNX                                                                      | par borne                                                                                                    |
|                                     | Entrées                                                                  | par bornes vissées à tête mixte (PZ 1)                                                                              |
| Bornes de raccordement              | Borne vissée                                                             | Borne vissée avec tête mixte (PZ 1)<br>0,24 mm² à fil mince, 2 x (0,22,5 mm²)<br>0,26 mm² monofil, , 2 x (0,24 mm²) |
|                                     | Cosse avec/sans protection plastique Cosse<br>en matière plastique, gris | sans : 0,252,5 mm²<br>avec : 0,254 mm²                                                                              |
|                                     | Cosse en matière plastique TWIN                                          | 0,52,5 mm <sup>2</sup><br>Longueur broche de contact au moins 10 mm                                                 |
|                                     |                                                                          | Max. 0,8 Nm                                                                                                    |
|                                     | Couple de serrage                                                        | 6,35                                                                                                    |
|                                     | Trame                                                                    |                                                                                                    |
| Éléments de commande et d'affichage | Touche/DEL Programmation                                                 | Pour affectation de l'adresse physique                                                                              |
|                                     | Touche 🗟/DEL 💂                                                           | Pour commuter entre la commande manuelle et la commande par ABB i-bus <sup>®</sup> et affichage                     |
|                                     | Touche /DEL<br>(s'applique à toutes les entrées binaires                 | pour commuter et afficher                                                                                           |
|                                     | Ап)                                                                      |                                                                                                    |

### Description technique du matériel

| Protection                    | IP 20                                             | selon DIN EN 60 529              |
|-------------------------------|---------------------------------------------------|----------------------------------|
| Classe de protection          | II                                                | selon DIN EN 61 140              |
| Classe d'isolation            | Classe surtension                                 | III selon DIN EN 60 664-1        |
|                               | Classe salissure                                  | 2 selon DIN EN 60 664-1          |
| Basse tension de sécurité KNX | SELV 24 V DC                                      |                                  |
| Plage de température          | Opération                                         | -5 °C+45 °C                      |
|                               | Stockage                                          | -25 °C+55 °C                     |
|                               | Transport                                         | -25 °C+70 °C                     |
| Conditions ambiantes          | Humidité max .                                    | 93 %, condensation interdite     |
| Design                        | Appareil sur rail DIN (MRD)                       | Appareil modulaire, design Pro M |
|                               | Dimensions                                        | 90 x 72 x 67,5 mm (H x I x P)    |
|                               | Largeur de montage en TE                          | 4 modules à 18 mm                |
|                               | Profondeur de montage                             | 67,5 mm                          |
| Montage                       | Sur rail 35 mm                                    | selon DIN EN 60 715              |
| Sens de montage               | Indifférent                                       |                                  |
| Poids                         | 0,2 kg                                            |                                  |
| Boîtier, couleur              | Matière plastique, gris                           |                                  |
| Homologations                 | KNX selon EN 50 090-1, -2                         | Certificat                       |
| Sigle CE                      | Conforme aux directives ESD et basse ten-<br>sion |                                  |

| Type d'appareil          | Programme d'applicati-<br>on | Nombre max. d'objets de<br>communication | Nombre max.<br>d'adresses de groupe | Nombre max.<br>d'affectations |
|--------------------------|------------------------------|------------------------------------------|-------------------------------------|-------------------------------|
| BE/S 8.230.2.1           | Module 8e 23021/*            | 83                                       | 254                                 | 254                           |
| * - Numéro do vorsion oc | tual du programma d'applica  | tion                                     |                                     |                               |

\*... = Numéro de version actuel du programme d'application.

Pour la programmation, ETS et le programme d'application actuel de l'appareil sont nécessaires.

Vous trouverez le programme actuel d'application à la page Internet de téléchargement sous *www.abb.com/knx.* Après l'import dans ETS, il peut être trouvé dans ETS sous *ABB/Eingabe/Binäreingang 8fach* (ABB/Saisie/Entrée binaire 8 entrées).

Le dispositif ne supporte pas la fonction de fermeture d'un appareil KNX dans ETS. L'interdiction d'accès à tous les appareils d'un projet au moyen d'une *clé BCU* n'a aucun effet sur ce dispositif. Celui-ci peut continuer à être lu et programmé.

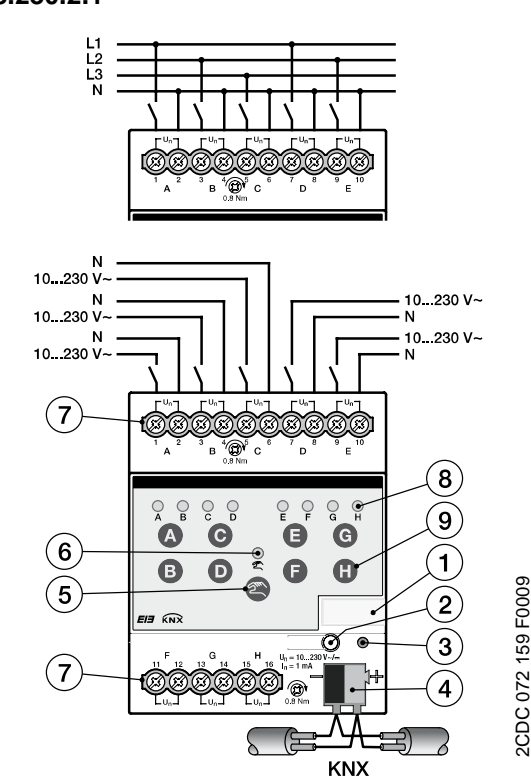

#### 2.3.2 Schéma de connexion BE/S 8.230.2.1

#### Raccordement de la tension alternative

- 1 Support de panneau
- 3 DEL Programmation
- 5 Touche Commande manuelle @
- 7 Bornes de raccordement
- 9 Touche Entrée binaire D

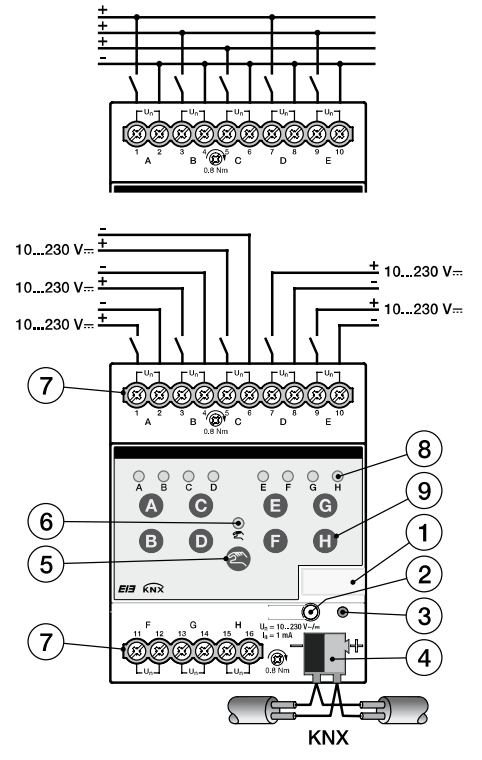

#### Raccordement de la tension continue

- 2 Touche Programmation
- 4 Borne de raccordement de bus
- 6 DEL Commande manuelle
- 8 DEL Entrée binaire 🖁

| Important                                                                                                    | Important                                                                                                    |
|----------------------------------------------------------------------------------------------------|----------------------------------------------------------------------------------------------------|
| Au raccordement de la tension al-<br>ternative, il est possible de raccor-<br>der huit circuits RCD séparés. | Respecter la polarité au raccorde-<br>ment de la tension continue !<br>Si le raccordement n'est pas cor-<br>rect, l'entrée ne peut pas être lue et<br>traitée. |

#### Important

Pour assurer un fonctionnement parfait et un éclairage suffisant des lampes luminescentes d'interrupteurs ou boutons éclairés en association avec des entrées binaires de la série BE/S 8.230.2.1, l'emploi d'interrupteurs ou de boutons munis d'une borne N est obligatoire.

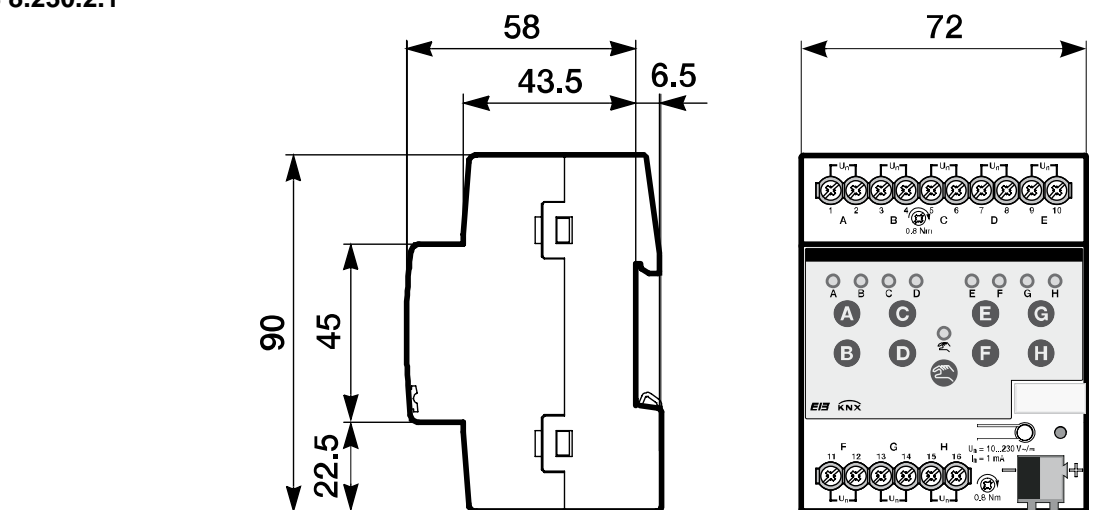

2.3.3 Schéma de connexion BE/S 8.230.2.1

### Description technique du matériel

#### 2.4 Module 8 entrées, mode manuel, lecture de contact, MRD

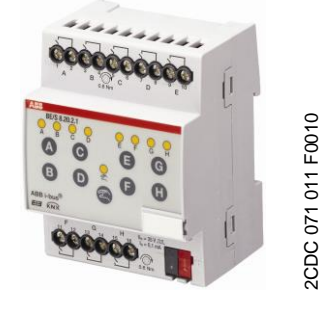

BE/S 8.20.2.1

Le module 8 entrées BE/S 8.20.2.1 en mode manuel est un appareil pour montage sur rail DIN pour l'installation dans des tableaux de distribution. L'appareil est conçu pour détecter des contacts sans potentiel. La tension de lecture pulsée est générée en interne.

Les touches de commande manuelle se trouvent en face avant et permettant ainsi de simuler l'état d'entrée. L'état d'entrée momentané est indiqué par la DEL jaune.

L'appareil est prêt à fonctionner une fois raccordé à la tension de bus. Le module est paramétré par l'ETS. La connexion au KNX se fait par les bornes de raccord de bus situées en face avant.

### 2.4.1 Fiche technique

| Alimentation                        | Tension bus                                                              | 2132 V DC                                                                                                    |
|-------------------------------------|--------------------------------------------------------------------------|----------------------------------------------------------------------------------------------------|
|                                     | Courant absorbé, bus                                                     | Max. 7 mA                                                                                                    |
|                                     | Puissance absorbée, bus                                                  | Max. 150 mW                                                                                                    |
|                                     | Puissance dissipée, bus                                                  | Max. 150 mW                                                                                                    |
| Entrées                             | Nombre                                                                   | 8                                                                                                    |
|                                     | Tension de lecture U <sub>n</sub>                                        | 35 V pulsé                                                                                                    |
|                                     | Courant de lecture In                                                    | 0,1 mA                                                                                                    |
|                                     | Courant de lecture $I_n  \dot{a}$ l'activation                           | Max. 355 mA                                                                                                    |
|                                     | Longueur de ligne admissible                                             | maximal 100 m pour 1,5 mm <sup>2</sup>                                                                              |
| Raccordements                       | KNX                                                                      | par borne                                                                                                    |
|                                     | Entrées                                                                  | par bornes vissées à tête mixte (PZ 1)                                                                              |
| Bornes de raccordement              | Borne vissée                                                             | Borne vissée avec tête mixte (PZ 1)<br>0,24 mm² à fil mince, 2 x (0,22,5 mm²)<br>0,26 mm² monofil, , 2 x (0,24 mm²) |
|                                     | Cosse avec/sans protection plastique Cosse<br>en matière plastique, gris | sans : 0,252,5 mm²<br>avec : 0,254 mm²                                                                              |
|                                     | Cosse en matière plastique TWIN                                          | 0,52,5 mm <sup>2</sup><br>Longueur broche de contact au moins 10 mm<br>Max, 0.8 Nm                                  |
|                                     | Couple de serrage                                                        | 6.35                                                                                                    |
|                                     | Trame                                                                    | 0,00                                                                                                    |
| Éléments de commande et d'affichage | Touche/DEL Programmation                                                 | Pour affectation de l'adresse physique                                                                              |
|                                     | Touche 🗐/DEL 💂                                                           | Pour commuter entre la commande manuelle<br>et la commande par ABB i-bus <sup>®</sup><br>et affichage               |
|                                     | Touche 💁/DEL 🤶<br>(s'applique aux entrées, A…H)                          | pour commuter et afficher                                                                                           |

### Description technique du matériel

| Protection                    | IP 20                                             | selon DIN EN 60 529              |
|-------------------------------|---------------------------------------------------|----------------------------------|
| Classe de protection          | II                                                | selon DIN EN 61 140              |
| Classe d'isolation            | Classe surtension                                 | III selon DIN EN 60 664-1        |
|                               | Classe salissure                                  | 2 selon DIN EN 60 664-1          |
| Basse tension de sécurité KNX | SELV 24 V DC                                      |                                  |
| Plage de température          | Opération                                         | -5 °C+45 °C                      |
|                               | Stockage                                          | -25 °C+55 °C                     |
|                               | Transport                                         | -25 °C+70 °C                     |
| Conditions ambiantes          | Humidité max .                                    | 93 %, condensation interdite     |
| Design                        | Appareil sur rail DIN (MRD)                       | Appareil modulaire, design Pro M |
|                               | Dimensions                                        | 90 x 72 x 67,5 mm (H x I x P)    |
|                               | Largeur de montage en TE                          | 4 modules à 18 mm                |
|                               | Profondeur de montage                             | 67,5 mm                          |
| Montage                       | Sur rail 35 mm                                    | selon DIN EN 60 715              |
| Sens de montage               | Indifférent                                       |                                  |
| Poids                         | 0,2 kg                                            |                                  |
| Boîtier, couleur              | Matière plastique, gris                           |                                  |
| Homologations                 | KNX selon EN 50 090-1, -2                         | Certificat                       |
| Sigle CE                      | Conforme aux directives ESD et basse ten-<br>sion |                                  |

| Type d'appareil          | Programme d'applicati-<br>on | Nombre max. d'objets de<br>communication | Nombre max.<br>d'adresses de groupe | Nombre max.<br>d'affectations |
|--------------------------|------------------------------|------------------------------------------|-------------------------------------|-------------------------------|
| BE/S 8.20.2.1            | Module 8e 2021/*             | 83                                       | 254                                 | 254                           |
| * – Numéro do vorsion os | tual du programma d'applica  | tion                                     |                                     |                               |

\*... = Numéro de version actuel du programme d'application.

### Note

Pour la programmation, ETS et le programme d'application actuel de l'appareil sont nécessaires.

Vous trouverez le programme actuel d'application à la page Internet de téléchargement sous *www.abb.com/knx.* Après l'import dans ETS, il peut être trouvé dans ETS sous *ABB/Eingabe/Binäreingang 8fach* (ABB/Saisie/Entrée binaire 8 entrées).

Le dispositif ne supporte pas la fonction de fermeture d'un appareil KNX dans ETS. L'interdiction d'accès à tous les appareils d'un projet au moyen d'une *clé BCU* n'a aucun effet sur ce dispositif. Celui-ci peut continuer à être lu et programmé.

### ABB i-bus<sup>®</sup> KNX

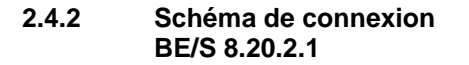

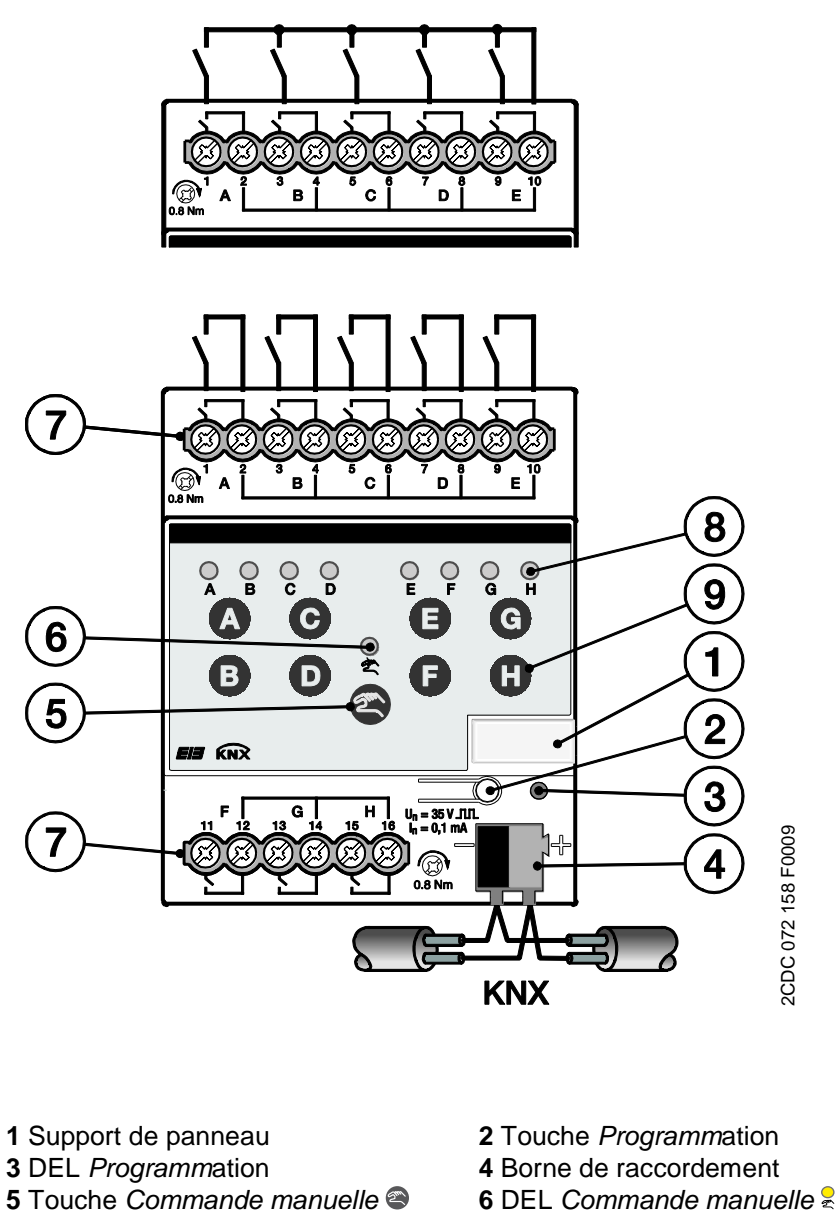

- 8 DEL Entrée binaire 8
- 7 Bornes de raccordement 9 Touche *Entrée binaire* **•** 
  - aire **D**

#### Note

Un raccordement de tension externe au module BE/S 8.20.2.1 est interdit. Les bornes 2, 4, 6, 8, 10, 12, 14 et 16 sont reliées en interne entre elles.

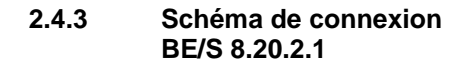

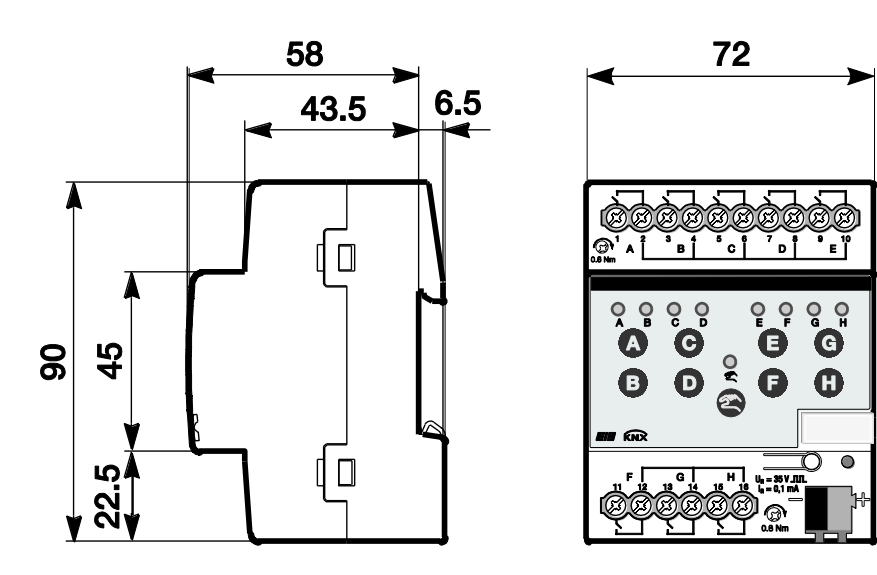

2CDC 072 194 F0009

## 2.5 Montage et installation

Le module 4/8 entrée est un appareil pour montage série sur rail de 35 mm pour une fixation rapide sur des rails de 35 mm selon la norme DIN EN 60 715.

L'appareil peut être monté dans tous les sens de montage.

La connexion au bus s'effectue par la borne de raccordement fournie.

L'appareil est prêt à fonctionner après application de la tension de bus et éventuellement une tension auxiliaire.

La désignation des bornes se trouve sur le boîtier.

L'accessibilité de l'appareil pour le fonctionnement, la supervision, l'entretien et la réparation doivent être assurés selon la norme DIN VDE 0100-520.

#### Conditions de mise en service

La mise en service de l'appareil nécessite un PC avec le logiciel Engineering Tool (ETS) et une interface, par exemple USB ou IP.

Le montage et la mise en service ne doivent être effectués que par des électriciens qualifiés. Lors de la planification et de la construction d'installations électriques, les normes, directives, réglementations et dispositions pertinentes

nationales doivent être respectées.

Protéger l'appareil contre la poussière, l'humidité et les détériorations pendant le transport, le stockage et en cours de fonctionnement.

N'utiliser l'appareil que dans le cadre des données techniques spécifiées.

N'utiliser l'appareil que dans un boîtier fermé (répartiteur) !

L'appareil doit être hors tension avant les travaux de montage.

### <u>∧</u> ∧ Danger

Afin d'éviter de dangereuses tensions de contact dues à d'éventuelles alimentations traversières de phases différentes, il convient de couper toutes les phases lors de toute modification des raccords électriques.

### État de livraison

L'appareil est livré avec l'adresse physique 15.15.255. Le programme d'application est préchargé. A la mise en service, il suffit donc de charger des adresses de groupe et des paramètres.

L'ensemble du programme d'application peut être chargé à nouveau au besoin. Lors d'un changement du programme d'application, après un téléchargement interrompu ou après le déchargement de l'appareil, l'ensemble du programme d'application est chargé. Cette procédure dure nettement plus longtemps que le chargement des paramètres et des adresses de groupe.

### Comportement de téléchargement

Selon l'ordinateur utilisé, le téléchargement peut prendre une minute et demie du fait de la complexité de l'appareil avant que la barre de progression apparaisse.

#### Affectation de l'adresse physique

L'affectation et la programmation des adresses physiques, de l'adresse de groupe et des paramètres s'effectue dans ETS

Pour l'affectation de l'adresse physique, l'appareil possède une touche Programmation. Après actionnement de la touche, la lampe DEL rouge Programmation s'allume. Elle s'éteint dès que ETS a affecté l'adresse physique ou que la touche Programmation a été de nouveau actionnée.

#### Nettoyage

Des appareils encrassés peuvent être nettoyés à l'aide d'un chiffon sec ou légèrement humecté d'eau savonneuse. L'usage d'agents caustiques ou de solvants sont absolument proscrits.

#### Maintenance

L'appareil ne nécessite aucun entretien. En cas de dommages provoqués par exemple pendant le transport ou le stockage, aucune réparation ne doit être effectuée.

### Clavier à effleurement

Les touches de commande manuelle ne doivent pas être utilisées avec des objets pointus ou à arêtes vives, par ex. un tournevis ou une pointe. Cela peut endommager le clavier.

#### 2.6 Commande manuelle

#### Fonctionnement de la commande manuelle

L'appareil est en *mode KNX* après le raccordement au bus. La DEL set éteinte. Toutes les DEL indiquent l'état actuel de l'entrée. Les *touches* respectives sont inactives. Par actionnement de la touches, il est possible de passer du *mode KNX* au *mode manuel* et inversement.

Si le mode manuel est activé, les états de sortie momentanés restent paramétrés. Les entrées ne sont activables que par le clavier à effleurement. Si des adresses de groupe ont été affectées, des télégrammes sont envoyés au bus. Des modifications de signaux éventuelles de l'installation ne sont pas prises en compte. Si le mode manuel est désactivé, passage en ode KNX, les DEL respectives indiquent à nouveau leur état actuel d'entrée. Les objets de communication sont actualisés et les télégrammes envoyés. Les états d'entrées paramétrés sont ainsi rétablis.

#### Note

Si la touche est relâchée en moins de deux secondes, la DEL revient à son état antérieur et il ne se produit aucune réaction. Si le *mode manuel* n'est pas autorisé par le programme d'application, il ne se produit aucune réaction et l'appareil reste en *mode KNX*. Si l'autorisa-

se produit aucune réaction et l'appareil reste en *mode KNX*. Si l'autorisation est effectuée, la DEL a est allumée et commutée après un clignotement de trois secondes.

#### Note

Si l'entrée est verrouillée et que dans le paramètre Envoi cyclique, l'option *oui* est sélectionnée, le dernier état sera envoyé cycliquement malgré le verrouillage.

Par l'objet de communication Verrouillage (N°10), l'entrée physique ainsi que l'objet de communication *Événement 0/1* peuvent être verrouillés, l'envoi continue en interne, c.-à-d. que les bornes d'entrées sont séparées physiquement du programme d'application.

L'objet de communication Verrouillage (N° 10) n'a aucune influence sur la commande manuelle.

### 2.6.1 Éléments d'affichage

La face avant des modules présente des DEL pour l'affichage, par ex. BE/S 8.20.2.1 huit DEL *Entrée X* (X = A...H), une DEL Commande manuelle :

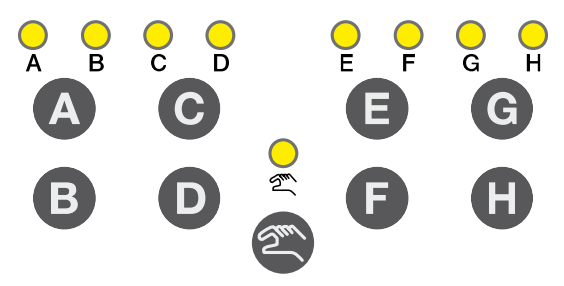

Toutes les DEL *Entrée* X indiquent l'état actuel de l'entrée. En *mode KNX*, la DEL <sup>e</sup> est éteinte.

Le comportement des éléments d'affichage est décrit aux tableaux suivants selon les états de service, mode KNX et mode manuel :

| DEL               | Mode KNX                                                                                                    | Mode manuel                                                                                                    |  |
|-------------------|----------------------------------------------------------------------------------------------------|----------------------------------------------------------------------------------------------------|--|
|                   | L'affichage DEL dépend du paramétrage. Il peut être<br>paramétré séparément pour chaque module.                                                                                                    | L'affichage DEL dépend du paramétrage. Il peut être<br>paramétré séparément pour chaque module.                         |  |
| Entrée AX         | normal : Contact est fermé => DEL marche<br>Contact est ouvert => DEL arrêt                                                                                                    | normal : Contact est fermé => DEL marche<br>Contact est ouvert => DEL arrêt                                             |  |
|                   | <ul> <li>verrouiller : La DEL peut ne pas être modifiée<br/>et reste inchangée.</li> </ul>                                                                                                    | <ul> <li>verrouiller : La DEL peut ne pas être modifiée<br/>et reste inchangée.</li> </ul>                              |  |
|                   | inversé : Contact est fermé => DEL arrêt                                                                                                    | • inversé : Contact est fermé => DEL arrêt                                                                              |  |
|                   | Ainsi, l'affichage de la DEL peut être adapté à l'état<br>d'entrée pour des contacts fermés et ouverts.                                                                                                    | Ainsi, l'affichage de la DEL est adapté à l'état d'entrée<br>des contacts fermés et ouverts.                            |  |
|                   | En cas de messages d'erreur par ex, des contacts de repos (fermés) comme des contacts de travail (ouverts) sont utilisés.                                                                                           | En cas de messages d'erreur par ex, des contacts de repos (fermé) comme des contacts de travail (ouvert) sont utilisés. |  |
|                   | Arrêt : BE/S se trouve en mode KNX                                                                                                    | • Clignote (environ 3 sec.) : Passage en mode KNX.                                                                      |  |
| Commande manuelle | • Clignote (environ 3 sec.) : Passage en mode ma-<br>nuel.                                                                                                    | • <i>Marche :</i> BE/S se trouve en mode <i>manuel.</i>                                                                 |  |
|                   | <ul> <li>Clignotement permanent : La commande manuelle<br/>est verrouillée via KNX par le logiciel. La DEL cli-<br/>gnote tant que la touche est pressée. En relâ-<br/>chant la touche, la DEL s'éteint.</li> </ul> |                                                                                                    |  |

de

### 2.6.2 Éléments de comman-

La face avant des modules présentent des touches pour la commande manuelle par ex. BE/S 8.20.2.1 huit touches *Entrée X* (X = A...H), une touche Commande manuelle :

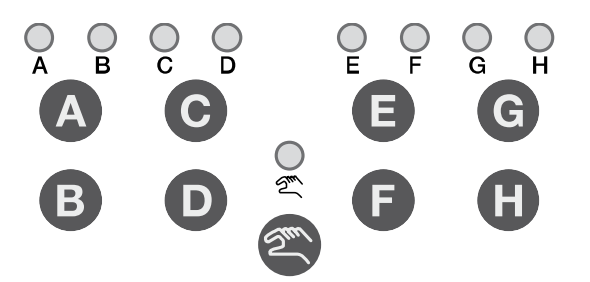

Activation de la commande manuelle Actionner la touche a jusqu'à ce que la DEL jaune  $\frac{2}{5}$  s'allume en continu.

Désactivation de la commande manuelle Actionner la touche a jusqu'à ce que la DEL jaune s'éteigne.

#### Note

Par l'objet de communication *Verrouillage*, l'entrée physique ainsi que l'objet de communication *Événement 0/1* peuvent être verrouillés, en interne l'envoi continue, c.-à-d. que les bornes d'entrées sont séparées physiquement du programme d'application.

L'objet de communication *Verrouillage* n'a aucune influence sur la commande manuelle. Ici, le statut du signal d'entrée simulé est toujours envoyé.

#### Note

La commande manuelle peut être verrouillée par l'objet de communication *autoriser/verrouiller cd. man.* via le KNX. Dans ce cas, il n'est pas possible de passer en *mode manuel* par la touche *commande manuelle*. Le verrouillage peut être levé par un télégramme de valeur 0 sur l'objet de communication *autoriser/verrouiller cde. man.* Après le téléchargement et le retour de tension de bus, le verrouillage est également levé. L'objet de communication reprend alors la valeur 0. Le comportement des éléments de commande est décrit aux tableaux suivants selon les états de service, *mode KNX* et *mode manuel* :

| Touche            | Mode KNX                                                                                                    | Mode manuel                                                                                                    |
|-------------------|----------------------------------------------------------------------------------------------------|----------------------------------------------------------------------------------------------------|
| Commande manuelle | <ul> <li>Pression longue de touche (environ 3 sec.) : Passage en mode manuel, dans la mesure où le mode manuel n'est pas verrouillé par le paramétrage.</li> <li>Pression brève de touche : DEL Commande manuelle clignote et s'éteint à nouveau BE/S se trouve en mode KNX.</li> </ul> | <ul> <li>Pression longue de touche (environ 3 sec.) : Passage en mode KNX. Les entrées sont lues à nouveau et les états sont actualisés.</li> <li>La réinitialisation du mode manuel en mode &gt;KNX peut également s'effectuer selon le paramétrage également dans un temps paramétré.</li> </ul>                                                                                                    |
| Entrée AX         | aucune réaction                                                                                                    | Le comportement de la touche Entrée A dépend du<br>paramétrage sous <i>Autoriser/verrouiller touches :</i> <ul> <li><i>verrouiller :</i> Le module est verrouillé.</li> <li><i>commutateur :</i> A chaque activation, les états de<br/>l'entrée et de la DEL sont changés.</li> <li><i>bouton :</i> actionner touche<br/>=&gt; entrée fermée =&gt; DEL marche<br/>relâcher touche<br/>=&gt; entrée ouverture =&gt;DEL arrêt</li> </ul> |
|                   |                                                                                                    | Note<br>Par actionnement de la touche<br>l'entrée A est simulée.<br>L'affichage<br>indique l'état actuel de<br>l'entrée. Les propriétés paramétrées<br>sont exécutées.                                                                                                    |

### Mise en service

### 3 Mise en service

#### 3.1 Vue d'ensemble

Les modules disposent des programmes d'application *Module 4e 23021/1.0, Module 4e 2021/1.0, Module 8e 23021/1.0 et Module 8e 2021/1.0.* La programmation nécessite le logiciel ETS. 10 objets de communication, 254 adresses de groupe et 254 affectations peuvent être reliés maximal par module. Les modes de service suivant sont disponibles par module.

| Capteur de com-<br>mut./Entrée message<br>d'err. | Pour la lecture de contacts traditionnels.<br>Différentiation entre appui bref/long et envoi cyclique de l'état de<br>contact est possible.<br>Verrouillage du module est possible.<br>Le mode de fonctionnement peut être utilisé comme entrée de<br>message d'erreur.<br>Il est possible de paramétrer différemment jusqu'à trois objets de<br>communication et les envoyer au KNX. |
|--------------------------------------------------|----------------------------------------------------------------------------------------------------|
| Capteur de commuta-<br>tion/de variation         | Pour la commande/variation de l'éclairage un mode 1 bouton et 2<br>boutons.<br>La variation Arrêt-Marche et la variation progressive ainsi que la<br>commutation et la variation par un bouton unique sont possibles.                                                                                                    |
| Capteur de store                                 | Pour la commande/ et le réglage des lamelles de store ou d'un volet<br>roulant en mode 1 bouton et 2 bouton.<br>Huit procédés de manipulation préprogrammée sont possibles.                                                                                                    |
| Valeur/Fonction<br>forçage                       | Pour l'envoi de n'importe quelle valeur de types de données diffé-<br>rents, par ex. valeur de température.<br>Il est possible d'envoyer des types de données/valeurs différents<br>par appui bref/long. L'activation/désactivation de la fonction forçage<br>de modules est possible.                                                                                                |
| Gestion des<br>scénarios                         | Pour appeler et stocker des états de six groupes de modules<br>maximum. Les groupes de modules peuvent être commandés par<br>maximum six objets de communication séparés.                                                                                                    |
| Séquences de com-<br>mutation                    | Pour l'utilisation de plusieurs séquences de commutation dans une<br>succession prescrites.                                                                                                    |
| Actionnement multip-<br>le                       | Pour le déclenchement de fonctions différentes selon la fré-<br>quence de l'actionnement.<br>Un appui long peut être également détecté et déclencher une<br>fonction.                                                                                                    |
| Compteur<br>d'impulsions                         | Pour le comptage d'impulsions d'entrée.<br>Différents types de données sont paramétrables. Un compteur inter-<br>médiaire permet le comptage par exemple de valeurs journalières.<br>Différentes vitesses de comptage peuvent être réglées.<br>Les compteurs principaux et intermédiaires peuvent être remis à<br>zéro.                                                               |

#### Note

Chaque entrée binaire d'un appareil peut être verrouillée séparément par un objet de communication.

### Mise en service

#### 3.1.1 Conversion

Avec les appareils KNX de la famille ABB i-bus<sup>®</sup>, il est possible, à partir de la version ETS3, de reprendre des paramétrages et des adresses de groupes à partir de versions plus anciennes du programme d'application.

En outre, la conversion peut être utilisée pour transférer le paramétrage existant d'un appareil à l'autre.

### Note

Le terme canaux utilisé dans ETS désigne toujours les entrées et/ou sorties. Pour uniformiser la langue de ETS le plus possible pour de nombreux appareils ABB i-bus<sup>®</sup>, on a utilisé ici le mot canaux.

Les programmes suivants d'application peuvent être convertis entièrement :

- Module 4e 2021/1.0
- Module 4e 23021/1.0
- Module 8e 2021/1.0
- Module 8e 23021/1.0
- Module 4e 2021/1.1
- Module 4e 23021/1.1
- Module 8e 2021/1.1
- Module 8e 23021/1.1

#### Note

Si le nombre des canaux de l'appareil cible est supérieur aux entrées/sorties de l'appareil source seulement les premières entrées/sorties de l'appareil cible sont écrites avec les données converties de l'appareil source. Les entrées/sorties restantes contiennent les valeurs par défaut respectivement sont remises à zéro.

Si de nouveaux paramètres sont ajoutés, les valeurs par défaut sont paramétrées après la conversion.

### 3.1.1.1 Procédure

- Importez le fichier VD3 actuel dans l'ETS 3 et ajoutez un produit dans le projet au moyen du programme d'application actuel.
- Après avoir paramétré un appareil, vous pouvez reporter les paramètres sur un second appareil.
- A cette fin, cliquez avec le bouton droit de la souris sur le produit et choisissez dans le menu contextuel le point *convertir*.

| Expand                    |    |
|---------------------------|----|
| Expand All                |    |
| Edit Parameters           |    |
| Change Application Progra | m  |
| Download                  |    |
| Device Info               |    |
| Reset device              |    |
| Unload                    |    |
| Delete                    |    |
| Unlink                    |    |
| Convert                   | N  |
| Copy/Exchange channels    | hs |
| Cut                       |    |
| Сору                      |    |
| Goto                      |    |
|                           |    |

- Suivez ensuite les indications de l'assistant de conversion.
- Pour finir, vous devez échanger l'adresse physique et supprimer l'ancien appareil.

Si vous ne souhaitez copier que quelques entrées/sorties individuelles au sein d'un appareil, utilisez la fonction <u>Copie et échange</u>, p. 34.

### 3.1.2 Copie et échange de paramètres

Suivant l'étendue de l'application et le nombre d'entrées/sorties d'un appareil, le paramétrage d'un appareil peut nécessiter beaucoup de temps. Afin de réduire le temps nécessaire à la mise en service, il est possible, à l'aide de la fonction *copie/échange de canaux*, de copier le paramétrage d'une entrée/sortie sur d'autres entrées/sorties au choix ou d'opérer un échange de paramètres avec celles-ci. En option, les adresses de groupe peuvent être conservées, copiées ou effacées dans l'entrée/sortie cible.

#### Note

Le terme canaux utilisé dans ETS désigne toujours les entrées et/ou sorties. Pour uniformiser la langue de ETS le plus possible pour de nombreux appareils ABB i-bus<sup>®</sup>, on a utilisé ici le mot canaux.

La fonction de copie d'entrées et de sorties est particulièrement adaptée aux appareils dont plusieurs sorties, entrées ou groupes sont dotés des mêmes paramètres. Par exemple, les éclairages d'une pièce sont souvent commandés de manière identique. Dans ce cas, le paramétrage de la sortie/entrée X peut être copié sur toutes les autres sorties/entrées ou sur une sortie/entrée spéciale de l'appareil. Les paramètres n'ont alors plus besoin d'être paramétrés séparément pour cette entrée/sortie, ce qui réduit sensiblement le temps de mise en service.

L'échange de paramétrages est utile par exemple dans le cas où, au moment du câblage, les bornes des entrées/sorties ont été inversées. Il suffit alors d'échanger simplement les paramétrages des entrées/sorties mal câblées, ce qui évite de perdre du temps à les recâbler.
#### 3.1.2.1 Procédure

- Importez le programme d'application dans ETS et ajoutez un produit dans le projet au moyen du programme d'application actuel.
- A cette fin, cliquez avec le bouton droit de la souris sur le produit dont les entrées/sorties doivent être copiées ou échangées et choisissez dans le menu contextuel *copier/échanger canaux*.

| Expand                     |      |
|----------------------------|------|
| Expand All                 |      |
| Edit Parameters            |      |
| Change Application Program | n    |
| Download                   |      |
| Device Info                |      |
| Reset device               |      |
| Unload                     |      |
| Delete                     |      |
| Unlink                     |      |
| Convert                    |      |
| Copy/Exchange channels     | - 23 |
| Cut                        |      |
| Сору                       |      |
| Goto                       |      |
| Properties                 |      |

Procédez ensuite aux paramètres souhaités dans le dialogue *copier/échanger canaux.* 

#### 3.1.2.2 Dialogue Copier/échanger canaux

| Source channel                                                                                                    | Destination channels                                                                               |
|----------------------------------------------------------------------------------------------------|----------------------------------------------------------------------------------------------------|
| Input A                                                                                                    | Input A                                                                                            |
| Input B                                                                                                    | Input B                                                                                            |
| Input C                                                                                                    | Input C                                                                                            |
| Input D                                                                                                    | Input D                                                                                            |
| Input E                                                                                                    | Input E                                                                                            |
| Input F                                                                                                    | Input F                                                                                            |
| Input G                                                                                                    | Input G                                                                                            |
| Input H                                                                                                    | Input H                                                                                            |
|                                                                                                    | All Nama                                                                                           |
| <ul> <li>Keep group addresses in</li> <li>Copy group addresses</li> <li>Delete group adresses in</li> </ul>                                                                        | All None the destination channel unchanged (if possible) the destination channel                   |
| <ul> <li>Keep group addresses in</li> <li>Copy group addresses</li> <li>Delete group adresses in</li> <li>Exchange without group</li> </ul>                                        | All None the destination channel unchanged (if possible) the destination channel addresses         |
| <ul> <li>Keep group addresses in</li> <li>Copy group addresses</li> <li>Delete group adresses in</li> <li>Exchange without group</li> <li>Exchange with group addresses</li> </ul> | All None the destination channel unchanged (if possible) the destination channel addresses dresses |

En haut à gauche, vous voyez la fenêtre pour sélectionner le canal source. A côté, vous trouvez la fenêtre de sélection du ou des canal/canaux cibles.

#### **Canal source**

La sélection du canal cible détermine les paramètres à copier ou échanger. Un seul canal source peut être sélectionné.

#### **Canaux cibles**

La sélection du ou des canaux cibles déterminent le ou les canaux qui vont reprendre les paramètres du canal source.

- Pour la fonction *Échange*, un seul canal cible peut être sélectionné.
- Pour la fonction Copier, plusieurs canaux cibles peuvent être sélectionnés en même temps. Pour ce faire, actionnez la touche Ctrl/Alt et sélectionnez les canaux souhaités, par ex. canal B et C avec le pointeur de la souris.

| 1 | All |  |
|---|-----|--|
|   |     |  |

Avec ce bouton de commande, sélectionnez **tous** les canaux cibles existants, par ex. A...C.

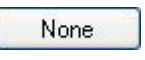

Avec ce bouton de commande, vous annulez votre sélection des canaux cibles.

#### Copie

Avant de copier les paramètres, il est possible de sélectionner les options suivantes :

- Adresses de groupe inchangées dans le canal cible (si possible)
- Copier adresses de groupe
- Supprimer adresses de groupe dans le canal cible

Avec ce bouton de commande, vous copiez les paramètres du canal source dans le/les canal/canaux cible/s.

#### Échanger

Сору

Avant d'échanger les paramètres, il est possible de sélectionner les options suivantes :

- Conserver adresses de groupe
- Échanger adresses de groupe
- Supprimer adresses de groupe

Exchange

Avec ce bouton de commande, vous échangez les paramètres du canal source avec ceux du/des canal/canaux cible/s.

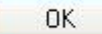

Cancel

Avec ce bouton de commande, vous confirmez votre sélection et la fenêtre se ferme.

Avec ce bouton de commande, la fenêtre se ferme sans modification.

#### 3.2 Paramètres

Le paramétrage des modules s'effectue par le logiciel Engineering Tool ETS. Le programme d'application peut être trouvé dans ETS sous *ABB/Eingabe/Binäreingänge 4/8fach* (ABB/saisie/modules 4/8 entrées)

Les chapitres suivants décrivent les paramètres des modules à partir des écrans de paramétrage. Les écrans de paramétrages sont dynamiques, si bien que suivant le paramétrage et la fonction, l'accès à d'autres paramètres est rendu possible.

Les valeurs standard des paramètres sont soulignées, par exemple:

Options: oui non

#### Note

Les modules 4 entrées et 8 entrées sont décrits dans ce manuel. Ces appareils présentent quatre à huit entrés binaires. Les fonctions étant identiques pour toutes les entrées, elles ne seront expliquées ici que pour l'entrée A.

Si les indications dans le manuel se réfèrent à toutes les entrées binaires, 4 entrées correspondent à l'entrée A...D, 8 entrées à l'entrée A...H, et la désignation Entrée A...X est utilisée.

#### 3.2.1 Écran de paramétrage Information d'appareil

Cet écran de paramétrage contient des informations importantes sur BE/S et sur le programme d'application respectif.

#### Important

Veuillez respecter les consignes d'information de l'appareil. Elles se différencient selon les variantes d'appareils.

Ici, un exemple d'information pour l'appareil BE/S 8.20.2.1 est illustré

| Informations sur l'appareil              |                                                                |        |
|------------------------------------------|----------------------------------------------------------------|--------|
| Général                                  |                                                                |        |
| Manuellement                             |                                                                |        |
| Autoriser/Verrouiller boutons entrées bi |                                                                |        |
| LED entrées binaires                     |                                                                |        |
| Autoriser entrées AX                     | NOTES                                                          |        |
|                                          | Le bouton "standard" réinitialise<br>les réglages par défaut ! | < NOTE |
|                                          | Le programme d'application<br>peut être téléchargé             | < NOTE |
|                                          | sur notre site Internet<br>www.abb.com/knx.                    |        |

#### NOTES

Le bouton "standard" réinitialise les réglages par défaut ! <-----NOTE

Le programme d'application peut être téléchargé de notre site Internet

www.abb.com/knx.

<----NOTE

#### 3.2.2 Écran de paramétrage Général

L'écran général permet de programmer les paramètres principaux.

| Informations sur l'appareil              |                                     | -   |
|------------------------------------------|-------------------------------------|-----|
| Général                                  | Temp, d'envoi et de commutation     | 2   |
| Manuellement                             | apres recourtension bus en s [2255] |     |
| Autoriser/Verrouiller boutons entrées bi | Limitation du nombre de télégrammes | non |
| LED entrées binaires                     |                                     | ·   |
| Autoriser entrées AX                     | Envoi objet de comm. "en service"   | non |
|                                          |                                     |     |
|                                          | Autorisation objet de communication | non |
|                                          | "Demande d'état" 1 bit              |     |

#### Temporisation envoi après retour de la tension bus en s [2…255]

Options: <u>2</u>...255

Durant la temporisation d'envoi, seule la réception des télégrammes est assurée.

Les télégrammes ne sont pas encore traités. Aucun télégramme n'est envoyé sur le bus.

A l'expiration de la temporisation d'envoi, les télégrammes sont envoyés.

Si, durant la temporisation d'envoi, des objets de communication sont lus par l'intermédiaire du bus, par exemple des visualisations, ces demandes sont enregistrées et traitées après l'expiration de la temporisation d'envoi.

La temporisation comprend une durée d'initialisation d'environ deux secondes. Celle-ci représente le temps de réaction dont le processeur a besoin pour être fonctionnel.

#### Comment se comporte l'appareil au retour de la tension bus?

Au retour de la tension bus, la temporisation d'envoi s'écoule dans tous les cas avant que des télégrammes ne soient envoyés sur le bus.

#### Limitation du nombre de télégrammes

Options: <u>non</u> oui

La limitation du nombre de télégrammes permet de limiter le trafic généré par l'appareil sur le bus. Cette limitation s'applique à tous les télégrammes émis par l'appareil.

Oui : Les paramètres suivants apparaissent:

| Nombre maximale de |                 |  |  |  |
|--------------------|-----------------|--|--|--|
| télégrammes        | envoyés [1255]  |  |  |  |
| Options:           | 1 <u>20</u> 255 |  |  |  |

Durée

Options: 50 ms/100 ms...<u>1 s</u>...30 s/1 min

Ces paramètres permettent de régler le nombre de télégrammes que l'appareil émet pendant une certaine durée. Les télégrammes sont envoyés le plus vite possible au début d'une période.

#### Envoyer l'objet de communication "en service"

Options: <u>non</u>

Envoyer cycliquement valeur 0 Envoyer cycliquement valeur 1

L'objet de communication *en service* signale la présence de l'appareil sur le bus. Ce télégramme cyclique peut être surveillé par un appareil externe. Si le télégramme n'est pas reçu, cela peut signifier que l'appareil est en panne ou que la liaison bus vers l'appareil émetteur est interrompue.

- Non: L'objet de communication *en service* n'est pas autorisé.
- Envoi cyclique valeur 0/1: L'objet de communication en service est émis de façon cyclique sur le KNX. Un paramètre supplémentaire apparaît:

#### Temps de cycle en s [1...65.535]

Options: 1...<u>60</u>...65 535

Ce paramètre fixe l'intervalle de temps entre les envois cycliques de télégramme par l'objet de communication *en service.* 

#### Note

Après le retour de la tension de bus, l'objet de communication envoie sa valeur à l'expiration de la temporisation d'envoi et de commutation paramétrée.

#### Autorisation objet de communication "Requête valeurs de statut" 1 bit

Options: <u>non</u> oui

• oui : L'objet de communication 1 bit demande d'état est autorisé.

Cet objet de communication permet la demande de tous les messages de statuts, à condition que celles-ci soient dotées, dans les paramètres, de l'option *sur demande ou si variation.* 

L'option oui entraîne l'apparition des paramètres suivants:

#### Demande si valeur objet

Options: 0 <u>1</u> 0 ou 1

- 0 : L'envoi des messages d'état est demandé avec la valeur 0.
- 1 : L'envoi des messages d'état est demandé avec la valeur 1.
- 0 ou 1: L'envoi des messages d'état est demandé avec les valeurs 0 ou 1.

## 3.2.3 Écran de paramétrage

Manuel

Cet écran de paramétrage vous permet d'effectuer tous les réglages de la commande manuelle.

| Informations sur l'appareil<br>Général   | Commande manuelle                                                       | autorisée       | • |
|------------------------------------------|-------------------------------------------------------------------------|-----------------|---|
| Manuellement                             | Réinitialisation commande manuelle                                      | après 3 minutes | • |
| Autoriser/Verrouiller boutons entrées bi | sur utilisation KNX                                                     |                 |   |
| LED entrées binaires                     |                                                                         |                 | ] |
| Autoriser entrées AX                     | Activer mode économie d'énergie<br>(éteindre LEDs pour utilisation KNX) | non             | • |
|                                          | Autoriser objet de communication                                        | non             | • |
|                                          | "Statut commande manuelle" 1 Bit                                        |                 |   |

#### Commande manuelle

Options : autoriser/verrouiller par objet de communication autorisé verrouillé

Ce paramètre détermine si la commutation entre les états de service commande manuelle et mode KNX est autorisée ou verrouillée par la touche sur l'appareil.

 verrouiller/autoriser via objet de communication : L'objet de communication Cde. man. autorisé/verrouillé (N° 2) apparait.

Valeur de télégramme 0 = touche autoriser 1 = touche verrouiller

#### Note

En mode manuel, les états d'entrée sont écrasés.

#### Note

Par l'objet de communication *Verrouillage* (N°10), l'entrée physique ainsi que l'objet de communication *Événement 0/1* peuvent être verrouillés, l'envoi se poursuit en interne, c.-à-d. que les bornes d'entrée sont séparées physiquement du programme d'application.

L'objet de communication *Verrouillage* (N° 10) n'a aucune influence sur la commande manuelle.

#### Réinitialisation commande manuelle sur utilisation KNX

Options: <u>non</u>

après 1/<u>3</u>/10/30 minute(s)

Ce paramètre détermine combien de temps, après l'actionnement de la touche<sup>(2)</sup>, le module reste à l'état de *commande manuelle*.

- Non: Le module reste en commande manuelle jusqu'à ce que la touche a soit pressée à nouveau.
- après X minutes : Le module est maintenu après le dernier actionnement de touche en commande manuelle soit jusqu'à ce que soit la touche a soit pressée à nouveau ou que le temps paramétré soit expiré.

#### Activer mode économie d'énergie (éteindre DEL en mode KNX)

Options: non

après 1/3/10/30 minute(s)

Ce paramètre détermine si les DEL de la commande manuelle en mode KNX doivent être éteintes après un temps paramétrable. L'appareil respectivement les canaux doivent être commandés par le bus cependant le statut actuel des canaux n'est pas affiché par les DEL.

Avec l'actionnement de n'importe quelle touche, le mode d'économie d'énergie est interrompu et le statut des entrées est affiché même si la commande manuelle devrait être verrouillée. Si aucun autre actionnement ne se produit, le mode d'économie d'énergie est de nouveau activé après le temps paramétré et les DEL sont éteintes.

#### Note

Toutes les possibilités de remise à zéro d'un appareil par exemple par un téléchargement une réinit. ETS ou un retour de tension de bus sont traitées dans le mode d'économie d'énergie avec la même priorité.

- Non : Affichage DEL est activé
- après 1/3/10/30 minute(s) : Le mode d'économie d'énergie est activé après le temps paramétré. Le mode d'économie d'énergie est interrompu par les actions suivantes et le statut et affiché :
  - Passage en mode KNX
  - Interruption du mode d'économie d'énergie par actionnement d'une touche
  - programmation, téléchargement respectivement réinitialisation ETS

#### Autorisation objet de communication "Statut cde manuelle" 1 bit

Options: <u>non</u> oui

 oui : L'objet de communication Cde. man. (N° 3) est autorisé. Un paramètre supplémentaire apparaît :

#### Envoi valeur objet

Options : non, seulement actualiser si variation sur demande si variation ou sur demande

- *non, seulement actualiser :* Le statut est actualisé mais pas envoyé.
- si variation: Le statut est envoyé en cas de variation.
- sur demande: Le statut est envoyé sur demande.
- si variation ou sur demande : Le statut est envoyé sur demande ou si variation..

Pour plus d'informations voir : <u>Commande manuelle</u>, p. 27

#### 3.2.4 Écran de paramétrage Touches entrées binaires Autoriser/ Verrouiller

Dans cet écran, les entrées binaires sont autorisées respectivement verrouillées et le type de commutation (commutateur, bouton) est déterminé.

| Informations sur l'appareil<br>Général   | Entrée A | commutateur | • |
|------------------------------------------|----------|-------------|---|
| Manuellement                             | Entrée B | commutateur | • |
| Autoriser/Verrouiller boutons entrées bi |          |             |   |
| LED entrées binaires                     | Entrée C | commutateur | • |
| Autoriser entrées AX                     | Entrée D | commutateur | • |
|                                          | Entrée E | commutateur | • |
|                                          | Entrée F | commutateur | • |
|                                          | Entrée G | commutateur | • |
|                                          | Entrée H | commutateur | • |

#### Entrée A

Options : verrouiller <u>Commutateur</u> Bouton

Avec ce paramètre, l'entrée A peut être verrouillée ou être autorisée en tant que commutateur ou bouton.

- verrouiller : L'entrée binaire est verrouillée.
- commutateur : A chaque activation, les états de l'entrée et de la DEL sont changés.
- bouton : actionner touche => entrée fermée, DEL marche relâcher touche => entrée ouverte, DEL arrêt

#### Note

Par actionnement de la touche ( l'entrée binaire A est simulée. L'affichage indique l'état actuel de l'entrée. Les propriétés paramétrées sont exécutées.

#### Entrée B...X

La commande de l'entrée A est identique à la commande des entrées B...X.

#### 3.2.5 Écran de paramétrage DEL entrées binaires

Cet écran permet d'effectuer les paramètres des DEL des entrées binaires.

| Informations sur l'appareil<br>Général                   | LED entrée A | normal | • |
|----------------------------------------------------------|--------------|--------|---|
| Manuellement<br>Autoriser/Verrouiller boutons entrées bi | LED entrée B | normal | • |
| LED entrées binaires                                     | LED entrée C | normal | • |
| Autoriser entrées AX                                     | LED entrée D | normal | • |
|                                                          | LED entrée E | normal | • |
|                                                          | LED entrée F | normal | • |
|                                                          | LED entrée G | normal | • |
|                                                          | LED entrée H | normal | • |

#### DEL entrée A

Options: <u>normal</u> verrouiller inversé

Ce paramètre définit si l'affichage DEL est représenté normal ou inversé. Il peut être paramétré séparément pour chaque entrée binaire.

- normal : Contact est fermé => Signal présent => DEL marche Contact est ouvert => Signal absent => DEL arrêt
- *verrouiller :* La DEL ne peut pas être modifiée et reste verrouillée.
- *inversé :* Contact est fermé => Signal présent => DEL arrêt Contact est ouvert => Signal absent => DEL marche

Ainsi, l'affichage de la DEL est adapté à l'état d'entrée des contacts fermés et ouverts.

En cas de messages d'erreur par ex, des contacts de repos (fermé) comme des contacts de travail (ouvert) sont utilisés.

#### 3.2.6 Objets de communication Général

| N     | lummer + | Objektfunktion                 | Name              | Länge | K | L          | S | Ü             | A    |
|-------|----------|--------------------------------|-------------------|-------|---|------------|---|---------------|------|
| ∎‡  0 |          | En service                     | Système           | 1 bit | к | L          | 2 | Ü             | 1.71 |
| ■2 1  |          | Demande d'état                 | Général           | 1 bit | К | 2          | S | 8 <u>5</u> 28 | 121  |
| ■‡  2 |          | Autor./Verr. commande manuelle | Commande manuelle | 1 bit | К | 9 <b>4</b> | S | 949           | 949  |
| ∎‡  3 |          | Statut commande manuelle       | Commande manuelle | 1 bit | к | L          | - | Ü             | -    |

| N° | Fonction   | Nom de l'objet | Type données       | Flags   |
|----|------------|----------------|--------------------|---------|
| 0  | En service | Système        | 1 bit<br>TPD 1 002 | C, L, T |

L'objet de communication est autorisé si le paramètre Objet de communication *"en service" envoi* a été sélectionné par *oui* dans l'écran *Général.* 

Afin de vérifier régulièrement la présence de l'appareil sur le KNX, un télégramme "en service" peut être envoyé sur le bus de façon cyclique.

Tant que l'objet de communication est activé, il envoie un télégramme paramétrable "en service".

| 1                                         | Demande valeurs                                                                                                    | de statut                               | Général                                                                        | 1 bit                                             | C, L, T        |
|-------------------------------------------|----------------------------------------------------------------------------------------------------|-----------------------------------------|--------------------------------------------------------------------------------|---------------------------------------------------|----------------|
|                                           |                                                                                                    |                                         |                                                                                | TPD 1 017                                         |                |
| A la ré<br>tous le<br>l'optior<br>Pour la | A la réception sur cet objet de communication d'un télégramme de valeur x (x = 0/1/0 ou 1), tous les objets <i>"statut"</i> sont envoyés sur le bus, à condition d'avoir été paramétrés avec l'option sur demande ou après modification. |                                         |                                                                                |                                                   |                |
| Val                                       | eur télégramme :                                                                                                    | 1 = Tous I<br><i>ou ap</i><br>0 = aucun | les messages de statuts, d<br><i>rès modification</i> est param<br>le réaction | lans la l'option <i>sur</i><br>étrée, sont envoyé | demande<br>és. |

| 003<br>ande man                                     | C, L, T<br>uelle.                                                                   |  |  |  |  |
|-----------------------------------------------------|-------------------------------------------------------------------------------------|--|--|--|--|
| ande man                                            | uelle.                                                                              |  |  |  |  |
|                                                     |                                                                                     |  |  |  |  |
|                                                     |                                                                                     |  |  |  |  |
| on, après<br>ous, la                                |                                                                                     |  |  |  |  |
| t par                                               |                                                                                     |  |  |  |  |
|                                                     |                                                                                     |  |  |  |  |
|                                                     |                                                                                     |  |  |  |  |
| ie ainsi qu<br>l'envoi se<br>physique               | ie<br>-                                                                             |  |  |  |  |
| ce sur la                                           |                                                                                     |  |  |  |  |
|                                                     |                                                                                     |  |  |  |  |
| 003                                                 | C, L, T                                                                             |  |  |  |  |
| ve en <i>con</i>                                    | nmande                                                                              |  |  |  |  |
|                                                     |                                                                                     |  |  |  |  |
| Valeur télégramme : 0 = mode KNX<br>1 = mode manuel |                                                                                     |  |  |  |  |
|                                                     | e ainsi qu<br>l'envoi se<br>physique<br>:e sur la<br><b>)03</b><br>/e en <i>con</i> |  |  |  |  |

#### 3.2.7 Écran de paramétrage Autorisation Entrées A...X

Cet écran permet d'effectuer tous les paramétrages d'*autorisation et de désignation des entrées A...X.* 

| nformations sur l'appareil<br>Sénéral                                            | Autoriser entrée A             | non  | • |
|----------------------------------------------------------------------------------|--------------------------------|------|---|
| Vanuellement<br>Autoriser/Verrouiller boutons entrées bi<br>.ED entrées binaires | Désignation<br>(40 caractères) | TEXT |   |
| Autoriser entrées AX                                                             |                                |      |   |
|                                                                                  | Autoriser entrée B             | non  | • |
|                                                                                  | Désignation<br>(40 caractères) | TEXT |   |
|                                                                                  | Autoriser entrée C             | non  | • |
|                                                                                  | Désignation<br>(40 caractères) | TEXT |   |
|                                                                                  | Autoriser entrée D             | non  | • |
|                                                                                  | Désignation<br>(40 caractères) | TEXT |   |

#### Note

Les possibilités de réglage des entrées A...X vont être expliquées dans ce qui suit à l'aide de l'entrée A.

Les possibilités de réglage sont identiques à toutes les entrées.

#### Autoriser entrée A

Options: <u>non</u>

- oui
- oui : Un paramètre supplémentaire apparaît:

#### Mode de fonctionnement

Options: Capteur de commutation/entrée de message d'erreur Capteur de commutation/variation Capteur de stores Valeur/fonction forçage Gestion des scènes Séquences de commutation Actionnement multiple Compteur d'impulsions

Ce paramètre détermine le mode de fonctionnement de l'entrée. A la sélection du mode de fonctionnement l'écran correspondant A : xxx devient visible.

### Désignation

(40 caractères)

Options: --- TEXTE---

Ce paramètre permet de saisir un texte de 40 caractères maximum pour l'identification dans ETS.

#### Note

Ce texte saisi sert d'aide pour obtenir une vue d'ensemble rapide et simple de l'occupation et de la fonction des entrées. Le texte est à titre purement informatif et n'a aucune autre fonction.

#### Entrées B...X

Note

Veuillez-vous référer à la description des paramètres de l'entrée A !

#### 3.2.8 Mode de fonctionnement Capteur de commutation/entrée de message d'erreur

Ce chapitre comporte toutes les descriptions des écrans de paramétrage et des objets de communication correspondants du mode de service *capteur de commutation/entrée de message d'erreur.* 

#### Note

Les entrées B...X sont identiques à l'entrée A.

Les descriptions des possibilités de paramétrage et des objets de communication réglables pour entrées B...X sont expliquées dans les descriptions pour l'écran de paramétrage <u>Autorisation Entrées A...X</u>, p. 50!

#### 3.2.8.1 Écran de paramètre A : Capteur de commutation

Dans cet écran, tous les réglages de l'écran A : *capteur de communication* sont effectués. Les explications sont également valables pour les entrées B...X.

Cet écran est visible si dans l'écran <u>Autorisation Entrées A...X</u>, p. 50, l'option *capteur de commutation/entrée de message d'erreur* est sélectionnée dans le paramètre *Entrée A*.

| Informations sur l'appareil<br>Général<br>Manuellement           | Autorisation objet de communication<br>"Verrouiller" 1 bit                      | non 🔻                      |
|------------------------------------------------------------------|---------------------------------------------------------------------------------|----------------------------|
| Autoriser/Verrouiller boutons entrées bi<br>LED entrées binaires | Autoriser objet de communication<br>"Lancer évènement 0/1" 1 bit                | non 🔹                      |
| Autoriser entrées AX                                             | blindage capacitif                                                              | jusqu'à 10 nF (standard) 👻 |
|                                                                  | Temporisation anti-rebond                                                       | 50 ms 🔹                    |
|                                                                  | Dinstinction entre appui<br>bref et long                                        | non 🔻                      |
|                                                                  | Ouverture du contact => évènement 0<br>Fermeture du contact => évènement 1      | < NOTE                     |
|                                                                  | Activer durée minimum du signal                                                 | non 👻                      |
|                                                                  | Demander entrée après téléchargement,<br>réinit: de l'ETS et retour tension bus | non •                      |
|                                                                  | Objet de comm. "Commutation 1"<br>(Envoi cyclique possible)                     | oui 🔹                      |
|                                                                  | Réaction quand résultat 0                                                       | ARRÊT                      |
|                                                                  | Réaction quand résultat 1                                                       | MARCHE                     |
|                                                                  | Envoi cyclique                                                                  | non 🔹                      |
|                                                                  | Objet de communication "Commutation 2"                                          | (non •                     |
|                                                                  | Objet de communication "Commutation 3"                                          | non                        |

#### Autorisation objet de communication "Verrouiller" 1 bit

Options: <u>non</u> oui

oui : L'objet de communication 1 bit Verrouillage est autorisé.
 L'entrée peut être verrouillée ou autorisée.

#### Note

Si l'entrée est verrouillée et que dans le paramètre *Envoi cyclique*, l'option *oui* est sélectionnée, le dernier état sera envoyé cycliquement malgré le verrouillage.

Par l'objet de communication Verrouillage (N°10), l'entrée physique ainsi que l'objet de communication *Événement 0/1* peuvent être verrouillés, l'envoi continue en interne, c.-à-d. que les bornes d'entrées sont séparées physiquement du programme d'application.

L'objet de communication Verrouillage (N°10) n'a aucune influence sur la commande manuelle.

#### Autoriser objet de communication "Lancer évènement 0/1" 1 bit

Options: <u>non</u> oui

oui : L'objet de communication 1 bit Lancement événement 0/1 est autorisé. Ainsi, les mêmes événements peuvent être déclenchés, comme les commutateur/boutons raccordés au module, également par la réception d'un télégramme sur l'objet de communication Lancer événement 0/1. Une durée de signal minimale paramétrée ou bien une différenciation entre une durée d'appui brève ou longue n'est pas prise en compte c.-à-d., l'événement est déclenché immédiatement. Confère ici blocdiagramme capteur de commutation, p. 139.

#### Note

Si l'entrée est verrouillée et que dans le paramètre *Envoi cyclique*, l'option *oui* est sélectionnée, le dernier état sera envoyé cycliquement malgré le verrouillage.

Par l'objet de communication Verrouillage (N°10), l'entrée physique ainsi que l'objet de communication *Événement 0/1* peuvent être verrouillés, l'envoi continue en interne, c.-à-d. que les bornes d'entrées sont séparées physiquement du programme d'application.

L'objet de communication Verrouillage (N° 10) n'a aucune influence sur la commande manuelle.

#### Blindage capacitif

Options: jusqu'à 10 nF (Standard) jusqu'à 20 nF jusqu'à 30 nF jusqu'à 40 nF

Ce paramètre définit le degré du blindage capacitif.

En cas de longueurs de lignes plus importantes, des erreurs de transmission peuvent se produire occasionnellement, par ex. dans une ligne de 5 x 1,5 mm<sup>2</sup>, deux brins sont utilisés pour le guidage de la ligne de signal et un brin pour la commutation d'un poste, il pourrait se produire une interaction commune. Si le cas se présente dans une installation cela peut augmenter la sensibilité de l'entrée. Il faut tenir compte du fait que l'exploitation des signaux peut être ralentie.

#### **Temporisation anti-rebond**

Options: 10/20/30/50/70/100/150 ms

L'anti-rebond empêche un appui multiple, involontaire de l'entrée, par exemple par impact du contact.

#### Qu'est-ce que la temporisation anti-rebond ?

Si un flanc montant est détecté sur l'entrée, l'entrée réagit immédiatement à ce flanc, par exemple par l'envoi d'un télégramme. En même temps, la durée de temporisation anti-rebond T<sub>D</sub> commence. Pendant la temporisation anti-rebond, le signal à l'entrée n'est pas exploité.

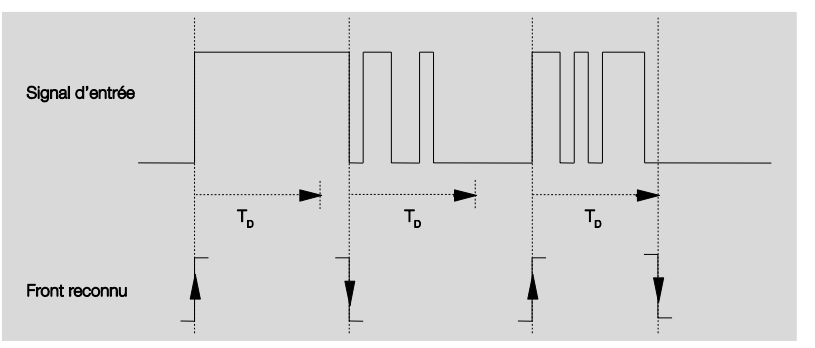

Exemple : Temporisation anti-rebond du signal d'entrée au flanc détecté :

A la détection d'un flanc à l'entrée, d'autres flancs sont ignorés pour la temporisation anti-rebond  $T_D$ .

#### Distinction entre appui bref et long

Options : oui

non

Ce paramètre permet de définir si l'entrée fait la différence entre un appui bref et long.

 oui : Après ouverture/fermeture du contact, une attente est nécessaire pour reconnaitre un appui long ou bref. Ensuite une réaction possible est déclenchée.

La figure suivante illustre la fonction :

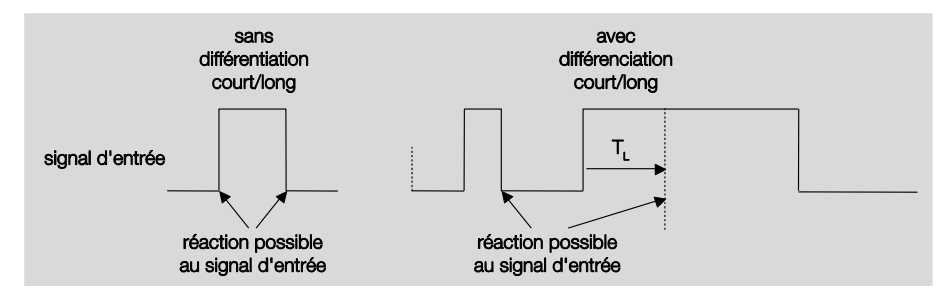

T<sub>L</sub> est la durée à partir de laque un appui long est détecté.

# ABB i-bus® KNX

### Mise en service

#### 3.2.8.1.1 Paramètre Différenciation entre appui bref et long – non

Si l'option *n*on est sélectionnée dans le paramètre Différentiation entre appui long et bref, les paramètres suivants sont visibles à l'écran, *A* : *Capteur de commutation*, p. 53:

| nformations sur l'appareil              | Autorisation objet de communication                                                                                                    | non                      | • |
|-----------------------------------------|----------------------------------------------------------------------------------------------------|--------------------------|---|
| iénéral                                 | "Verrouiller" 1 bit                                                                                                    | 1                        |   |
| Aanuellement                            | A sector of the design of the sector of the sector of the | [non                     | _ |
| utoriser/Verrouiller boutons entrées bi | "Lancer évènement 0/1" 1 bit                                                                                                    |                          | • |
| ED entrees binaires                     |                                                                                                    | (                        |   |
| Autoriser entrées AX                    | blindage capacitif                                                                                                    | jusqu'à 10 nF (standard) | • |
| A : Capteur de commutation              | Townshipson and should                                                                                                    | 50                       |   |
|                                         | remporisation anti-rebond                                                                                                    | 50 ms                    |   |
|                                         | Dinstinction entre appui                                                                                                    | non                      | - |
|                                         | bref et long                                                                                                    | non                      |   |
|                                         | Ouverture du contact - > événement 0                                                                                                    | oui                      | - |
|                                         | Fermeture du contact => évènement 1                                                                                                    | - None                   |   |
|                                         |                                                                                                    | (                        |   |
|                                         | Activer durée minimum du signal                                                                                                    | non                      | • |
|                                         | Demander entrée anrès téléchargement                                                                                                    | non                      | • |
|                                         | réinit. de l'ETS et retour tension bus                                                                                                    |                          |   |
|                                         |                                                                                                    |                          |   |
|                                         | Objet de comm. "Commutation 1"                                                                                                    | oui                      | - |
|                                         | (Envoi cyclique possible)                                                                                                    |                          |   |
|                                         | Br in the base                                                                                                    | ADDÊT                    |   |
|                                         | Reaction quand resultat 0                                                                                                    | ARREI                    | • |
|                                         | Réaction quand résultat 1                                                                                                    | MARCHE                   | • |
|                                         |                                                                                                    |                          |   |
|                                         | Envoi cyclique                                                                                                    | non                      | - |
|                                         |                                                                                                    |                          |   |
|                                         | Obiet de communication "Commutation 2"                                                                                                    |                          |   |
|                                         | objet de communication. Commutation 2                                                                                                    |                          |   |
|                                         |                                                                                                    |                          |   |
|                                         | Objet de communication "Commutation 3"                                                                                                    | non                      | • |
|                                         |                                                                                                    |                          |   |

#### Ouverture du contact => évènement 0 Fermeture du contact => évènement 1 <-----NOTE

#### Activer durée minimum du signal

Options: <u>non</u> oui

• oui : Les paramètres suivants apparaissent :

**Quand fermeture du contact en valeur x 0,1 s [0...65.535]** Options: 1...<u>10</u>...65 535

**Quand ouverture du contact en valeur x 0,1 s [0...65.535]** Options: 1...<u>10</u>...65 535

#### Qu'est-ce que la durée minimale de signal ?

A la différence de la temporisation anti-rebond, un télégramme est envoyé ici après expiration de la durée minimale de signal.

La fonction en détail :

Si un flanc est détecté à l'entrée, la durée minimale de signal commence. A ce moment aucun télégramme n'est envoyé au bus. Pendant la durée minimale de signal, le signal n'est pas exploité à l'entrée. Si un flanc supplémentaire est détecté à l'entrée pendant la durée minimale de signal, cela va être interprété comme un nouvel actionnement et la durée minimale de signal redémarre.

Si plus aucun changement de flanc ne se produit à l'entrée après le début de la durée minimale de signal, à l'expiration de cette durée, un télégramme est envoyé au bus.

# Exemple : Temporisation anti-rebond du signal d'entrée au flanc détecté :

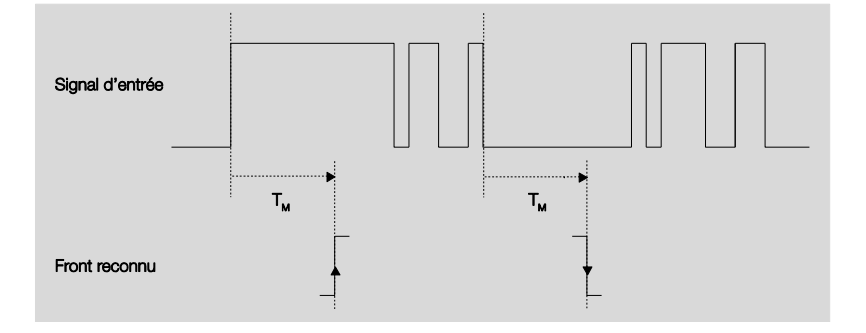

Uniquement dans deux cas, après un changement de flanc, il ne se produit plus aucun autre changement de flanc pendant la durée minimale de signal  $T_M$ . Pour cette raison, seulement ces deux derniers sont reconnus.

# Demander entrée après téléchargement, réinit. de ETS et retour tension bus

Options: <u>non</u>

oui

- oui : La valeur de l'objet de communication est consultée après le téléchargement, la réinit. EST et le retour de tension de bus.
- Non: La valeur de l'objet de communication est consultée après le téléchargement, la réinit. EST et le retour de tension de bus.

L'option *oui* entraîne l'apparition des paramètres suivants:

# Temps d'attente inactif après retour tension bus en s [0...30.000]

Options: <u>0</u>...30 000

Ici, le temps d'attente après un retour de tension de bus est paramétré. A l'expiration du temps d'attente, l'état est consulté aux bornes d'entrée. L'entrée réagit comme si l'état venait juste d'être modifié sur les bornes d'entrée.

#### Note

Le temps d'attente inactif ne s'additionne <u>pas</u> à la temporisation d'envoi paramétrable proprement dite. Celui-ci peut être réglé séparément.

#### Objet de comm.

"Commutation 1" (Envoi cyclique possible)

Options : non oui

 oui : L'objet de communication Commutation 1 apparaît. En supplément, les paramètres suivants apparaissent :

#### Réaction quand résultat 0

Options: MARCHE <u>ARRÊT</u> COMMUTATION aucune réaction terminer envoi cyclique

#### Réaction quand résultat 1

Options: <u>MARCHE</u> ARRÊT COMMUT

ARRÊT COMMUTATION aucune réaction terminer envoi cyclique

Le comportement de l'objet de communication est fixé ici. Si dans le paramètre, *Différentiation entre appui bref et long,* l'option *oui* a été sélectionnée, la réaction se produit en réponse à un appui bref ou long. Avec l'option *non*, elle se produit à chaque changement de flanc.

#### Important

Si l'option Terminer envoi cyclique est paramétrée, il faut tenir compte que celle-ci ne peut être active que si dans le paramètre suivant *Envoi cyclique*, l'option *oui* a été sélectionnée.

#### Envoi cyclique

Options: <u>non</u> oui

#### Que signifie l'envoi cyclique ?

L'envoi cyclique vous permet l'envoi automatique par l'objet de communication Commutation dans un intervalle de temps fixe. Si l'envoi cyclique se produit uniquement pour une valeur définie de l'objet de communication (MARCHE ou ARRÊT), cette condition se réfère à la valeur de l'objet de communication. Il est donc en principe possible de lancer par envoi d'une valeur à l'objet de communication Commutation, l'envoi cyclique. Ce comportement étant non souhaité, les flags Écriture et Actualisation de l'objet de communication sont supprimés dans le préparamétrage de sorte que cela ne peut pas être changé dans le bus. Si cette fonctionnalité est malgré tout souhaitée, il convient de placer les flags en conséquence. En cas de modification de l'objet de communication Commutation et après le retour de la tension de bus (après l'expiration de la temporisation d'envoi), la valeur de l'objet de communication est envoyée au bus immédiatement et le temps de cycle d'envoi redémarre à zéro pour compter.

oui : Des paramètres supplémentaires apparaissent:

# Répétition du télégramme tous les en s [1...65.535]

Options: 1...<u>60</u>...65 535

Ce paramètre définit les intervalles d'envoi répétitifs des télégrammes

#### si valeur objet

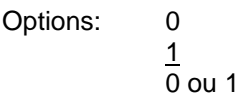

- 0 : L'envoi cyclique est demandé avec la valeur 0.
- 1 : L'envoi cyclique est demandé avec la valeur 1.
- 0 ou 1: L'envoi des messages d'état est demandé avec les valeurs 0 ou 1.

#### **Objet de communication "Commutation 2"**

#### **Objet de communication "Commutation 3"**

| Options: | non |
|----------|-----|
|          | oui |

• *oui :* L'objet de communication *Commutation 2 apparaît.* Les paramètres suivants apparaissent:

#### Réaction quand résultat 0

Options: MARCHE <u>ARRÊT</u> COMMUTATION Pas de réaction

#### Réaction quand résultat 1

Options: <u>MARCHE</u> ARRÊT COMMUTATION Pas de réaction

Le comportement de l'objet de communication es déterminé ici. Si dans le paramètre, *Différentiation entre appui bref et long,* l'option *oui* a été sélectionnée, la réaction se produit en réponse à un appui bref ou long. Avec l'option *non*, elle se produit à chaque changement de flanc

# ABB i-bus® KNX

## Mise en service

3.2.8.1.2 Paramètre Différenciation entre actionnement bref et long – oui

Si l'option *oui* dans le paramètre *différentiation entre appui bref et long* est sélectionnée, les paramètres suivants dans l'écran <u>A: Capteur de</u> <u>commutation</u>, p. 53, sont visibles.

| Informations sur l'appareil<br>Général                                           | Autorisation objet de communication<br>"Verrouiller" 1 bit       | non                      |
|----------------------------------------------------------------------------------|------------------------------------------------------------------|--------------------------|
| Manuellement<br>Autoriser/Verrouiller boutons entrées bi<br>LED entrées binaires | Autoriser objet de communication<br>"Lancer évènement 0/1" 1 bit | non                      |
| Autoriser entrées AX                                                             | blindage capacitif                                               | jusqu'à 10 nF (standard) |
| A . capteur de commutation                                                       | Temporisation anti-rebond                                        | 50 ms .                  |
|                                                                                  | Dinstinction entre appui<br>bref et long                         | oui -                    |
|                                                                                  | Appui bref => évènement 0<br>Appui long => évènement 1           |                          |
|                                                                                  | Entrée lors de l'actionnement                                    | fermé                    |
|                                                                                  | Appui long, à partir de                                          | 0,6 s                    |
|                                                                                  | Objet de comm. "Commutation 1"<br>(Envoi cyclique possible)      | oui                      |
|                                                                                  | Réaction quand résultat 0                                        | ARRÊT                    |
|                                                                                  | Réaction quand résultat 1                                        | MARCHE                   |
|                                                                                  | Envoi cyclique                                                   | non                      |
|                                                                                  | Objet de communication "Commutation 2"                           | non                      |
|                                                                                  | Objet de communication "Commutation 3"                           | non                      |

Appui bref => évènement 0 Appui long => évènement 1 <--- NOTE

Entrée lors de l'actionnement

Options: <u>fermé</u> ouvert

- fermé : L'entrée est fermée lors de l'actionnement.
- ouvert : L'entrée est ouverte lors de l'actionnement.

Si un contact à fermeture est raccordé à l'entrée, l'option *fermé* doit être sélectionnée, et dans le cas d'un contact à ouverture, l'option *ouvert*.

### Appui long, à partir de ...

Options: 0,3/0,4/0,5/<u>0,6</u>/0,8 s 1/1,2/1,5 s 2/3/4/5/6/7/8/9/10 s

La durée T<sub>L</sub> est définie à partir d'un appui qui est interprété comme "long".

#### Note

Les descriptions de paramètre restantes sont à déduire du paramètre <u>Dif-</u> <u>férenciation entre appui bref et long – non</u>, p. 56.

### 3.2.8.1.3 Fonction particulière *Entrée de message*

d'erreur

| Note                                                                                                    |                                                                                                    |  |  |  |  |
|----------------------------------------------------------------------------------------------------|----------------------------------------------------------------------------------------------------|--|--|--|--|
| Pour le mode de fonctionnement de <i>mes</i><br>teur de commutation doivent être adapté<br>standard.<br>Les options pour l' <i>entrée de message d</i> '<br><i>rément.</i>                 | sage d'erreur, les options de cap-<br>es en fonction des paramètres<br>'erreur sont décrites ci-après sépa-                                                             |  |  |  |  |
| Ce chapitre n'aborde que les paramètres trée de message d'erreur optimale.                                                                                                    | e chapitre n'aborde que les paramètres qui sont pertinents pour une en-                                                                                                 |  |  |  |  |
| Toutes les descriptions des paramètres paramétrage <u>A : Capteur de commutation</u>                                                                                                    | sont spécifiées dans l'écran de<br><u>on</u> , p. 53.                                                                                                    |  |  |  |  |
| Temporisation anti-rebond                                                                                                    |                                                                                                    |  |  |  |  |
| Options:<br>10/20/30/ <u>50</u> /70/100/150 ms                                                                                                    | Option de message d'erreur<br>50 ms                                                                                                    |  |  |  |  |
| Distinction entre appui brefet long<br>Options:<br>oui/non                                                                                                    | Option de message d'erreur :<br>non                                                                                                    |  |  |  |  |
| Activer durée minimum du signa                                                                                                    | al                                                                                                    |  |  |  |  |
| Options:<br><u>oui/non</u>                                                                                                    | Option de message d'erreur :<br>oui                                                                                                    |  |  |  |  |
| Quand fermeture du contact<br>en valeur x 0,1 s [165.535]                                                                                                    |                                                                                                    |  |  |  |  |
| Options:<br>1… <u>10</u> …65.535                                                                                                    | Option de message d'erreur<br>2                                                                                                    |  |  |  |  |
| Quand ouverture du contact<br>en valeur x 0,1 s [165.535]                                                                                                    |                                                                                                    |  |  |  |  |
| Options:<br>1 <u>10</u> 65.535                                                                                                    | Option de message d'erreur<br>2                                                                                                    |  |  |  |  |
| Note                                                                                                    |                                                                                                    |  |  |  |  |
| Selon le type de l'installation, il es<br>durée de signal minimale de par e<br>par exemple, un commutateur de<br>mentation, d'installations électriqu<br>plus petite de par ex. 100 ms est | st recommandé de paramétrer une<br>ex. deux secondes. En analysant<br>générateur de couplage, d'ali-<br>ues, une durée de signal minimale<br>éventuellement nécessaire. |  |  |  |  |
| Il est fortement recommandé d'ha<br>tion avec l'exploitant.<br>Selon l'installation, des temps de                                                                                          | armoniser les temps de commuta-<br>signal/commutation sont égale-                                                                                                    |  |  |  |  |

| Options:<br>oui/non                                                                               | Option de message d'e<br>oui                    |
|---------------------------------------------------------------------------------------------------|-------------------------------------------------|
| Temps d'attente inactif a<br>bus en s [0 _ 30 000]                                                | près retour tension                             |
| Options:<br>030 000                                                                               | Option de message d'e<br>0                      |
| Objet de comm.<br>"Commutation 1"(Envoi cycliq                                                    | ue possible)                                    |
| Options :<br>non<br><u>oui</u>                                                                    | Options de messages o<br>oui                    |
| Réaction quand résultat 0                                                                         |                                                 |
| Options :<br>MARCHE<br><u>A</u> RRÊT<br>COMMUTATION<br>aucune réaction<br>terminer envoi cyclique | Option de message d'e<br>paramétrable cas par c |
| Réaction quand résultat 1                                                                         |                                                 |
| Options :<br>MARCHE<br><u>ARRÊT</u><br>COMMUTATION<br>aucune réaction<br>terminer envoi cyclique  | Option de message d'e<br>paramétrable cas par c |
| Envoi cyclique                                                                                    |                                                 |
| Options :<br>oui/non                                                                              | Option de message d'e<br>oui                    |
| si valeur objet                                                                                   |                                                 |
| Options :<br><u>0</u><br>1<br>0 ou 1                                                              | Option de message d'e<br>0 ou 1                 |
| Répétition du télégramme tous<br>en s [165.535]                                                   | les                                             |
| Options :<br>1 <u>60</u> 65.535                                                                   | Option de message d'e<br>30                     |

#### Objet de communication "Commutation 2" Objet de communication "Commutation 3"

Options:

Option de message d'erreur : non

Note

oui

Les messages d'erreur sont habituellement transmis en ligne principale. Pour par ex. 500 messages d'erreur, l'option 30 s, signifie qu'un télégramme est envoyé toutes les 60 ms sur la ligne principale. C'est pourquoi, il faut absolument veiller à ce qu'une temporisation soit paramétrée afin qu'en cas de coupure de tension de bus, aucun télégramme ne soit perdu.

#### 3.2.8.2 Objets de communication Capteur de commutation

Les objets de communications de toutes les *entrées* sont identiques et seront donc expliqués à l'aide de l'*entrée A*. Les descriptions des possibilités de paramétrage des *entrées A…X* sont décrites à partir de l'écran <u>Autorisation Entrées A…X</u>, p. 50.

Les objets de communication *Entrée A* ont les n°. 10...19.

Les objets de communication Entrée B ont les n°. 20...29.

Les objets de communication Entrée C ont les n°. 30...39.

Les objets de communication Entrée D ont les n°. 40...49.

Les objets de communication *Entrée* E ont les n°. 50...59.

Les objets de communication *Entrée* F ont les n°. 60...69.

Les objets de communication *Entrée* G ont les n°. 70...79.

Les objets de communication Entrée H ont les n°. 80...89.

|       | Nummer + | Objektfunktion       | Name                   | Länge | K | L          | S | Ü    | A    |
|-------|----------|----------------------|------------------------|-------|---|------------|---|------|------|
| ∎‡  1 | LO       | Verrouiller          | Entrée A :             | 1 bit | К | 2          | S | 100  | 1251 |
| ■‡  1 | 1        | Commutation 1        | Input A: Switch sensor | 1 bit | Κ | 12         | S | Ü    | 12   |
| ∎‡  1 | 12       | Commutation 2        | Input A: Switch sensor | 1 bit | К | 3 <b>4</b> | S | Ü    | 949  |
| ∎‡  1 | L3       | Commutation 3        | Input A: Switch sensor | 1 bit | К | -          | S | Ü    | -    |
| ■‡  1 | L4       | Lancer évènement 0/1 | Input A: Switch sensor | 1 bit | К | <b>3</b> 7 | S | 10.0 | 873  |

| N° | Fonction    | Nom de l'objet | Type de<br>données | Flags |
|----|-------------|----------------|--------------------|-------|
| 10 | Verrouiller | Entrée A       | 1 bit<br>TPD 1 003 | C, E  |

Cet objet de commutation est autorisé si, à l'écran A: Capteur de commutation, le paramètre *Autorisation objet de communication "Verrouiller" 1 Bit* a été sélectionné avec l'option *oui.* 

L'objet de communication *Verrouiller* permet de verrouiller ou d'autoriser l'entrée ainsi que l'objet de communication *Événement 0/1*. Si l'objet de communication *Verrouiller* est activé, les entrées sont verrouillées.

#### Note

Au verrouillage de l'entrée, il ne se produit systématiquement aucune réaction sur un changement de signal à l'entrée, mais :

- l'attente d'une pression de touche longue resp. d'une durée minimale de signal est interrompue.
- un envoi cyclique n'est pas interrompu.
- l'inscription de l'objet de communication *Commutation x* est toujours possible.

Si pendant la phase de verrouillage, l'état de l'entrée a changé, cela provoque après l'autorisation un envoi immédiat de la nouvelle valeur à l'objet de communication. Si l'état de sortie ne change pas pendant la phase de verrouillage, la valeur de l'objet de communication n'est pas envoyée.

L'objet de communication *Verrouillage* n'a aucune influence sur la commande manuelle. Ici, le statut du signal d'entrée simulé est toujours envoyé.

Valeur télégramme :

0 = Autorisation entrée A

1 = Verrouillage entrée A

| N°                                                                                                    | Fonction                                                                                                    | Nom de l'objet                                                                                                    | Type de<br>données                                                                                                    | Flags                                                                     |
|----------------------------------------------------------------------------------------------------|----------------------------------------------------------------------------------------------------|----------------------------------------------------------------------------------------------------|----------------------------------------------------------------------------------------------------|---------------------------------------------------------------------------|
| 11                                                                                                    | Commutation 1                                                                                                    | Entrée A :<br>Capteur de commuta-<br>tion                                                                                                    | 1 bit TPD 1 001                                                                                                    | <b>C</b> , L,                                                             |
| Cet ob<br>mètre<br>d'erreu                                                                                                    | jet de communication est autoris<br>Entrée A a été sélectionné avec<br><i>Ir.</i>                                                                                                    | sé si dans l'écran <i>Autorisat</i><br>l'option <i>Capteur de comm</i>                                                                                                    | tion entrées AX,<br>utation/entrée de r                                                                                                    | le para<br>nessag                                                         |
| En fon<br>ment c<br>ramétr                                                                                                    | ction du paramétrage, cet objet d<br>le l'entrée sur MARCHE, ARRÊT<br>ée.                                                                                                    | de communication peut êtr<br>r, COMMUTATION ou bier                                                                                                    | e commuté par un<br>n aucune réaction                                                                                                    | action<br>n'est pa                                                        |
| Lors de<br>L'objet<br>d'un si                                                                                                  | e la commutation, la valeur préce<br>de communication peut être env<br>gne de vie du capteur.                                                                                                    | édente, par ex. 1 est passe<br>voyé cycliquement, par exe                                                                                                    | ée directement à la<br>emple pour la surv                                                                                                    | a valeui<br>eillance                                                      |
|                                                                                                    | Note                                                                                                    |                                                                                                    |                                                                                                    |                                                                           |
|                                                                                                    | L'objet de communication peu<br>clique peut être interrompu res<br>du paramétrage.                                                                                                    | t être inscrit de l'extérieur.<br>spectivement ne plus être                                                                                                    | Ainsi, l'envoi cy-<br>possible en fonctio                                                                                                    | on                                                                        |
|                                                                                                    | Avec ce paramétrage, plus au                                                                                                    | cun autre objet de commu                                                                                                    | nication n'est visib                                                                                                    | le.                                                                       |
| Val                                                                                                    | eur télégramme : 0 = ARR<br>1 = MAR                                                                                                    | ÊT<br>CHE                                                                                                    |                                                                                                    |                                                                           |
| Val                                                                                                    | eur télégramme : 0 = ARR<br>1 = MAR<br>Commutation 2                                                                                                    | ÊT<br>CHE                                                                                                    |                                                                                                    |                                                                           |
| Val<br>12<br>Voir ot                                                                                                    | eur télégramme : 0 = ARR<br>1 = MAR<br>Commutation 2<br>bjet de communication 11                                                                                                    | ÊT<br>CHE                                                                                                    |                                                                                                    |                                                                           |
| Val<br><b>12</b><br>Voir ot<br><b>13</b>                                                                                       | eur télégramme : 0 = ARR<br>1 = MAR<br>Commutation 2<br>bjet de communication 11<br>Commutation 3                                                                                                    | ÊT<br>CHE                                                                                                    |                                                                                                    |                                                                           |
| Val<br>12<br>Voir ob<br>13<br>Voir ob                                                                                          | eur télégramme : 0 = ARR<br>1 = MAR<br>Diet de communication 11<br>Commutation 3<br>Diet de communication 11                                                                                                    | ÊT<br>CHE                                                                                                    |                                                                                                    |                                                                           |
| Val<br>12<br>Voir ot<br>13<br>Voir ot<br>14                                                                                    | eur télégramme : 0 = ARR<br>1 = MAR<br>Dijet de communication 11<br>Commutation 3<br>Dijet de communication 11<br>Lancer évènement 0/1                                                                                                    | ÊT<br>CHE<br>Entrée A :<br>Capteur de commuta-<br>tion                                                                                                    | 1 bit<br>TPD 1 001                                                                                                    | С, Е                                                                      |
| Val<br>12<br>Voir ot<br>13<br>Voir ot<br>14<br>Cet ob<br><i>Autoris</i><br>tion <i>ou</i>                                      | eur télégramme : 0 = ARR<br>1 = MAR<br>bjet de communication 11<br>Commutation 3<br>bjet de communication 11<br>Lancer évènement 0/1<br>jet de commutation est autorisé<br>sation objet de communication "L<br>i.                                                                                                    | ÊT<br>CHE<br>Entrée A :<br>Capteur de commuta-<br>tion<br>si, à l'écran A: Capteur de<br>ancer événement 0/1" 1 B                                                                                                    | 1 bit<br>TPD 1 001<br>commutation, le p                                                                                                    | C, E<br>baramèt<br>é avec                                                 |
| Val-<br>12<br>Voir ot<br>13<br>Voir ot<br>14<br>Cet ob<br>Autoris<br>tion ou<br>L'objet<br>nemer<br>trée bii<br>événe          | eur télégramme :       0 = ARR         1 = MAR         Dejet de communication 11         Commutation 3         objet de communication 11         Lancer évènement 0/1         ujet de communication est autorisé sation objet de communication 1         Lancer évènement 0/1         ui.         : de communication 1 bit Lancen         its peuvent être déclenchées, à lanaire, également par la réception         ment 0/1.                                                                                                    | ÊT<br>CHE<br>Entrée A :<br>Capteur de commuta-<br>tion<br>si, à l'écran A: Capteur de<br>ancer événement 0/1 " 1 B<br>nent événement 0/1 est au<br>'exception des commutate<br>n d'un télégramme sur l'obj                                    | 1 bit<br>TPD 1 001<br>commutation, le p<br>lit a été sélectionne<br>torisé. Ainsi, les m<br>ur/boutons raccord<br>jet de communicat               | <b>C, E</b><br>baramèl<br>é avec<br>êmes é<br>dés à l'é<br>ion <i>Lar</i> |
| Val-<br>12<br>Voir ot<br>13<br>Voir ot<br>14<br>Cet ob<br>Autoris<br>tion ou<br>L'objet<br>nemer<br>trée bin<br>événen<br>Val- | eur télégramme :       0 = ARR         1 = MAR         Djet de communication 11         Commutation 3         Djet de communication 11         Lancer évènement 0/1         jet de communication 11         Lancer évènement 0/1         i.         :         :         :         :         :         :         :         :         :         :         :         :         :         :         :         :         :         :         :         :         :         :         :         :         :         :         :         :         :         :         :         :         :         :         :         :         :         :         :         :         :         :         :                                                      | ÊT<br>CHE<br>Entrée A :<br>Capteur de commuta-<br>tion<br>si, à l'écran A: Capteur de<br>.ancer événement 0/1 " 1 B<br>nent événement 0/1 est au<br>l'exception des commutate<br>n d'un télégramme sur l'obj<br>r événement 0                 | 1 bit<br>TPD 1 001<br>commutation, le p<br>it a été sélectionne<br>torisé. Ainsi, les m<br>ur/boutons raccord<br>et de communicat                 | <b>C, E</b><br>paramèt<br>é avec<br>êmes é<br>dés à l'i<br>ion <i>Lar</i> |
| Vali<br>12<br>Voir ob<br>13<br>Voir ob<br>14<br>Cet ob<br>Autoris<br>tion ou<br>L'objet<br>nemer<br>trée bii<br>événen<br>Vali | eur télégramme :       0 = ARR         1 = MAR         Dejet de communication 11         Commutation 3         Dejet de communication 11         Lancer évènement 0/1         jet de communication est autorisé         sation objet de communication ,L         ui.         ::         ::         ::         ::         ::         ::         ::         ::         ::         ::         ::         ::         ::         ::         ::         ::         ::         ::         ::         ::         ::         ::         ::         ::         ::         ::         ::         ::         ::         ::         ::         ::         ::         ::         ::         ::         ::         ::         ::         ::         ::      < | ÊT<br>CHE<br>Entrée A :<br>Capteur de commuta-<br>tion<br>si, à l'écran A: Capteur de<br>ancer événement 0/1 " 1 B<br>ment événement 0/1 est au<br>l'exception des commutate<br>n d'un télégramme sur l'obj<br>r événement 0<br>r événement 1 | 1 bit<br>TPD 1 001<br><i>commutation, l</i> e p<br><i>iit</i> a été sélectionne<br>torisé. Ainsi, les m<br>ur/boutons raccord<br>et de communicat | C, E<br>Paramèt<br>é avec<br>êmes é<br>dés à l'é<br>ion <i>Lar</i>        |

#### 3.2.9 Mode de fonctionnement Capteur de commutation/variation

Ce mode de fonctionnement permet la commande d'éclairage variable.

Dans ce chapitre, vous trouvez toutes les descriptions des écrans de paramétrage et des objets de communication correspondants du mode de fonctionnement *capteur de commutation/variation*.

#### Note

Les entrées B...X sont identiques à l'entrée A.

La description des possibilités de paramétrage et des objets de communication réglables pour entrées B...X est déduite des descriptions pour l'écran de paramétrage <u>Autorisation Entrées A...X</u>, p. 50!

#### 3.2.9.1 Écran de paramètre *A : Capteur de commutation/de variation*

Dans cet écran, tous les réglages de l'écran A : *Capteur de commutation/variation* sont effectués. Les explications sont également valables pour les entrées B...X.

Cet écran est visible si dans l'écran <u>Autorisation Entrées A...X</u>, p.50, l'option capteur de commutation/variation est sélectionnée dans le paramètre Entrée A.

| Informations sur l'appareil<br>Général<br>Manuellement | Autorisation objet de communication<br>"Verrouiller" 1 bit | non                                     | • |
|--------------------------------------------------------|------------------------------------------------------------|-----------------------------------------|---|
| Autoriser/Verrouiller boutons entrées                  | blindage capacitif                                         | jusqu'à 10 nF (standard)                | • |
| LED entrées binaires<br>Autoriser entrées AX           | Temporisation anti-rebond                                  | 50 ms                                   | • |
| A : Capteur de commut./de variation                    | Entrée lors de l'actionnement                              | fermé                                   | - |
|                                                        | Fonction variation                                         | Variation et commutation                | • |
|                                                        | Appui long, à partir de                                    | 0,6 s                                   | • |
|                                                        | Si appui bref : commutation                                | COMMUTATION                             | • |
|                                                        | Si appui long : sens de variation                          | variable, ap. actionnement = PLUS FONCÉ | • |
|                                                        | Processus de variation                                     | MARCHE/ARRÊT variation                  | • |

#### Autorisation objet de communication "Verrouiller" 1 bit

Options: <u>non</u> oui

 oui : L'objet de communication 1 bit Verrouillage est autorisé. L'entrée peut être ainsi verrouillée.

#### Note

Si l'entrée est verrouillée et que dans le paramètre *Envoi cyclique*, l'option *oui* est sélectionnée, le dernier état sera envoyé cycliquement malgré le verrouillage.

Par l'objet de communication *Verrouillage* (N°10), l'entrée physique peut être verrouillée, l'envoi continue en interne, c.-à-d. que les bornes d'entrées sont séparées physiquement du programme d'application.

L'objet de communication  $\textit{Verrouillage}\ (N^\circ\ 10)$  n'a aucune influence sur la commande manuelle.

#### Blindage capacitif

| Options: | <u>jusqu'à 10 nF (standard)</u> |
|----------|---------------------------------|
|          | jusqu'à 20 nF                   |
|          | jusqu'à 30 nF                   |
|          | jusqu'à 40 nF                   |

Ce paramètre définit le degré du blindage capacitif.

En cas de longueurs de lignes plus importantes, des erreurs de transmission peuvent se produire occasionnellement, par ex. dans une ligne de 5 x 1,5 mm<sup>2</sup>, deux brins sont utilisés pour le guidage de la ligne de signal et un brin pour la commutation d'un poste, il pourrait se produire une interaction commune. Si le cas se présente dans une installation cela peut augmenter la sensibilité de l'entrée. Il faut tenir compte du fait que l'exploitation des signaux peut être ralentie.

#### **Temporisation anti-rebond**

Options: 10/20/30/<u>50</u>/70/100/150 ms

L'anti-rebond empêche un appui multiple, involontaire de l'entrée, par exemple par impact du contact.

#### Qu'est-ce que la temporisation anti-rebond ?

Si un flanc montant est détecté sur l'entrée, l'entrée réagit immédiatement à ce flanc, par exemple par l'envoi d'un télégramme. En même temps, la durée de temporisation anti-rebond  $T_D$  commence. Pendant la temporisation anti-rebond, le signal à l'entrée n'est pas exploité.

L'exemple suivant va illustrer ce qui précède :

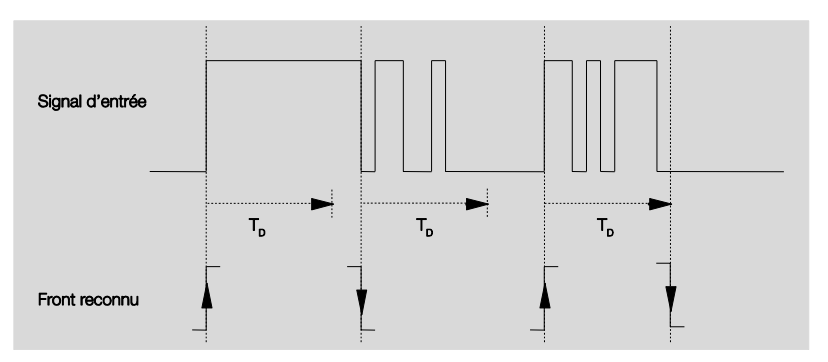

A la détection d'un flanc à l'entrée, d'autres flancs sont ignorés pour la temporisation anti-rebond  $T_D$ .

#### Entrée lors de l'actionnement

Options: <u>fermé</u> ouvert

- fermé : L'entrée est fermée lors de l'actionnement.
- ouvert : L'entrée est ouverte lors de l'actionnement.
#### **Fonction variation**

Options: <u>Variation et commutation</u> Uniquement Variation

Ce paramètre programme si l'éclairage doit être en mode variation (Uniquement variation) ou s'il peut être aussi commuté en supplément (Variation et commutation). Dans ce cas, un appui long commande la variation et un appui bref la commutation.

#### **Comment fonctionne le bouton 1 Variation ?**

Les fonctions de commutation et de variation peuvent être commandées intégralement depuis un seul bouton. Chaque appui long en alternance commande une variation de l'éclairage PLUS CLAIRE ou PLUS SOMBRE, chaque appui bref a une fonction d'allumage ou d'extinction.

Si l'objet de communication *Commutation* = 0, un télégramme PLUS CLAIR est toujours envoyé. Pour pouvoir analyser le message de retour de commutation du module, le flag Écriture de l'objet de communication *Commutation* est placé.

| Valeurs de l'objet de<br>communication Com-<br>mutation | Valeur du dernier<br>télégramme de va-<br>riation | Réaction à l'actionnement du va-<br>riateur (télégramme de variation<br>envoyé) |
|---------------------------------------------------------|---------------------------------------------------|---------------------------------------------------------------------------------|
| ARRÊT                                                   | PLUS SOMBRE                                       | PLUS CLAIR                                                                      |
| ARRÊT                                                   | PLUS CLAIR                                        | PLUS CLAIR                                                                      |
| MARCHE                                                  | PLUS SOMBRE                                       | PLUS CLAIR                                                                      |
| MARCHE                                                  | PLUS CLAIR                                        | PLUS SOMBRE                                                                     |

Le tableau suivant illustre la fonction en détail :

L'avantage du paramètre *Uniquement variation* est qu'aucune différence n'est faite entre brefun appui bref et long. Ainsi, le télégramme de variation se produit immédiatement après la pression. Il n'est pas nécessaire d'attendre si un appui long est effectué.

#### Comment fonctionne le bouton 2 Variation ?

Si le bouton *variation* 2 est souhaité, il faut programmer aux paramètres Appui bref ou long, la fonction de la touche unique, par exemple MARCHE resp. PLUS CLAIR.

L'utilisateur a ainsi le choix de combiner les boutons pour faire varier par exemple un groupe d'éclairage ou bien quelle fonction est attribuée dans ce cas à chacun des boutons.

En outre; deux entrées sont nécessaire pour le bouton 2 variation par ex. *Entrée A* avec un appui bref pour l'allumage et un appui long pour une variation PLUS CLAIR. L'*entrée B* avec un appui bref pour éteindre et un appui long pour variation PLUS SOMBRE:

Si l'option Variation et commutation est sélectionnée au paramètre Fonction variation, les paramètres appui long à partir de ..., en appui bref : Commutation et en appui long : Direction de variation sont visibles dans l'écran A : Capteur de commutation/variation.

#### Appui long, à partir de ...

Options: 0,3/0,4/0,5/<u>0,6</u>/0,8/1/1,2/1,5/2/3/4/5/6/7/8/9/10 s

La durée T<sub>L</sub> est définie à partir d'un appui qui est interprété comme "long".

#### Si appui bref Commutation

Options: MARCHE ARRÊT COMMUTATION Pas de réaction

Ce paramètre détermine si l'objet de communication *Télégramme commutation* commute si appui bref avec COMMUTATION (typiquement : bouton 1 variation) ou s'il commute sur ARRÊT resp. MARCHE (typiquement : bouton 2 variation).

 COMMUTATION : Un appui bref modifie la valeur de l'objet de communication

Télégramme commutation.

- MARCHE : Si appui bref, la valeur 1 est envoyée.
- ARRÊT : Si appui bref, la valeur 0 est envoyée.

#### Si appui long Direction de variation

Options:

PLUS CLAIR PLUS SOMBRE alternatif alternatif après marche = PLUS CLAIR <u>alternatif, après marche = PLUS SOMBRE</u>

Ce paramètre règle ce que l'objet de communication *Variation* doit envoyer sur le bus en cas d'appui long.

Un appui bref modifie la valeur de l'objet de communication *Télégr. Variation.* 

Dans le cas du bouton 1 Variation, le paramètre ici *Variation* doit être réglé sur variable. Dans ce cas, le télégramme de variation est envoyé en opposition au dernier télégramme de variation.

- PLUS CLAIR : L'objet de communication envoie un télégramme PLUS CLAIR.
- PLUS SOMBRE : L'objet de communication envoie un télégramme PLUS SOMBRE:
- variable : L'objet de communication envoie toujours en alternance un télégramme PLUS CLAIR et PLUS SOMBRE.
- variable, ap. actionnement = PLUS CLAIR : L'objet de communication envoie après un télégramme MARCHE une première fois un télégramme PLUS CLAIR, ensuite en alternance, un télégramme PLUS CLAIR et PLUS SOMBRE.
- variable, ap. actionnement = PLUS SOMBRE : L'objet de communication envoie après un télégramme MARCHE une première fois un télégramme PLUS SOMBRE, ensuite en alternance, un télégramme PLUS CLAIR et PLUS SOMBRE.

#### Note

Si l'option *uniquement variation* est sélectionnée dans le paramètre *Fonction Variation*, seul le paramètre *Si appui : Direction de variation* est visible.

#### Processus de variation

Options: <u>MARCHE/ARRÊT variation</u> Variation par étape

 MARCHE/ARRÊT variation : L'opération de variation démarre avec un télégramme PLUS CLAIR respectivement PLUS SOMBRE et est stoppée par un télégramme ARRÊT.

#### Télégramme variation 4-Bit

| décimale | Hexadécimale | Binaire | Télégramme variation |
|----------|--------------|---------|----------------------|
| 0        | 0            | 0000    | ARRÊT                |
| 1        | 1            | 0001    | 100 % PLUS SOMBRE    |
| 8        | 8            | 1000    | ARRÊT                |
| 9        | 9            | 1001    | 100 % PLUS CLAIR     |

#### Pour plus d'informations voir : Entrée Télégramme variation 4 bit, p. 150

 Variation par étape : Des télégrammes de variation sont envoyé cycliquement pendant un appui long. Après l'appui, l'envoi cyclique est terminé.

Les deux paramètres suivants apparaissent seulement si dans le paramètre *Processus de variation*, l'option *Variation par étape* a été programmée.

#### Modification luminosité par télégramme envoyé

Options: 100/50/25/12,5/6,25/3,13/1,56 %

Ce paramètre définit la modification de la clarté en pourcentage qui provoque l'envoi cyclique d'un télégramme.

# Répétition du télégramme tous les en s

Options: 0,3/0,4/0,5/0.6/0,8/1/1,2/1,5/2/3/4/5/6/7/8/9/10 s

Ce paramètre définit les intervalles d'envoi répétitifs des télégrammes

## **Attention**

Pour la variation par étape, il faut veiller à ce que la durée paramétrée de la répétition de télégramme doit être harmonisée sur le variateur pour permettre une variation fluide.

Si l'entrée est bloquée pendant la variation par étape, les télégrammes de variation continue pendant le temps de verrouillage jusqu'à la fin.

#### 3.2.9.2 Objets de communication Capteur de commutation/variation

Les objets de communications de toutes les *entrées* sont identiques et seront donc expliqués à l'aide de l'*entrée A*. Les descriptions des possibilités de paramétrage des *entrées A…X* sont décrites à partir de l'écran <u>Autorisation Entrées A…X</u>, p. 50.

Les objets de communication *Entrée A* ont les n°. 10...19.

Les objets de communication *Entrée B* ont les n°. 20...29.

Les objets de communication Entrée C ont les n°. 30...39.

Les objets de communication *Entrée D* ont les n°. 40...49.

Les objets de communication *Entrée* E ont les n°. 50...59.

Les objets de communication Entrée F ont les n°. 60...69.

Les objets de communication Entrée G ont les n°. 70...79.

Les objets de communication Entrée H ont les n°. 80...89.

|            | Nummer + | Objektfunktion | Name                                | Länge | K | L          | S  | Ü   | A    |
|------------|----------|----------------|-------------------------------------|-------|---|------------|----|-----|------|
| <b>■</b> ‡ | 10       | Verrouiller    | Entrée A :                          | 1 bit | К | ÷          | S  | 878 | 87.3 |
| ∎ <b>‡</b> | 11       | Commutation    | Entrée A : Capteur de commut./varia | 1 bit | К |            | S  | Ü   | -    |
| <b>■</b> ‡ | 12       | Variation      | Entrée A : Capteur de commut./varia | 4 bit | к | 3 <u>4</u> | 20 | Ü   | 923  |

| N° | Fonction    | Nom de l'objet | Type de<br>données | Flags |
|----|-------------|----------------|--------------------|-------|
| 10 | Verrouiller | Entrée A :     | 1 bit TPD 1 003    | С, Е  |

Cet objet de commutation est autorisé si, à l'écran A: *Capteur de commutation/variation, le* paramètre *Autorisation objet de communication "Verrouiller" 1 Bit* a été sélectionné avec l'option *oui.* 

L'entrée peut être verrouillée ou autorisée par l'objet de communication *Verrouiller*. Si l'objet de communication *Verrouiller* est activé, les entrées sont verrouillées.

#### Note

Au verrouillage de l'entrée, il ne se produit systématiquement aucune réaction sur un changement de signal à l'entrée, mais :

- l'attente d'une pression de touche longue resp. d'une durée minimale de signal est interrompue.
- un envoi cyclique paramétré pendant la variation par étape est interrompu.
- l'inscription de l'objet de communication Commutation est toujours possible.
- A l'autorisation d'une entrée, une modification des états de signaux entraîne
- à un traitement immédiat (contrairement au verrouillage), par ex.:
- les actionnements minimales respectivement détections d'un appui long/bref démarrent.
- des objets de communication envoient si nécessaire leur valeur.

L'objet de communication *Verrouillage* n'a aucune influence sur la commande manuelle. Ici, le statut du signal d'entrée simulé est toujours envoyé.

Valeur télégramme : 0 = Autorisation entrée A 1 = Verrouillage entrée A

| N°                                                                | Fonction                                                                                                    | Nom de l'objet                                                                                                    | Type de<br>données                                                                                            | Flags                                                |
|-------------------------------------------------------------------|----------------------------------------------------------------------------------------------------|----------------------------------------------------------------------------------------------------|----------------------------------------------------------------------------------------------------|------------------------------------------------------|
| 11                                                                | Commutation                                                                                                    | Entrée A :<br>Capteur de commuta-<br>tion/de variation                                                                                                    | 1 bit TPD 1 001                                                                                               | C, L, T                                              |
| Cet ol<br>mètre                                                   | bjet de communication est autoris<br>Entrée A a été sélectionné avec                                                                                                    | é si dans l'écran <i>Autorisat</i><br>l'option <i>Capteur de comm</i>                                                                                                 | ion entrées AX,<br>utation/variation.                                                                         | le para-                                             |
| En for<br>ment<br>ramét<br>Lors o<br>Avec                         | nction du paramétrage, cet objet d<br>de l'entrée sur MARCHE, ARRÊT<br>rée.<br>de la commutation, la valeur préc<br>le paramètre COMMUTATION, l'é                                                                         | de communication peut êtr<br>, COMMUTATION ou bier<br>édente, par ex. 1 est passe<br>objet de communication de                                                        | e commuté par un<br>n aucune réaction<br>ée directement à la<br>evrait être relié (act                        | actionne-<br>n'est pa-<br>a valeur O.<br>tualisation |
| mutat                                                             | ion du module de variation.                                                                                                    | sse de groupe non envoye                                                                                                    | e avec la reponse                                                                                             | ae com-                                              |
| Va                                                                | L'objet de communication peu<br>clique peut être interrompu res<br>du paramétrage.<br>Avec ce paramétrage, plus au<br>leur télégramme : 0 = ARRÊ<br>1 = MARC                                                              | t être inscrit de l'extérieur.<br>spectivement ne plus être p<br>cun autre objet de commu<br>T<br>:HE                                                                 | Ainsi, l'envoi cy-<br>cossible en fonctic<br>nication n'est visib                                             | on<br>le.                                            |
| 12                                                                | Variation                                                                                                    | Entrée A :<br>Capteur de commuta-<br>tion/de variation                                                                                                    | 4 bit<br>TPD 3 007                                                                                            | C, L                                                 |
| Cet ol<br>mètre<br>Un ap<br>soient<br>gramm<br>progra<br>13<br>19 | bjet de communication est autoris<br>Entrée A a été sélectionné avec<br>opui long de l'entrée provoque que<br>t envoyés sur le bus via cet objet<br>me ARRÊT est envoyé pour une '<br>essive, l'envoi cyclique de télégra | té si dans l'écran Autorisat<br>l'option Capteur de comm<br>e des télégrammes PLUS<br>de communication. A la fir<br>VARIATION ARRET-MAR<br>mmes de variation est stop | ion entrées AX,<br>utation/variation.<br>CLAIR ou PLUS S<br>o de la pression, ur<br>CHE et pour une v<br>opé. | le para-<br>OMBRE<br>n télé-<br>ariation             |
| Dans                                                              | L<br>ce mode de fonctionnement non                                                                                                    | L<br>utilisé                                                                                                    |                                                                                                    | <u> </u>                                             |

#### 3.2.10 Mode de fonctionnement *Capteur de store*

Ce mode de fonctionnement permet la commande de stores et de volets roulants par des boutons ou interrupteurs.

Ce chapitre comporte toutes les descriptions des écrans de paramétrage et des objets de communication correspondants du mode de fonctionnement *Capteur de stores.* 

#### Note

Les entrées B...X sont identiques à l'entrée A.

La description des possibilités de paramétrage et des objets de communication réglables pour entrées B...X est déduite des descriptions pour l'écran de paramétrage <u>Autorisation Entrées A...X</u>, p. 50!

#### 3.2.10.1 Écran de paramètre A : Capteur de store

Dans cet écran, tous les réglages de l'écran A : *Capteur de store* sont effectués. Les explications sont également valables pour les entrées B...X.

Cet écran est visible si dans l'écran <u>Autorisation Entrées A...X</u>, p. 50, l'option capteur de store est sélectionnée dans le paramètre Entrée A.

| Informations sur l'appareil<br>Général                    | Autorisation objet de communication<br>"Verrouiller" 1 bit                                  | non 🔹                                                    |
|-----------------------------------------------------------|---------------------------------------------------------------------------------------------|----------------------------------------------------------|
| Manuellement<br>Autoriser/Verrouiller boutons entrées bil | blindage capacitif                                                                          | jusqu'à 10 nF (standard) 🔹                               |
| LED entrées binaires<br>Autoriser entrées AX              | Temporisation anti-rebond                                                                   | 50 ms 🔻                                                  |
| A : Capteur de store                                      | Entrée lors de l'actionnement                                                               | fermé 🔹                                                  |
|                                                           | Fonction de commande du store<br>Appui bref : ARRÊT/Par étape<br>Appui long : OUVRIR/FERMER | Mode 2 boutons (bref = par étape, long = entier)  < NOTE |
|                                                           | Appui long, à partir de                                                                     | 0,6 s 🔹                                                  |
|                                                           | Réaction si appui bref                                                                      | ARRÊT/Lamelle OUVERTE 🔹                                  |
|                                                           | Réaction si appui long                                                                      | OUVRIR                                                   |

#### Autorisation objet de communication "Verrouiller" 1 bit

| Options: | non |
|----------|-----|
|          | oui |

 oui : L'objet de communication 1 bit Verrouillage est autorisé. L'entrée peut être ainsi verrouillée.

#### Note

Si l'entrée est verrouillée et que dans le paramètre *Envoi cyclique*, l'option *oui* est sélectionnée, le dernier état sera envoyé cycliquement malgré le verrouillage.

Par l'objet de communication *Verrouillage* (N°10), l'entrée physique peut être verrouillée, l'envoi continue en interne, c.-à-d. que les bornes d'entrées sont séparées physiquement du programme d'application.

L'objet de communication Verrouillage (N° 10) n'a aucune influence sur la commande manuelle.

#### Blindage capacitif

Options: jusqu'à 10 nF (Standard) jusqu'à 20 nF jusqu'à 30 nF jusqu'à 40 nF

Ce paramètre définit le degré du blindage capacitif.

En cas de longueurs de lignes plus importantes, des erreurs de transmission peuvent se produire occasionnellement, par ex. dans une ligne de 5 x 1,5 mm<sup>2</sup>, deux brins sont utilisés pour le guidage de la ligne de signal et un brin pour la commutation d'un poste, il pourrait se produire une interaction commune. Si le cas se présente dans une installation cela peut augmenter la sensibilité de l'entrée. Il faut tenir compte du fait que l'exploitation des signaux peut être ralentie.

#### **Temporisation anti-rebond**

Options: 10/20/30/50/70/100/150 ms

L'anti-rebond empêche un appui multiple, involontaire de l'entrée, par exemple par impact du contact.

#### Qu'est-ce que la temporisation anti-rebond ?

Si un flanc montant est détecté sur l'entrée, l'entrée réagit immédiatement à ce flanc, par exemple par l'envoi d'un télégramme. En même temps, la durée de temporisation anti-rebond  $T_D$  commence. Pendant la temporisation anti-rebond, le signal à l'entrée n'est pas exploité.

L'exemple suivant va illustrer ce qui précède :

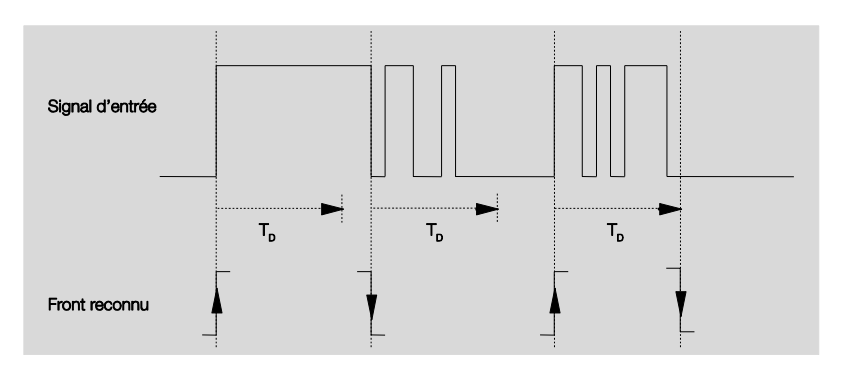

A la détection d'un flanc à l'entrée, d'autres flancs sont ignorés pour la temporisation anti-rebond  $T_D$ .

#### Entrée lors de l'actionnement

Options: <u>fermé</u> ouvert

- fermé : L'entrée est fermée lors de l'actionnement.
- ouvert : L'entrée est ouverte lors de l'actionnement.

#### Fonction de commande du store

Options:Mode 1 bouton (bref = par étape, long = déplac. continu)<br/>Mode 1 bouton (bref = déplac. continu, long= par étape)<br/>Mode 1 bouton (seulement déplac. continu - STOPP)<br/>Mode 1 commutateur (seulement en déplac. continu)<br/>Mode 2 boutons (bref = par étape, long = déplac. continu)<br/>Mode 2 commutateur/bouton (uniquement en déplac. continu)<br/>Mode 2 boutons (uniquement en déplac. continu)<br/>Mode 2 boutons (uniquement en déplac. continu)<br/>Mode 2 boutons (seulement lamelle)

Le tableau suivant donne un aperçu des différentes fonctions de commande des stores.

| Mode 1 boutons (bref = | par étape, long = déplac. continu)                                  |
|------------------------|---------------------------------------------------------------------|
| Appui bref             | ARRÊT/par étape                                                     |
|                        | Direction opposée au dernier télégramme en déplac. continu*         |
|                        | Pour inverser les lamelles, il faut actionner HAUT resp. BAS        |
|                        |                                                                     |
| Appui long             | Montée ou descente                                                  |
| Mode 1 bouton (bref =  | déplac. continu, long = par étape)                                  |
| Appui bref             | Montée ou descente                                                  |
| Appui long             | ARRÊT/par étape                                                     |
|                        | Direction opposée au dernier télégramme en déplac. continu          |
| Mode 1 bouton (seuler  | nent en déplac. continu - ARRÊT)                                    |
| Si appui               | Les télégrammes suivants sont envoyés les uns derrière les autres : |
|                        | …▶ Montée ▶ ARRÊT/par étape ▶                                       |
|                        | Descente ► ARRÊT/par étape ► *                                      |
| Mode 1 commutateur (s  | seulement en déplac. continu)                                       |
| Si appui               | Montée ou descente                                                  |
| Fin de l'appui         | ARRÊT/par étape*                                                    |
| Mode 2 boutons (bref = | par étape, long = déplac. continu)                                  |
| Appui bref             | ARRÊT/Lamelle OUVERT/FERME (paramétrable)                           |
| Appui long             | Montée ou descente (paramétrable)                                   |
| Mode 2 commutateurs/   | boutons (seulement en déplac. continu)                              |
| Si appui               | Montée ou descente (paramétrable)                                   |
| Fin de l'appui         | ARRÊT Lamelle OUVERT/FERME (paramétrable)                           |
| Mode 2 boutons (seule  | ment en déplac. continu)                                            |
| Si appui               | Montée ou descente (paramétrable)                                   |
| Appui suivant          | ARRÊT                                                               |
| Mode 2 boutons (seule  | ment lamelle)                                                       |
| Si appui               | ARRÊT/Lamelle OUVERT ou FERME (paramétrable)                        |
| *                      |                                                                     |

Si le module annonce le paramètre, l'objet de communication Store HAUT/BAS peut être synchronisé en mode 1 bouton. Si le module se trouve dans une position de fin de course (voir objets de communications position finale haut ou position finale bas), ainsi le sens de marche est prédéterminé. En mode 1 bouton/commutateur, le dernier sens de marche est déterminé par la dernière actualisation de l'objet de communication Store HAUT/BAS.

Selon la sélection dans le paramètre *Fonction de commande du store,* différents paramètres apparaissent.

Tous les paramètres sont décrits dans ce qui suit :

#### Appui long, à partir de ...

Options: 0,3/0,4/0,5/0,6/0,8/1/1,2/1,5/2/3/4/5/6/7/8/9/10 s

La durée T<sub>L</sub> est définie à partir d'un appui qui est interprété comme "long".

# Répétition du télégramme "Lamelle" tous les...

Options: 0,3/0,4/<u>0.5</u>/0,6/0,8/1/1,2/1,5/2/3/4/5/6/7/8/9/10 s

La durée est définie ici à partir de quand le télégramme *Lamelle* doit être répété.

#### Réaction si appui bref

| Options: | ARRÊT/Lamelle OUVERT |
|----------|----------------------|
| •        | ARRÊT/Lamelle FERMÉ  |

#### Réaction si appui long

| Options: | <u>MONTEE</u> |
|----------|---------------|
|          | DESCENTE      |

Il est paramétré ici si l'entrée déclenche des télégrammes pour le sens de marche vers le haut (HAUT) ou vers le bas (BAS).

### Réaction quand appui

Options: <u>MONTEE</u> DESCENTE

Il est paramétré ici si l'entrée déclenche des télégrammes pour le sens de marche vers le haut (HAUT) ou vers le bas (BAS).

#### 3.2.10.2 Objets de communication

Capteur de store

Les objets de communications de toutes les *entrées* sont identiques et seront donc expliqués à l'aide de l'*entrée A*. Les descriptions des possibilités de paramétrage des *entrées A…X* sont décrites à partir de l'écran <u>Autorisation Entrées A…X</u>, p. 50.

Les objets de communication *Entrée A* ont les n°. 10...19.

Les objets de communication *Entrée B* ont les n°. 20...29.

Les objets de communication Entrée C ont les n°. 30...39.

Les objets de communication Entrée D ont les n°. 40...49.

Les objets de communication Entrée E ont les n°. 50...59.

Les objets de communication *Entrée* F ont les n°. 60...69.

Les objets de communication Entrée G ont les n°. 70...79.

Les objets de communication Entrée H ont les n°. 80...89.

|            | Nummer + | Objektfunktion             | Name                        | Länge | K | L          | S  | Ü   | A     |
|------------|----------|----------------------------|-----------------------------|-------|---|------------|----|-----|-------|
| ∎‡         | 10       | Verrouiller                | Entrée A :                  | 1 bit | К | -          | S  | 100 | 10.0  |
| ■ <b>‡</b> | 11       | Store OUVRIR/FERMER        | Entrée A : Capteur de store | 1 bit | Κ | 2          | S  | Ü   | 512 F |
| <b>■</b> ‡ | 12       | ARRÊT/Réglage des lamelles | Entrée A : Capteur de store | 1 bit | К | ай<br>С    | 23 | Ü   | (949) |
| ■‡         | 13       | Position finale supérieure | Entrée A : Capteur de store | 1 bit | К | -          | S  | -   | -     |
| ∎‡         | 14       | Position finale inférieure | Entrée A : Capteur de store | 1 bit | К | ( <b>7</b> | S  | 101 | 121   |

| N° | Fonction    | Nom de l'objet | Type de     | Flags |
|----|-------------|----------------|-------------|-------|
| 10 | Verrouiller | Entrée A :     | 1 bit TPD 1 | C, E  |
|    |             |                | 003         |       |

Cet objet de commutation est autorisé si, à l'écran A: *Capteur de store,* le paramètre *Autorisation objet de communication "Verrouiller" 1 Bit* a été sélectionné avec l'option *oui.* 

L'entrée peut être verrouillée ou autorisée par l'objet de communication *Verrouiller*. Si l'objet de communication *Verrouiller* est activé, les entrées sont verrouillées.

#### Note

Au verrouillage de l'entrée, il ne se produit systématiquement aucune réaction sur un changement de signal à l'entrée, mais :

- l'attente d'une pression de touche longue resp. d'une durée minimale de signal est interrompue.
- un envoi cyclique n'est pas interrompu.
- les objets de communication sont encore actualisés et le cas échéant également envoyés

A l'autorisation d'une entrée, une modification des états de signaux entraîne un traitement immédiat (contrairement au verrouillage), par ex.:

- les appuis minimaux respectivement les détections d'un appui long/bref démarrent.
- des objets de communication envoient si nécessaire leur valeur actuelle.

L'objet de communication Verrouillage n'a aucune influence sur la commande manuelle. Ici, le statut du signal d'entrée simulé est toujours envoyé.

Valeur télégramme :

0 = Autorisation entrée A 1 = Verrouillage entrée A

| N° | Fonction            | Nom de l'objet                 | Type de            | Flags   |
|----|---------------------|--------------------------------|--------------------|---------|
| 11 | Store OUVRIR/FERMER | Entrée A :<br>Capteur de store | 1 bit<br>TPD 1 008 | C, L, T |

Cet objet de communication est autorisé si dans l'écran *Autorisation entrées A...X*, le paramètre *Entrée A* a été sélectionné avec l'option *Capteur de store*.

Cet objet de communication envoie un télégramme de montée et/ou de descente continue de store au bus. Par la réception de télégrammes, l'appareil reconnait en outre des télégrammes de marche d'un autre capteur, par exemple, fonctionnement parallèle.

| Valeur télégramme : | 0 = HAUT |
|---------------------|----------|
|                     | 1 = BAS  |

| 12 | ARRÊT/Réglage des lamel- | Entrée A :       | 1 bit     | C, L |
|----|--------------------------|------------------|-----------|------|
|    | les                      | Capteur de store | TPD 1 007 |      |

Cet objet de communication est autorisé si dans l'écran *Autorisation entrées A...X,* le paramètre *Entrée A* a été sélectionné avec l'option *Capteur de store.* 

Cet objet de communication envoie un télégramme ARRÊT resp. réglage de lamelle.

| Valeur télégramme : | 0 = ARRÊT/Réglage de lamelle OUVERT |
|---------------------|-------------------------------------|
|                     | 1 = ARRÊT/Réglage de lamelle FERME  |
|                     |                                     |

| 13 | Position finale supérieure | Entrée A :<br>Capteur de store | 1 bit<br>TPD 1 002 | C, E |  |
|----|----------------------------|--------------------------------|--------------------|------|--|
|    |                            |                                |                    |      |  |

Cet objet de communication est autorisé si dans l'écran *Autorisation entrées A...X*, le paramètre *Entrée A* a été sélectionné avec l'option *Capteur de store*.

La réponse d'un module de store, qui indique si le store se trouve en position finale supérieure, peut être reliée à cet objet de communication.

Note

L'objet de communication est important pour le mode 1 bouton (synchronisation).

Valeur télégramme : 0 = le store ne se trouve pas en position supérieure finale. 1 = le store a atteint la position finale supérieure.

| 14 | Position finale inférieure | Entrée A :       | 1 bit     | С, Е |
|----|----------------------------|------------------|-----------|------|
|    |                            | Capteur de store | TPD 1 002 |      |

Cet objet de communication est autorisé si dans l'écran *Autorisation entrées A...X,* le paramètre *Entrée A* a été sélectionné avec l'option *Capteur de store.* 

La réponse d'un module de store, qui indique si le store se trouve en position finale inférieure, peut être reliée à cet objet de communication.

Note

L'objet de communication est important pour le mode 1 bouton (synchronisation).

Valeur télégramme : 0 = le store r

0 = le store ne se trouve pas en position inférieure finale.1 = le store a atteint la position finale inférieure.

| N°                                          | Fonction | Nom de l'objet | Type de | Flags |
|---------------------------------------------|----------|----------------|---------|-------|
| 15<br>19                                    |          |                |         |       |
| Dans ce mode de fonctionnement non utilisé. |          |                |         |       |

#### 3.2.11 Mode de fonctionnement Valeur/fonction forçage

Ce mode de fonctionnement permet l'envoi de valeurs de tout type de données.

Ce chapitre comporte toutes les descriptions des écrans de paramétrage et des objets de communication correspondants du mode de fonctionnement *Valeur/fonction forçage.* 

#### Note

Les entrées B...X sont identiques à l'entrée A.

La description des possibilités de paramétrage et des objets de communication réglables pour entrées B...X est déduite des descriptions pour l'écran de paramétrage <u>Autorisation Entrées A...X</u>, p. 50!

#### 3.2.11.1 Écran de paramètre *A : Valeur/Fonction forçage*

Dans cet écran, tous les réglages de l'écran *A* : Valeur/fonction forçage sont effectués. Les explications sont également valables pour les entrées B...X.

Cet écran est visible si dans l'écran <u>Autorisation Entrées A...X</u>, p. 50, l'option Valeur/fonction forçage est sélectionnée dans le paramètre Entrée A :

| Informations sur l'appareil<br>Général<br>Manuellement | Autorisation objet de communication<br>"Verrouiller" 1 bit                      | non 🔹                      |
|--------------------------------------------------------|---------------------------------------------------------------------------------|----------------------------|
| Autoriser/Verrouiller boutons entrées bi               | blindage capacitif                                                              | jusqu'à 10 nF (standard) 🔹 |
| LED entrées binaires<br>Autoriser entrées AX           | Temporisation anti-rebond                                                       | 50 ms 🔹                    |
| A : Valeur/Fonction forçage                            | Dinstinction entre appui<br>bref et long                                        | non 🔹                      |
|                                                        | Ouverture du contact => évènement 0<br>Fermeture du contact => évènement 1      | < NOTE                     |
|                                                        | Activer durée minimum du signal                                                 | non                        |
|                                                        | Demander entrée après téléchargement,<br>réinit. de l'ETS et retour tension bus | non •                      |
|                                                        | Valeur 1 (réaction quand résultat 0)                                            | Valeur 1 bit [0255] •      |
|                                                        | valeur envoyée [0255]                                                           | 0                          |
|                                                        | Valeur 2 (réaction quand résultat 1)                                            | Valeur 1 bit [0255]        |
|                                                        | valeur envoyée [0255]                                                           | 0                          |

#### Autorisation objet de communication "Verrouiller" 1 bit

Options: <u>non</u> oui

 oui : L'objet de communication 1 bit Verrouillage est autorisé. L'entrée peut être ainsi verrouillée.

#### Note

Si l'entrée est verrouillée et que dans le paramètre *Envoi cyclique*, l'option *oui* est sélectionnée, le dernier état sera envoyé cycliquement malgré le verrouillage.

Par l'objet de communication *Verrouillage* (N°10), l'entrée physique peut être verrouillée, l'envoi continue en interne, c.-à-d. que les bornes d'entrées sont séparées physiquement du programme d'application.

L'objet de communication *Verrouillage* (N° 10) n'a aucune influence sur la commande manuelle.

#### Blindage capacitif

Options: jusqu'à 10 nF (Standard) jusqu'à 20 nF jusqu'à 30 nF jusqu'à 40 nF

Ce paramètre définit le degré du blindage capacitif.

En cas de longueurs de lignes plus importantes, des erreurs de transmission peuvent se produire occasionnellement, par ex. dans une ligne de 5 x 1,5 mm<sup>2</sup>, deux brins sont utilisés pour le guidage de la ligne de signal et un brin pour la commutation d'un poste, il pourrait se produire une interaction commune. Si le cas se présente dans une installation cela peut augmenter la sensibilité de l'entrée. Il faut tenir compte du fait que l'exploitation des signaux peut être ralentie.

#### **Temporisation anti-rebond**

Options: 10/20/30/50/70/100/150 ms

L'anti-rebond empêche un appui multiple, involontaire de l'entrée, par exemple par impact du contact.

#### Qu'est-ce que la temporisation anti-rebond ?

Si un flanc montant est détecté sur l'entrée, l'entrée réagit immédiatement à ce flanc, par exemple par l'envoi d'un télégramme. En même temps, la durée de temporisation anti-rebond  $T_D$  commence. Pendant la temporisation anti-rebond, le signal à l'entrée n'est pas exploité.

L'exemple suivant va illustrer ce qui précède :

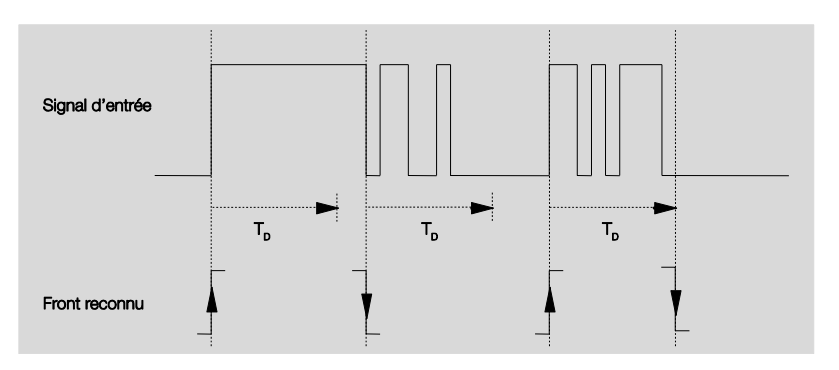

A la détection d'un flanc à l'entrée, d'autres flancs sont ignorés pour la temporisation anti-rebond  $T_D$ .

# Distinction entre appui bref et long

Options : oui non

Ce paramètre permet de définir si l'entrée fait la différence entre un appui bref et long.

 oui : Après ouverture/fermeture du contact, une attente est nécessaire pour reconnaitre un appui long ou bref. Ensuite une réaction possible est déclenchée.

### Note

A la différentiation entre un appui long et bref, deux objets de communications deviennent visibles par entrée. Un objet de communication n'émet que sur appui bref, et l'autre objet de communication que sur un appui long.

La figure suivante illustre la fonction :

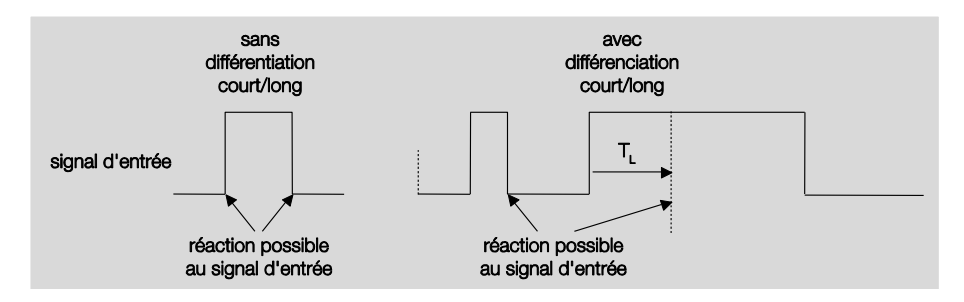

T<sub>L</sub> est la durée à partir de laque un appui long est détecté.

# ABB i-bus® KNX

## Mise en service

#### 3.2.11.1.1 Paramètre Différenciation entre appui bref et long – non

Si l'option *non* est sélectionnée dans le paramètre Différentiation entre bref et long, les paramètres suivants apparaissent à l'écran <u>A: Valeur/fonction</u> <u>forçage</u>, p. 85:

| -                                                          |                                                                                 |                            |
|------------------------------------------------------------|---------------------------------------------------------------------------------|----------------------------|
| nformations sur l'appareil<br>Sénéral                      | Autorisation objet de communication<br>"Verrouiller" 1 bit                      | non 🔹                      |
| /lanuellement<br>autoriser/Verrouiller boutons entrées bil | blindage capacitif                                                              | jusqu'à 10 nF (standard) 🔹 |
| ED entrées binaires<br>sutoriser entrées AX                | Temporisation anti-rebond                                                       | 50 ms •                    |
| A : Valeur/Fonction forçage                                | Dinstinction entre appui<br>bref et long                                        | non 🔹                      |
|                                                            | Ouverture du contact => évènement 0<br>Fermeture du contact => évènement 1      | oui Note                   |
|                                                            | Activer durée minimum du signal                                                 | non 👻                      |
|                                                            | Demander entrée après téléchargement,<br>réinit. de l'ETS et retour tension bus | non 🔻                      |
|                                                            | Valeur 1 (réaction quand résultat 0)                                            | Valeur 1 bit [0255]        |
|                                                            | valeur envoyée [0255]                                                           | 0                          |
|                                                            | Valeur 2 (réaction quand résultat 1)                                            | Valeur 1 bit [0255]        |
|                                                            | valeur envoyée [0255]                                                           | 0                          |
|                                                            |                                                                                 |                            |

# Ouverture du contact => évènement 0 Fermeture du contact => évènement 1

<-----NOTE

#### Activer durée minimum du signal

Options: <u>non</u> oui

• oui : Les paramètres suivants apparaissent:

**Quand fermeture du contact en valeur x 0,1 s [0...65.535]** Options: 1...<u>10</u>...65 535

**Quand ouverture du contact en valeur x 0,1 s [0...65.535]** Options: 1...<u>10</u>...65 535

#### Qu'est-ce que la durée minimale de signal ?

A la différence de la temporisation anti-rebond, un télégramme est envoyé ici après expiration de la durée minimale de signal.

La fonction en détail :

Si un flanc est détecté à l'entrée, la durée minimale de signal commence. A ce moment aucun télégramme n'est envoyé au bus. Pendant la durée minimale de signal, le signal n'est pas exploité à l'entrée. Si un flanc supplémentaire est détecté à l'entrée pendant la durée minimale de signal, cela va être interprété comme un nouvel actionnement et la durée minimale de signal redémarre.

Si plus aucun changement de flanc ne se produit à l'entrée après le début de la durée minimale de signal, à l'expiration de cette durée, un télégramme est envoyé au bus.

# Exemple : Temporisation anti-rebond du signal d'entrée au flanc détecté :

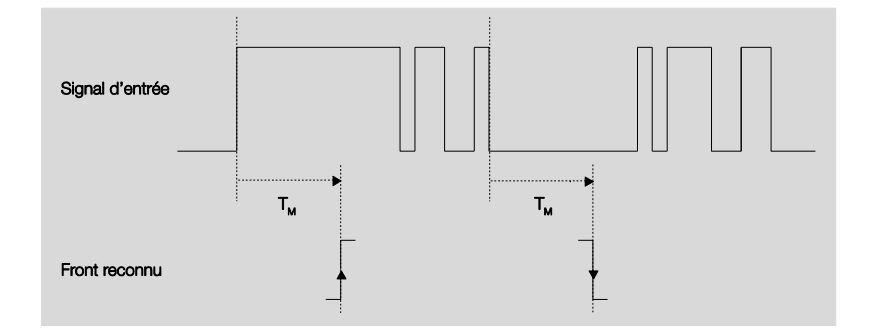

Uniquement dans deux cas, après un changement de flanc, il ne se produit plus aucun autre changement de flanc pendant la durée minimale de signal  $T_M$ . Pour cette raison, seulement ces deux derniers sont reconnus.

# Demander entrée après téléchargement, réinit. de ETS et retour tension bus

Options: non

oui

- oui : La valeur de l'objet de communication est consultée après le téléchargement, la réinit. EST et le retour de tension de bus.
- Non: La valeur de l'objet de communication est consultée après le téléchargement, la réinit. EST et le retour de tension de bus.

L'option oui entraîne l'apparition des paramètres suivants :

# Temps d'attente inactif après retour tension bus en s [0...30.000]

Options: <u>0</u>...30 000

Ici, le temps d'attente après un retour de tension de bus est paramétré. A l'expiration du temps d'attente, l'état est consulté aux bornes d'entrée. L'entrée réagit comme si l'état venait juste d'être modifié sur les bornes d'entrée.

#### Note

Le temps d'attente inactif ne s'additionne <u>pas</u> à la temporisation d'envoi paramétrable proprement dite. Celui-ci peut être réglé séparément.

#### Valeur 1 (réaction quand résultat 0)

| Options : | ne pas envoyer                                |
|-----------|-----------------------------------------------|
|           | Valeur 1 bit [0/1]                            |
|           | Valeur 2 bit [fonction forçage]               |
|           | Valeur 1 octet [-128127]                      |
|           | Valeur 1 octet [0255]                         |
|           | Valeur 1 octet [scène 8 bit]                  |
|           | Valeur 2 octets [-32.76832.767]               |
|           | Valeur 2 octets [065.565]                     |
|           | Valeur 2 octets [virgule flottante EIB]       |
|           | Valeur 3 octets [heure, jours de semaine]     |
|           | Valeur 4 octets [-2.147.483.6482.147.483.647] |
|           | Valeur 4 octets [04.294.967.295]              |

Ce paramètre sert à déterminer le type de données qui est envoyé à l'actionnement du contact.

Selon la sélection dans le paramètre Valeur 1 *(si flanc montant resp. si appui bref),* différents paramètres apparaissent. Tous les paramètres sont décrits dans ce qui suit

#### Valeur envoyée [X]

Options: ARRÊT/MARCHE/COMMUTATION <u>0</u>/1 -128...0...127 <u>0</u>...255 -32.768...0...32767 <u>0</u>...65.535 -100...20...100 -2.147.483.648...0...2.147.483.647 <u>0</u>...4.294.967.295

Ce paramètre définit la valeur envoyée lors de l'appui. La plage de valeur dépend du type de données paramétré de la valeur X.

#### valeur envoyée

Options: MARCHE, activer fonction forçage ARRÊT, activer fonction forçage désactiver fonction forçage

Ce paramètre définit la valeur envoyée lors de l'appui.

La fonction forçage est expliquée au tableau suivant :

| Bit 1 | Bit 0 | Accès  | Remplir                                                                                                    |
|-------|-------|--------|----------------------------------------------------------------------------------------------------|
| 0     | 0     | libre  | La sortie de commutation est autorisée via l'objet de                                                                                                    |
| 0     | 1     | libre  | communication <i>fonction forçage</i> du module. Il est ainsi possible de commuter le module directement via l'objet de communication <i>Commutation</i> .                                                              |
| 1     | 0     | Arrêt  | La sortie de commutation est éteinte via l'objet de communication <i>fonction forçage</i> du module. Il n'est ainsi plus possible de commuter le module directement via l'objet de communication <i>Commutation.</i>    |
| 1     | 1     | Marche | La sortie de commutation est enclenchée via l'objet de communication <i>fonction forçage</i> du module. Il n'est ainsi plus possible de commuter le module directement via l'objet de communication <i>Commutation.</i> |

#### Scène 8 bit

Options:

Options: <u>1</u>...64

Ce paramètre définit le numéro de scène KNX envoyé lors de l'appui.

#### Appeler/Sauvegarder scènes

appeler sauvegarder

Ce paramètre définit si la scène doit être appelée ou sauvegardée.

### Heure [0...23]

Options: <u>0</u>...23

#### Minute [0...59]

Options: <u>0</u>...59

#### Seconde [0...59]

Options: <u>0</u>...59

Ces paramètres permettent de régler les heures, minutes et secondes devant être envoyées au moment de l'appui.

### Jour de semaine [1 = Lu, 2...6, 7 = Di]

Options:

<u>0 = aucun jour</u> 1 = Lundi 2 = Mardi

3 = Mercredi

4 = Jeudi

5 = Vendredi

- 6 = Samedi
- 7 = Dimanche

Ces paramètres permettent de définir le jour de la semaine envoyé au moment de l'appui.

#### Valeur 2 (réaction quand résultat 1)

### Note

Les descriptions du paramètre Valeur 2 (réaction quand résultat 1) correspondent à celles du paramètre Valeur 1 (réaction quand résultat 0).

3.2.11.1.2 Paramètre Différenciation entre appui bref et long – oui

Si l'option *oui* est sélectionnée dans le paramètre *différentiation entre appui bref et* long, les paramètres suivants apparaissent :

| nformations sur l'appareil<br>Général<br>Manuellement | Autorisation objet de communication<br>"Verrouiller" 1 bit | non                      | •  |
|-------------------------------------------------------|------------------------------------------------------------|--------------------------|----|
| Autoriser/Verrouiller boutons entrées bi              | blindage capacitif                                         | jusqu'à 10 nF (standard) | •] |
| ED entrées binaires<br>Autoriser entrées AX           | Temporisation anti-rebond                                  | 50 ms                    | •  |
| A : Valeur/Fonction forçage                           | Dinstinction entre appui                                   | oui                      | •  |
|                                                       | Appui bref => évènement 0                                  |                          |    |
|                                                       | Appui long => évènement 1                                  | fermé                    | -  |
|                                                       | Appui long, à partir de                                    | 0,6 s                    | -  |
|                                                       |                                                            |                          |    |
|                                                       | Valeur 1 (réaction quand résultat 0)                       | Valeur 1 bit [0255]      | 1  |
|                                                       | valeur envoyée [0255]                                      | 0                        | 5  |
|                                                       | Valeur 2 (réaction quand résultat 1)                       | Valeur 1 bit [0255]      | -  |
|                                                       | valeur envoyée [0255]                                      | 0                        | 3  |

#### Entrée est au moment de l'appui

Options: <u>fermé</u> ouvert

fermé : L'entrée est fermée au moment de l'appui.

ouvert : L'entrée est ouverte au moment de l'appui.

#### Appui long, à partir de ...

Options: 0,3/0,4/0,5/<u>0,6</u>/0,8 s 1/1,2/1,5 s 2/3/4/5/6/7/8/9/10 s

La durée T<sub>L</sub> est définie à partir d'un appui qui est interprété comme "long".

#### Note

Pour les descriptions restantes, veuillez-vous référer au paramètre <u>Différentiation entre appui bref et long - non</u>, p. 88.

#### 3.2.11.2 Mode de fonctionnement Valeur/fonction forçage

Les objets de communications de toutes les *entrées* sont identiques et seront donc expliqués à l'aide de l'*entrée A*. Les descriptions des possibilités de paramétrage des *entrées A…X* sont décrites à partir de l'écran <u>Autorisation Entrées A…X</u>, p. 50.

Les objets de communication *Entrée A* ont les n°. 10...19.

Les objets de communication Entrée B ont les n°. 20...29.

Les objets de communication Entrée C ont les n°. 30...39.

Les objets de communication *Entrée D* ont les n°. 40...49.

Les objets de communication *Entrée* E ont les n°. 50...59.

Les objets de communication *Entrée* F ont les n°. 60...69.

Les objets de communication Entrée G ont les n°. 70...79.

Les objets de communication Entrée H ont les n°. 80...89.

|            | Nummer + | Objektfunktion       | Name                               | Länge  | K | L  | S | Ü    | A   |
|------------|----------|----------------------|------------------------------------|--------|---|----|---|------|-----|
| <b>■</b> ‡ | 10       | Verrouiller          | Entrée A :                         | 1 bit  | К |    | S | - 53 | -   |
| ===        | 11       | Valeur 1, sans signe | Entrée A : Valeur/Fonction forçage | 1 Byte | К | 82 | 2 | Ü    | 120 |
| <b> </b>   | 12       | Valeur 2, sans signe | Entrée A : Valeur/Fonction forçage | 1 Byte | К | 84 | 2 | Ü    | 1   |

| N° | Fonction    | Nom de l'objet | Type de<br>données | Flags |
|----|-------------|----------------|--------------------|-------|
| 10 | Verrouiller | Entrée A :     | 1 bit TPD 1 003    | С, Е  |

Cet objet de commutation est autorisé. si, à l'écran A : *Valeur/fonction forçage* le paramètre *Autorisation objet de communication "Verrouiller" 1 Bit* a été sélectionné avec l'option *oui.* 

L'entrée peut être verrouillée ou autorisée par l'objet de communication *Verrouiller*. Si l'objet de communication *Verrouiller* est activé, les entrées sont verrouillées.

#### Note

Au verrouillage de l'entrée, il ne se produit en principe aucune réaction sur un changement de signal à l'entrée, mais :

- l'attente d'une pression de touche longue resp. d'une durée minimale de signal est interrompue.
- la sauvegarde est terminée au moment du paramétrage scène 8 bit.
- l'actualisation des objets de communication est poursuivie et le cas échéant ils sont également envoyés.
- A l'autorisation d'une entrée, une modification des états de signaux entraîne un traitement immédiat (contrairement au verrouillage), par ex.:
- les appuis minimaux respectivement les détections d'un appui long/bref sont lancés.
- les objets de communication envoient si nécessaire leur valeur actuelle.

L'objet de communication *Verrouillage* n'a aucune influence sur la commande manuelle. Ici, le statut du signal d'entrée simulé est toujours envoyé.

Valeur télégramme :

0 = Autorisation entrée A 1 = Verrouillage entrée A

| N°                                                      | Fonction                                    | Nom de l'objet                   | Type de données      | Flags       |  |  |  |
|---------------------------------------------------------|---------------------------------------------|----------------------------------|----------------------|-------------|--|--|--|
| 11                                                      | Valeur 1, sans signe                        | Entrée A :                       | variable             | C, L        |  |  |  |
|                                                         |                                             | Valeur/Fonction forçage          | TPD variable         |             |  |  |  |
| Cet obj                                                 | et de communication est au                  | orisé si dans l'écran Autoris    | ation entrées AX,    | le para-    |  |  |  |
| mètre E                                                 | Entrée A a été sélectionné a                | vec l'option Valeur/fonction f   | orçage.              |             |  |  |  |
| Cet obj                                                 | et de communication envoie                  | , si l'appui est bref à l'ouvert | ure ou la fermeture  | du contact, |  |  |  |
| une val                                                 | eur sur le bus. La valeur et l              | e type de données sont libre     | ement paramétrable   | S.          |  |  |  |
|                                                         |                                             |                                  |                      |             |  |  |  |
| Valeur                                                  | 1 bit [0/1]                                 | TPD 1.001 télé                   | gramme de commu      | utation     |  |  |  |
| Valeur                                                  | 2 bit [03]                                  | TPD 2.001 télé                   | gramme de fonctio    | n forçage   |  |  |  |
| Valeur 1 octet [128127] TPD 6.010 valeur                |                                             |                                  |                      |             |  |  |  |
| Valeur 1 octet [0255] TPD 5.010 valeur                  |                                             |                                  |                      |             |  |  |  |
| Valeur 1 octet [scène 8 bit] TPD 18.001 commander scène |                                             |                                  |                      |             |  |  |  |
| Valeur                                                  | 2 octets [-32.76832.767]                    | TPD 7.001 val                    | eur                  |             |  |  |  |
| Valeur                                                  | 2 octets [065.535]                          | TPD 8.001 val                    | eur                  |             |  |  |  |
| Valeur                                                  | 2 octets [virgule flottante]                | TPD 9.001 tem                    | npérature            |             |  |  |  |
| Valeur                                                  | 3 octets [heure, jour]                      | TPD 10.001 he                    | eure, jour de semair | ne          |  |  |  |
| Valeur                                                  | 4 octets [04.294.967.295]                   | TPD 12.001 va                    | aleur                |             |  |  |  |
| Valeur                                                  | 4 octets [-2 147 483                        | TPD 13.001 va                    | aleur                |             |  |  |  |
| 6482                                                    | 147.483.647]                                |                                  |                      |             |  |  |  |
| 12                                                      | Valeur 2, sans signe                        |                                  |                      |             |  |  |  |
| Voir ob                                                 | jet de communication 11                     |                                  |                      |             |  |  |  |
| 13                                                      |                                             |                                  |                      |             |  |  |  |
| 19                                                      |                                             |                                  |                      |             |  |  |  |
| Dans c                                                  | Dans ce mode de fonctionnement non utilisé. |                                  |                      |             |  |  |  |

© 2012 ABB STOTZ-KONTAKT GmbH

#### 3.2.12 Mode de fonctionnement Gestion des scènes

Ce mode de fonctionnement permet l'appel et la sauvegarde de plusieurs groupes de modules. Un groupe de modules se compose de plusieurs objets de communication qui sont reliés avec la même adresse de groupe. Il peut se composer par exemple de modules de commutation (valeurs 1 bit) ou de modules de variation (valeurs 1 octet). Les types de données sont paramétrables.

Ce chapitre comporte toutes les descriptions des écrans de paramétrage et des objets de communication correspondants du mode de fonctionnement *Gestion des scènes.* 

#### Note

Les entrées B...X sont identiques à l'entrée A.

Pour la description des possibilités de paramétrage et des objets de communication réglables des entrées B...X, veuillez-vous référer aux descriptions pour l'écran de paramétrage <u>Autorisation Entrées A...X</u>, p. 50!

#### 3.2.12.1 Écran de paramètre A: Gestion des scènes

Dans cet écran, tous les réglages de l'écran A : Gestion des scènes sont effectués.

Les explications sont également valables pour les entrées B...X.

Cet écran est visible si dans l'écran <u>Autorisation Entrées A...X</u>, p. 50, l'option *Gestion des scènes* est sélectionnée dans le paramètre *Entrée A :* 

| nformations sur l'appareil<br>Général                    | Autorisation objet de communication<br>"Verrouiller" 1 bit | non                         | • |
|----------------------------------------------------------|------------------------------------------------------------|-----------------------------|---|
| Vanuellement<br>Autoriser/Verrouiller boutons entrées bi | blindage capacitif                                         | jusqu'à 10 nF (standard)    | • |
| .ED entrées binaires<br>Autoriser entrées AX             | Temporisation anti-rebond                                  | 50 ms                       | • |
| A : Gestion des scénarios                                | Type de contact connecté                                   | fermé                       | • |
|                                                          | Suucesteler scénario                                       | non                         | 5 |
|                                                          | Sauvegarder scenario                                       |                             | _ |
|                                                          | Groupe actionneur A : Type                                 | Valeur 1 bit [MARCHE/ARRÊT] | • |
|                                                          | Préréglage                                                 | MARCHE                      | • |
|                                                          | Sauvegarder via bus                                        | non                         | • |
|                                                          | Groupe actionneur B : Type                                 | Valeur 1 bit [MARCHE/ARRÊT] | • |
|                                                          | Préréglage                                                 | MARCHE                      | • |
|                                                          | Sauvegarder via bus                                        | non                         | • |
|                                                          | Groupe actionneur C : Type                                 | Valeur 1 bit [MARCHE/ARRÊT] | • |
|                                                          | Préréglage                                                 | MARCHE                      | • |
|                                                          | Sauvegarder via bus                                        | non                         | • |
|                                                          | Groupe actionneur D : Type                                 | Valeur 1 bit [MARCHE/ARRÊT] | • |

#### Autorisation objet de communication "Verrouiller" 1 bit

Options: <u>non</u> oui

oui : L'objet de communication 1 bit Verrouillage est autorisé.
 L'entrée peut être ainsi verrouillée.

#### Note

Si l'entrée est verrouillée et que dans le paramètre *Envoi cyclique*, l'option *oui* est sélectionnée, le dernier état sera envoyé cycliquement malgré le verrouillage.

Par l'objet de communication *Verrouillage* (N°10), l'entrée physique peut être verrouillée, l'envoi continue en interne, c.-à-d. que les bornes d'entrées sont séparées physiquement du programme d'application.

L'objet de communication  $\textit{Verrouillage}\ (N^\circ\ 10)$  n'a aucune influence sur la commande manuelle.

#### blindage capacitif

Options: jusqu'à 10 nF (Standard) jusqu'à 20 nF jusqu'à 30 nF jusqu'à 40 nF

Ce paramètre définit le degré du blindage capacitif.

En cas de longueurs de lignes plus importantes, des erreurs de transmission peuvent se produire occasionnellement, par ex. dans une ligne de 5 x 1,5 mm<sup>2</sup>, deux brins sont utilisés pour le guidage de la ligne de signal et un brin pour la commutation d'un poste, il pourrait se produire une interaction commune. Si le cas se présente dans une installation cela peut augmenter la sensibilité de l'entrée. Il faut tenir compte du fait que l'exploitation des signaux peut être ralentie.

#### Temporisation anti-rebond

Options: 10/20/30/50/70/100/150 ms

L'anti-rebond empêche un appui multiple, involontaire de l'entrée, par exemple par impact du contact.

#### Qu'est-ce que la temporisation anti-rebond ?

Si un flanc montant est détecté sur l'entrée, l'entrée réagit immédiatement à ce flanc, par exemple par l'envoi d'un télégramme. En même temps, la durée de temporisation anti-rebond T<sub>D</sub> commence. Pendant la temporisation anti-rebond, le signal à l'entrée n'est pas exploité.

Exemple : Temporisation anti-rebond du signal d'entrée au flanc détecté :

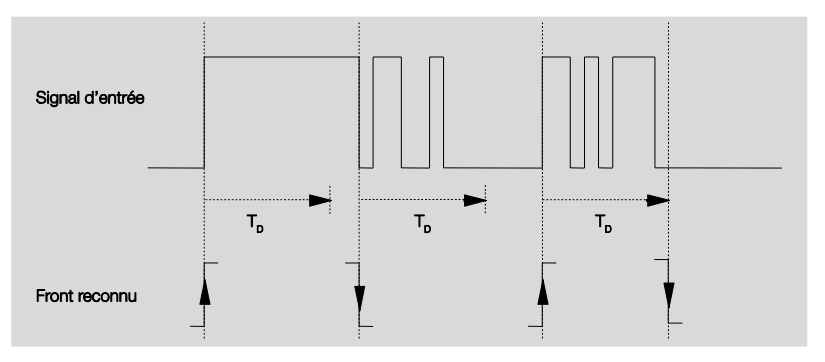

A la détection d'un flanc à l'entrée, d'autres flancs sont ignorés pour la temporisation anti-rebond  $T_D$ .

#### Entrée lors de l'actionnement

Options: <u>fermé</u> ouvert

- fermé : L'entrée est fermée au moment de l'appui
- ouvert : L'entrée est ouverte au moment de l'appui.

#### Sauvegarder scène

Options: <u>non</u> si appui long avec valeur objet = 1 si appui long et valeur objet = 1

Ce paramètre détermine de quelle manière est déclencher une sauvegarde de la scène en cours et quelle fonction possède l'objet de communication *Sauvegarder scène*. Ceci dépend de la commande de la scène.

- si appui long : Dès qu'un appui long est détecté, la sauvegarde est activée.
- Valeur objet = 1 : Si l'objet de communication Sauvegarder scène reçoit la valeur 1, la sauvegarde est activée.
- si appui long et valeur objet = 1 : Dès qu'un appui long est détecté et que l'objet de communication Autorisation sauvegarde, présente la valeur 1, la sauvegarde est activée.

#### Que se passe-t-il si Sauvegarder scène a été déclenché ?

La scène a été adaptée simplement par la sauvegarde des valeurs actuelles du module.

L'objet de communication *Affichage Sauvegarder scène* envoie la valeur 1, quand toutes les réponses des objets de communication ont été reçues. (Début sauvegarder scène)

Les valeurs des objets de communication concernés sont interrogées via le bus.

L'objet de communication *Affichage Sauvegarder* scènes n'envoie la valeur 0 que si en relâchant prématurément la touche, toutes les réponses des objets d communication n'ont pas pu être reçues. Si la touche est relâchée trop tôt, il ne se produit aucune sauvegarde.

Quand l'option si appui long ou *si appui long et valeur objet = 1* est sélectionnée dans le paramètre *Sauvegarder scène*, le paramètre suivant apparaît.

#### Appui long, à partir de ...

Options: 0,3/0,4/0,5/0,6/0,8/1/1,2/1,5/2/3/4/5/6/7/8/9/10 s

La durée TL est définie à partir d'un appui qui est interprété comme "long".

#### Groupe de module A : Type

Options: <u>Valeur 1 bit [MARCHE/ARRÊT]</u> Valeur 1 octet [0...100 %] Valeur 1 octet [0...255] Valeur 2 octets [température]

Pour chacun des 6 groupes de modules A....F, il est possible de sélectionner des types de données différents.

#### Note

Les possibilités de réglage des groupes de module B...F sont identiques à celles du groupe de modules A. Elles ne seront donc expliquées ici à titre d'exemple que pour le groupe de modules A.

Selon le type de données paramétré pour les groupes de modules, différentes options sont visibles dans le paramètre suivant *Préréglage*.

#### Préréglage

Options: MARCHE/ARRÊT 0/<u>10</u>/20/30/40/50/60/70/80/90/100 % <u>0</u>...255 -100,00...20,00...100,00

Ce paramètre définit la valeur envoyée au moment de l'appui. La plage de valeur dépend du type de données paramétré de la valeur X.

#### Note

Si une scène a été sauvegardée par le bus et que le préréglage doit être rétabli, l'objet de communication "*Réinit. scène sur préréglage*". Ceci s'effectue par un téléchargement des valeurs préparamétrées ou par une réinit. ETS

#### Sauvegarder via bus

Options : oui

non

Ce paramètre définit si la scène doit être sauvegardée via le bus.. Le paramètre n'est actif que si une option inégal à *non* dans le paramètre *Sauvegarder scène* a été sélectionnée.

Si une lecture d'un objet de communication n'est pas possible, le réglage devrait être laissé sur *non* (voir paramètre *sauvegarder scène*), sinon la scène complète pourrait ne pas être sauvegardée dans certaines circonstances.

#### 3.2.12.2 Objets de communication

#### Gestion des scènes

Les objets de communications de toutes les *entrées* sont identiques et seront donc expliqués à l'aide de l'*entrée A*. Les descriptions des possibilités de paramétrage des *entrées A…X* sont décrites à partir de l'écran <u>Autorisation Entrées A…X</u>, p. 50.

Les objets de communication *Entrée A* ont les n°. 10...19.

Les objets de communication Entrée B ont les n°. 20...29.

Les objets de communication Entrée C ont les n°. 30...39.

Les objets de communication *Entrée D* ont les n°. 40...49.

Les objets de communication *Entrée* E ont les n°. 50...59.

Les objets de communication *Entrée* F ont les n°. 60...69.

Les objets de communication Entrée G ont les n°. 70...79.

Les objets de communication *Entrée* H ont les n°. 80...89.

|            | Nummer + | Objektfunktion                | Name                             | Länge | K | L          | S | Ü | A    |
|------------|----------|-------------------------------|----------------------------------|-------|---|------------|---|---|------|
| ■ <b>‡</b> | 10       | Verrouiller                   | Entrée A :                       | 1 bit | К | 27         | S | - |      |
| ====       | 11       | Gpe actionn. A [MARCHE/ARRÊT] | Entrée A : Gestion des scénarios | 1 bit | Κ | 12         | S | Ü | А    |
| ===        | 12       | Gpe actionn. B [MARCHE/ARRÊT] | Entrée A : Gestion des scénarios | 1 bit | К | 19         | S | Ü | А    |
| ===        | 13       | Gpe actionn. C [MARCHE/ARRÊT] | Entrée A : Gestion des scénarios | 1 bit | К | iπ.        | S | Ü | А    |
| <b>■</b> ‡ | 14       | Gpe actionn. D [MARCHE/ARRÊT] | Entrée A : Gestion des scénarios | 1 bit | К | 87         | S | Ü | А    |
| <b>■</b> ‡ | 15       | Gpe actionn. E [MARCHE/ARRÊT] | Entrée A : Gestion des scénarios | 1 bit | Κ | 12         | S | Ü | А    |
| =          | 16       | Gpe actionn. F [MARCHE/ARRÊT] | Entrée A : Gestion des scénarios | 1 bit | К | 19         | S | Ü | А    |
| =2         | 17       | Libérer de la mémoire         | Entrée A : Gestion des scénarios | 1 bit | К | ( <b>7</b> | S | - | -    |
| <b>;</b>   | 18       | Affich. scénarios sauvegardés | Entrée A : Gestion des scénarios | 1 bit | К | 127        | 5 | Ü | 1.71 |
| ■#         | 19       | Réinit. scénario aux prérégl. | Entrée A : Gestion des scénarios | 1 bit | К | L          | S | Ü | - 22 |

# ABB i-bus® KNX

## Mise en service

| N° | Fonction    | Nom de l'objet | Type de<br>données | Flags |
|----|-------------|----------------|--------------------|-------|
| 10 | Verrouiller | Entrée A :     | 1 bit TPD 1 003    | C, E  |

Cet objet de commutation est autorisé si, à l'écran *A* : *Gestion des scènes* le paramètre *Autorisation objet de communication "Verrouiller" 1 Bit* a été sélectionné avec l'option *oui*.

L'entrée peut être verrouillée ou autorisée par l'objet de communication *Verrouiller*. Si l'objet de communication *Verrouiller* est activé, les entrées sont verrouillées.

#### Note

Au verrouillage de l'entrée, il ne se produit en principe aucune réaction sur un changement de signal à l'entrée, mais :

- l'attente d'une pression de touche longue resp.. d'une durée minimale de signal est interrompue.
- la sauvegarde est terminée au moment du paramétrage scène 8 bit.
- l'actualisation des objets de communication est poursuivie et le cas échéant ils sont également envoyés.
- A l'autorisation d'une entrée, une modification des états de signaux entraîne un traitement immédiat (contrairement au verrouillage), par ex.:
- les appuis minimaux respectivement les détections d'un appui long/bref sont lancés.
- des objets de communication envoient si nécessaire leur valeur actuelle.

L'objet de communication *Verrouillage* n'a aucune influence sur la commande manuelle. Ici, le statut du signal d'entrée simulé continue à être envoyé.

Valeur télégramme :

0 = Autorisation entrée A 1 = Verrouillage entrée A

| 11                                                    | Groupe de modules A        | Entrée A :                 | variable            | C, L, T     |
|-------------------------------------------------------|----------------------------|----------------------------|---------------------|-------------|
|                                                       | [variable]                 | Gestion des scènes         | TPD variable        |             |
| Cet obje<br>bus                                       | et de communication envoie | selon le paramétrage de la | scène les valeurs s | uivantes au |
| Valeur '                                              | 1 bit [MARCHE/ARRÊT]       | TPD 1.001 vale             | eur de commutation  |             |
| Valeur 1 octet [0100] TPD 5.001 valeur de pourcentage |                            |                            |                     |             |
| Valeur 1 octet [0255] TPD 5.010 valeur                |                            |                            |                     |             |
| Valeur 2                                              | 2 octets [température]     | TPD 9.001 tem              | pérature            |             |
| 12                                                    | Groupe de modules B        | Entrée A :                 | variable            | C, L, T     |
|                                                       | [variable]                 | Gestion des scènes         | TPD variable        |             |
| Cet obje<br>bus                                       | et de communication envoie | selon le paramétrage de la | scène les valeurs s | uivantes au |
| Valeur ?                                              | 1 bit [MARCHE/ARRÊT]       | TPD 1.001 vale             | eur de commutation  |             |
| Valeur ?                                              | 1 octet [0…100]            | TPD 5.001 vale             | eur de pourcentage  |             |

TPD 9.001 température

Valeur 1 octet [0...255]

Valeur 2 octets [température]

octet [0...255] TPD 5.010 valeur

| N°                                                                                                    | Fonction                                            | Nom de l'objet                   | Type de données          | Flags        |  |  |  |
|----------------------------------------------------------------------------------------------------|-----------------------------------------------------|----------------------------------|--------------------------|--------------|--|--|--|
| 13                                                                                                    | Groupe de modules C<br>[variable]                   | Entrée A :<br>Gestion des scènes | variable<br>TPD variable | C, L, T      |  |  |  |
| Cet obje<br>bus                                                                                                    | et de communication envoie                          | selon le paramétrage de la       | scène les valeurs s      | uivantes au  |  |  |  |
| Valeur '                                                                                                    | 1 bit [MARCHE/ARRÊT]                                | TPD 1.001 val                    | eur de commutation       | 1            |  |  |  |
| Valeur <sup>2</sup>                                                                                                    | 1 octet [0100]                                      | TPD 5.001 val                    | eur de pourcentage       |              |  |  |  |
| Valeur <sup>2</sup>                                                                                                    | 1 octet [0255]                                      | TPD 5.010 val                    | eur                      |              |  |  |  |
| Valeur 2                                                                                                    | 2 octets [température]                              | TPD 9.001 tem                    | npérature                |              |  |  |  |
| 14                                                                                                    | Groupe de modules D<br>[variable]                   | Entrée A :<br>Gestion des scènes | variable<br>TPD variable | C, L, T      |  |  |  |
| Cet objet de communication envoie selon le paramétrage de la scène les valeurs suivantes au                                                                                                    |                                                     |                                  |                          |              |  |  |  |
| Valeur ?                                                                                                    | 1 bit [MARCHE/ARRÊT]                                | TPD 1.001 val                    | eur de commutation       | 1            |  |  |  |
| Valeur '                                                                                                    | 1 octet [0100]                                      | TPD 5.001 val                    | eur de pourcentage       |              |  |  |  |
| Valeur 1 octet [0255] TPD 5.010 valeur                                                                                                    |                                                     |                                  |                          |              |  |  |  |
| Valeur 2                                                                                                    | Valeur 2 octets [température] TPD 9.001 température |                                  |                          |              |  |  |  |
| 15                                                                                                    | Groupe de modules E<br>[variable]                   | Entrée A :<br>Gestion des scènes | variable<br>TPD variable | C, L, T      |  |  |  |
| Cet obje                                                                                                    | et de communication envoie                          | selon le paramétrage de la       | scène les valeurs s      | suivantes au |  |  |  |
| Valeur ?                                                                                                    | 1 bit [MARCHE/ARRÊT]                                | TPD 1.001 val                    | eur de commutation       | 1            |  |  |  |
| Valeur <sup>2</sup>                                                                                                    | 1 octet [0100]                                      | TPD 5.001 val                    | eur de pourcentage       |              |  |  |  |
| Valeur <sup>2</sup>                                                                                                    | 1 octet [0255]                                      | TPD 5.010 val                    | eur                      |              |  |  |  |
| Valeur 2                                                                                                    | 2 octets [température]                              | TPD 9.001 terr                   | npérature                |              |  |  |  |
| 16                                                                                                    | Groupe de modules F<br>[variable]                   | Entrée A :<br>Gestion des scènes | variable<br>TPD variable | C, L, T      |  |  |  |
| Cet obje<br>bus                                                                                                    | et de communication envoie                          | selon le paramétrage de la       | scène les valeurs s      | uivantes au  |  |  |  |
| Valeur ?                                                                                                    | 1 bit [MARCHE/ARRÊT]                                | TPD 1.001 val                    | eur de commutation       | I            |  |  |  |
| Valeur <sup>2</sup>                                                                                                    | 1 octet [0100]                                      | TPD 5.001 val                    | eur de pourcentage       |              |  |  |  |
| Valeur '                                                                                                    | 1 octet [0255]                                      | TPD 5.010 val                    | eur                      |              |  |  |  |
| Valeur 2                                                                                                    | 2 octets [température]                              | TPD 9.001 terr                   | pérature                 |              |  |  |  |
| 17                                                                                                    | Sauvegarder scène                                   | Entrée A :<br>Gestion des scènes | 1 bit<br>TPD 1 003       | C, E         |  |  |  |
| Cet objet de communication n'apparaît que dans l'option <i>Valeur objet</i> = 1. Cette option peut être paramétrée dans le paramètre <i>Sauvegarder scène</i> . Cet objet de communication sert à autoriser la sauvegarde d'une scène par l'intermédiaire du bus. La fonction dépend du type de sauvegarde de la scène. |                                                     |                                  |                          |              |  |  |  |

# ABB i-bus® KNX

# Mise en service

| N°                       | Fonction                                                                                               | Nom de l'objet                                                                      | Type de données                           | Flags                   |
|--------------------------|----------------------------------------------------------------------------------------------------|-------------------------------------------------------------------------------------|-------------------------------------------|-------------------------|
| 17                       | Autoriser la sauvegarde                                                                                | Entrée A :                                                                          | 1 bit                                     | С, Е                    |
|                          |                                                                                                    | Gestion des scènes                                                                  | TPD 1 003                                 |                         |
| Cet ol                   | bjet de communication n'appa                                                                           | raît que dans l'option si app                                                       | ui long et <i>valeur ob</i>               | <i>jet</i> = 1.         |
| Cette                    | option peut être paramétrée o                                                                          | dans le paramètre Sauvegai                                                          | <i>rder scène</i> . Cet obje              | et de com-              |
| munic                    | ation sert à déclencher la sau                                                                         | ivegarde d'une scène par l'ir                                                       | ntermédiaire du bus                       | . La fonc-              |
| tion d                   | épend du type de sauvegarde                                                                            | de la scène.                                                                        |                                           |                         |
|                          |                                                                                                    |                                                                                     |                                           |                         |
| 18                       | Affich. Sauvegarder                                                                                    | Entrée A :                                                                          | 1 bit                                     | C, L                    |
|                          | scène                                                                                                  | Gestion des scènes                                                                  | TPD 1 003                                 |                         |
| Cet ol                   | biet de communication sert à a                                                                         | afficher la sauvegarde d'une                                                        | scène par ex. par                         | une DEL. La             |
|                          | ,                                                                                                    |                                                                                     |                                           |                         |
| fonctio                  | on dépend du type de sauveg                                                                            | arde de la scene.                                                                   |                                           |                         |
| fonctio                  | on dépend du type de sauveg                                                                            | arde de la scene.                                                                   | -                                         |                         |
| fonctio                  | on dépend du type de sauveg<br>Réinitialiser scène sur                                                 | Entrée A :                                                                          | 1 bit                                     | C, L, E, T              |
| fonctio                  | on dépend du type de sauveg<br>Réinitialiser scène sur<br>préréglage                                   | arde de la scene.<br>Entrée A :<br>Gestion des scènes                               | 1 bit<br>TPD 1 003                        | C, L, E, T              |
| fonction 19              | Réinitialiser scène sur<br>préréglage                                                                  | arde de la scene. Entrée A : Gestion des scènes ramener la scène sauvegarr          | 1 bit<br>TPD 1 003                        | C, L, E, T              |
| fonction<br>19<br>Cet of | on dépend du type de sauveg<br>Réinitialiser scène sur<br>préréglage<br>bjet de communication sert à l | arde de la scene.<br>Entrée A :<br>Gestion des scènes<br>ramener la scène sauvegard | 1 bit<br>TPD 1 003<br>dée aux préréglages | <b>C, L, E, T</b><br>S. |

#### 3.2.13 Mode de fonctionnement Séquences de commuta-

tion

Une séquence de commutation permet la modification progressive de cinq objets de commutation par un actionnement unique d'entrée. Ainsi, il est possible de commuter jusqu'à 5 modules respectivement groupes de modules dans un ordre de succession définie.

Ce chapitre comporte toutes les descriptions des écrans de paramétrage et des objets de communication correspondants du mode de fonctionnement *Séquences de commutation.* 

#### Note

Les entrées B...X sont identiques à l'entrée A.

Pour la description des possibilités de paramétrage et des objets de communication réglables des entrées B...X, veuillez-vous référer aux descriptions pour l'écran de paramétrage <u>Autorisation Entrées A...X</u>, p. 50 !

#### 3.2.13.1 Écran de paramètre *A : Séquences de commutation*

Dans cet écran, tous les réglages de l'écran *A* : Séquences de commutation sont effectués.

Les explications sont également valables pour les entrées B...X.

Cet écran est visible si dans l'écran <u>Autorisation Entrées A...X</u>, p. 50, l'option Séquences de commutation est sélectionnée dans le paramètre Entrée A.

| nformations sur l'appareil<br>Général<br>Manuellement | Autorisation objet de communication<br>"Verrouiller" 1 bit | non                                   | • |
|-------------------------------------------------------|------------------------------------------------------------|---------------------------------------|---|
| Autoriser/Verrouiller boutons entrées bi              | blindage capacitif                                         | jusqu'à 10 nF (standard)              | • |
| ED entrées binaires<br>Autoriser entrées AX           | Temporisation anti-rebond                                  | 50 ms                                 | • |
| A : Séquences de commutation                          | Type de contact connecté                                   | fermé                                 | • |
|                                                       | Activer durée minimum du signal                            | non                                   | • |
|                                                       | Nombre d'étapes                                            | 3                                     | • |
|                                                       | Type de séquence de commutation<br>avec exemple 3 étapes   | <=000-001-000-010-000-100=> (suite 5) | • |
|                                                       | Sens quand actionnement                                    | vers le haut                          | • |

#### Autorisation objet de communication "Verrouiller" 1 bit

Options: <u>non</u> oui

 oui : L'objet de communication 1 bit Verrouillage est autorisé. L'entrée peut être ainsi verrouillée.

#### Note

Si l'entrée est verrouillée et que dans le paramètre *Envoi cyclique*, l'option *oui* est sélectionnée, le dernier état sera envoyé cycliquement malgré le verrouillage.

Par l'objet de communication *Verrouillage* (N°10), l'entrée physique peut être verrouillée, l'envoi continue en interne, c.-à-d. que les bornes d'entrées sont séparées physiquement du programme d'application.

L'objet de communication *Verrouillage* (N° 10) n'a aucune influence sur la commande manuelle.
#### blindage capacitif

Options: jusqu'à 10 nF (Standard) jusqu'à 20 nF jusqu'à 30 nF jusqu'à 40 nF

Ce paramètre définit le degré du blindage capacitif.

En cas de longueurs de lignes plus importantes, des erreurs de transmission peuvent se produire occasionnellement, par ex. dans une ligne de 5 x 1,5 mm<sup>2</sup>, deux brins sont utilisés pour le guidage de la ligne de signal et un brin pour la commutation d'un poste, il pourrait se produire une interaction commune. Si le cas se présente dans une installation cela peut augmenter la sensibilité de l'entrée. Il faut tenir compte du fait que l'exploitation des signaux peut être ralentie.

#### **Temporisation anti-rebond**

Options: 10/20/30/50/70/100/150 ms

L'anti-rebond empêche un appui multiple, involontaire de l'entrée, par exemple par impact du contact.

#### Qu'est-ce que la temporisation anti-rebond ?

Si un flanc montant est détecté sur l'entrée, l'entrée réagit immédiatement à ce flanc, par exemple par l'envoi d'un télégramme. En même temps, la durée de temporisation anti-rebond  $T_D$  commence. Pendant la temporisation anti-rebond, le signal à l'entrée n'est pas exploité.

L'exemple suivant va illustrer ce qui précède :

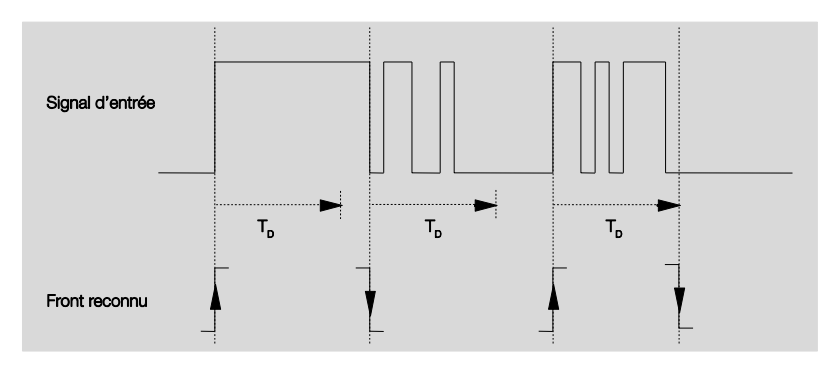

A la détection d'un flanc à l'entrée, d'autres flancs sont ignorés pour la temporisation anti-rebond  $T_D$ .

#### Entrée est au moment de l'appui

| Options: | <u>fermé</u> |
|----------|--------------|
|          | ouvert       |

- fermé : L'entrée est fermée au moment de l'appui
- ouvert : L'entrée est ouverte au moment de l'appui.

#### Activer durée minimum du signal

Options: <u>non</u> oui

oui : Les paramètres suivants apparaissent:

# pour flanc montant en valeur x 0,1 s [1...65.535]

Options: 1...<u>10</u>...65 535

### Note

Un flanc montant correspond à une fonction de fermeture.

#### pour flanc montant

en valeur x 0,1 s [1...65.535]

Options: 1...<u>10</u>...65 535

#### Note

Un flanc montant correspond à une fonction d'ouverture..

#### Qu'est-ce que la durée minimale de signal ?

A la différence de la temporisation anti-rebond, un télégramme est envoyé ici après expiration de la durée minimale de signal.

La fonction en détail :

Si un flanc est détecté à l'entrée, la durée minimale de signal commence. A ce moment, aucun télégramme n'est envoyé au bus. Pendant la durée minimale de signal, le signal n'est pas exploité à l'entrée. Si un flanc supplémentaire est détecté à l'entrée pendant la durée minimale de signal, cela va être interprété comme un nouvel actionnement et la durée minimale de signal redémarre. Si plus aucun changement de flanc ne se produit à l'entrée après le début de la durée minimale de signal, à l'expiration de cette durée, un télégramme est envoyé au bus.

# Exemple : Temporisation anti-rebond du signal d'entrée au flanc détecté :

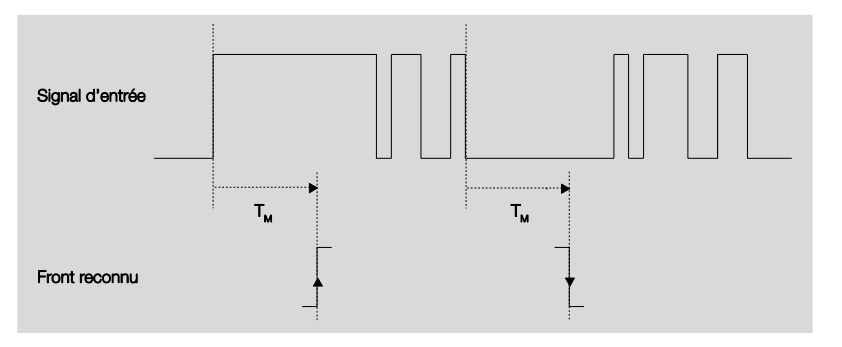

Uniquement dans deux cas, après un changement de flanc, il ne se produit plus aucun autre changement de flanc pendant la durée minimale de signal  $T_M$ . Pour cette raison, seulement ces deux derniers sont reconnus.

#### Nombre d'étapes

Options: 2...<u>3</u>...4 5

Le nombre des étapes (maximum 5) est identique au nombre des objets de communication : Les objets de communications Valeur 1 à valeur 5 sont en conséquence autorisés.

# Type de séquence de commutation avec exemple 3 étapes

Options: =>000-001-011-111 (séquence 1) Code de gray (séquence 2) <=000-001-011-111-001=> (séquence 3) <=000-001-011-111-000=> (séquence 4) <=000-001-000-010-000=> (séquence 5)

Les séquences de commutation se réfèrent aux états de trois objets de communication (0 = ARRET, 1 = MARCHE).

Le type de séquence de commutation est sélectionné ici. Chaque séquence dispose pour chaque niveau de commutation différents objets de communication.

Les séquences de commutation permettent la mise en route ou l'arrêt de cinq objets de communication maximum (1 bit) dans une séquence définie. Chaque appui déclenche un changement d'étape dans la séquence.

#### Séquence de commutation => 000-001-011-111 (séquence 1)

Lors de cette séquence de commutation, chaque appui envoie successivement une autre adresse de groupe via un autre objet de communication (valeur x). Si toutes les adresses de groupe sont envoyées dans une direction par l'objet de communication (valeur x), d'autres appuis/actionnements sont ignorés. Des modules sont donc nécessaires d'un l'un commute vers le haut et l'autre vers le bas.

#### Note

Les adresses de groupe doivent être différentes pour une commutation séparée vers le haut et vers le bas.

Une synchronisation des séquences de commutation pour montée et descente s'effectue par le nombre d'actionnements des séquences de commutation. Il faut utiliser ici la même adresse de groupe.

| Nombre          | Séquence de | Valeurs des objets de communication |        |             |  |
|-----------------|-------------|-------------------------------------|--------|-------------|--|
| d'actionnements | commutation | Commutation Commutation             |        | Commutation |  |
|                 |             | 3                                   | 2      | 1           |  |
| 0               | 000         | ARRÊT                               | ARRÊT  | ARRÊT       |  |
| 1               | 001         | ARRÊT                               | ARRÊT  | MARCHE      |  |
| 2               | 011         | ARRÊT                               | MARCHE | MARCHE      |  |
| 3               | 111         | MARCHE                              | MARCHE | MARCHE      |  |
|                 |             |                                     |        |             |  |

#### Code de Gray (séquence 2)

Dans cette séquence de commutation, toutes les combinaisons des objets de communications sont impliquées. Seulement la valeur d'un objet de communication est modifiée entre deux étapes de commutation. Une utilisation compréhensible de cette séquence de commutation est par exemple la commutation de deux groupes d'éclairage dans la séquence  $00 - 01 - 11 - 10 - 00 \dots$ 

Pour plus d'informations voir : Code de Gray, p. 151

#### Séquence de commutation <=000-001-011-111-011-001 => (séquence 3)

Cette séquence de commutation active à chaque appui successivement un autre objet de communication. Si tous les objets de communication, sont activés, ils sont successivement désactivés, en commençant par le premier activé.

| Nombre          | Séquence de | Valeurs de       | es objets de comr | nunication       |
|-----------------|-------------|------------------|-------------------|------------------|
| d'actionnements | commutation | Commutation<br>3 | Commutation<br>2  | Commutation<br>1 |
| 0               | 000         | ARRÊT            | ARRÊT             | ARRÊT            |
| 1               | 001         | ARRÊT            | ARRÊT             | MARCHE           |
| 2               | 011         | ARRÊT            | MARCHE            | MARCHE           |
| 3               | 111         | MARCHE           | MARCHE            | MARCHE           |
| 4               | 011         | ARRÊT            | MARCHE            | MARCHE           |
| 5               | 001         | ARRÊT            | ARRÊT             | MARCHE           |
|                 |             |                  |                   | •••              |

#### Séquence de commutation <=000-001-011-111-000=> (séquence 4)

Cette séquence de commutation active à chaque appui successivement un autre objet de communication. Si tous les objets de communication sont activés, ils sont tous désactivés en même temps.

| Nombre          | nbre Séquence de Valeurs des objets de commu |                  |                  |             |  |
|-----------------|----------------------------------------------|------------------|------------------|-------------|--|
| d'actionnements | commutation                                  | Commutation<br>3 | Commutation<br>2 | Commutation |  |
| 0               | 000                                          | ARRÊT            | ARRÊT            | ARRÊT       |  |
| 0               | 000                                          |                  |                  | / ((()) = 1 |  |
| 1               | 001                                          | ARRÊT            | ARRÊT            | MARCHE      |  |
| 2               | 011                                          | ARRÊT            | MARCHE           | MARCHE      |  |
| 3               | 111                                          | MARCHE           | MARCHE           | MARCHE      |  |
|                 |                                              |                  |                  |             |  |

# Séquence de commutation <=000-001-000-010-000-100-000=> (séquence 5)

Cette séquence de commutation active en cas d'appui un objet de communication et le désactive à la fin. Ensuite, d'autres objet de communication sont mis en route ou arrêtés.

| Nombre d'actionne- | Séquence de com- | Valeurs des        | s objets de com    | munication         |
|--------------------|------------------|--------------------|--------------------|--------------------|
| ments              | mutation         | Commutati-<br>on 3 | Commutati-<br>on 2 | Commutati-<br>on 1 |
| 0                  | 000              | ARRÊT              | ARRÊT              | ARRÊT              |
| 1                  | 001              | ARRÊT              | ARRÊT              | MARCHE             |
| 2                  | 011              | ARRÊT              | ARRÊT              | ARRÊT              |
| 3                  | 111              | ARRÊT              | MARCHE             | ARRÊT              |
| 4                  | 011              | ARRÊT              | ARRÊT              | ARRÊT              |
| 5                  | 001              | MARCHE             | ARRÊT              | ARRÊT              |
|                    |                  |                    |                    |                    |

#### Possibilités supplémentaires

Outre l'actionnement de l'entrée binaire, il est possible de modifier la séquence de commutation également par l'objet de communication *Commutation étape haut/bas.* Cela est par exemple utilisé pour commuter vers le haut ou vers le bas deux ou plusieurs modules d'entrée.

#### Note

La séquence de commutation actuelle résulte de la valeur du numéro d'appui des séquences de commutation.

#### Sens si appui

Options: <u>Montée</u> Descente

Ce paramètre détermine si un appui du bouton doit être commuté d'une étape vers le haut ou vers le bas.

#### 3.2.13.2 Objets de communication Séquences de commutation

Les objets de communications de toutes les *entrées* sont identiques et seront donc expliqués à l'aide de l'*entrée A*. Les descriptions des possibilités de paramétrage des *entrées A…X* sont décrites à partir de l'écran <u>Autorisation Entrées A…X</u>, p. 50.

Les objets de communication Entrée A ont les n°. 10...19.

Les objets de communication Entrée B ont les n°. 20...29.

Les objets de communication Entrée C ont les n°. 30...39.

Les objets de communication Entrée D ont les n°. 40...49.

Les objets de communication Entrée E ont les n°. 50...59.

Les objets de communication Entrée F ont les n°. 60...69.

Les objets de communication Entrée G ont les n°. 70...79.

Les objets de communication *Entrée* H ont les n°. 80...89.

|            | Nummer + | Objektfunktion             | Name                                | Länge  | K | L  | S | Ü    | A    |
|------------|----------|----------------------------|-------------------------------------|--------|---|----|---|------|------|
| <b>;</b>   | 10       | Verrouiller                | Entrée A :                          | 1 bit  | к | -  | S | -    | -    |
| ∎ <b>‡</b> | 11       | Valeur 1                   | Entrée A : Séquences de commutation | 1 bit  | К | 7  | S | Ü    | 57   |
| <b>■</b> ‡ | 12       | Valeur 2                   | Entrée A : Séquences de commutation | 1 bit  | К | 12 | S | Ü    | - 43 |
| ##         | 13       | Valeur 3                   | Entrée A : Séquences de commutation | 1 bit  | К | -  | S | Ü    | -    |
| <b>‡</b>   | 14       | Valeur 4                   | Entrée A : Séquences de commutation | 1 bit  | К | 1  | S | Ü    | -    |
| <b>;</b>   | 15       | Valeur 5                   | Entrée A : Séquences de commutation | 1 bit  | К | 17 | S | Ü    |      |
| <b>■</b> ‡ | 16       | Commutation étape haut/bas | Entrée A : Séquences de commutation | 1 bit  | К | 62 | S | - 22 | 123  |
| #          | 17       | Nombre d'actionnements     | Entrée A : Séquences de commutation | 1 Byte | К | -  | S | Ü    | -    |

| N°                   | Fonction                                                                                                    | Nom de l'obiet                                                      | Type de                     | Flags        |  |  |  |
|----------------------|----------------------------------------------------------------------------------------------------|---------------------------------------------------------------------|-----------------------------|--------------|--|--|--|
|                      |                                                                                                    |                                                                     | données                     | riage        |  |  |  |
| 10                   | Verrouiller                                                                                                    | Entrée A :                                                          | 1 bit<br>TPD 1 003          | C, E         |  |  |  |
| Cet obje             | t de commutation est autoris                                                                                                | é si, à l'écran A : Séquences de                                    | e commutation, le           | para-        |  |  |  |
| mètre Al             | utorisation objet de communi                                                                                                | cation "Verrouiller" 1 Bit a été s                                  | électionné avec l           | option       |  |  |  |
| Uui.                 | pout ôtro vorrouilléo ou outo                                                                                               | rigão por l'objet de communicat                                     | ion Vorrouillor S           | i l'abiat da |  |  |  |
| commun               | nication Verrouiller est activé,                                                                                            | les entrées sont verrouillées.                                      | ion venoullier. S           | i i objet de |  |  |  |
| _                    |                                                                                                    |                                                                     |                             |              |  |  |  |
|                      | Note                                                                                                    |                                                                     |                             |              |  |  |  |
|                      | Au verrouillage de l'entrée, il ne se produit en principe aucune réaction sur<br>un changement de signal à l'entrée, mais : |                                                                     |                             |              |  |  |  |
|                      | <ul> <li>L'attente d'une pression de<br/>signal est interrompue.</li> </ul>                                                 | e touche longue resp. d'une du                                      | rée minimale de             |              |  |  |  |
|                      | - La sauvegarde est termine                                                                                                 | ée au moment du paramétrage                                         | scène 8 bit.                |              |  |  |  |
|                      | <ul> <li>L'actualisation des objets<br/>échéant ils sont également</li> </ul>                                               | de communication est poursuiv<br>t envoyés                          | ie et le cas                |              |  |  |  |
|                      | A l'autorisation d'une entrée<br>un traitement immédiate (co                                                                | , une modification des états de<br>ntrairement au verrouillage), pa | signaux entraîne<br>ar ex.: |              |  |  |  |
|                      | <ul> <li>Les appuis minimaux resp<br/>sont lancés.</li> </ul>                                                               | ectivement les détections d'un                                      | appui long/bref             |              |  |  |  |
|                      | - Des objets de communica                                                                                                   | tion envoient si nécessaire leur                                    | valeur actuelle.            |              |  |  |  |
|                      | L'objet de communication V                                                                                                  | errouillage n'a aucune influence                                    | e sur la com-               |              |  |  |  |
|                      | mande manuelle. Ici, le state                                                                                               | ut du signal d'entrée simulé con                                    | tinue à être en-            |              |  |  |  |
| L                    | voye.                                                                                                    |                                                                     |                             |              |  |  |  |
| Valeu                | ır télégramme : 0 = Auto                                                                                                    | risation entrée A                                                   |                             |              |  |  |  |
|                      | 1 = Verre                                                                                                    | ouillage entrée A                                                   |                             | 1            |  |  |  |
| 11                   | Valeur 1                                                                                                    | Entrée A : Séquences de                                             | 1 bit                       | C, L, T      |  |  |  |
| l e nomb             | nre de ces 5 objets de comm                                                                                                 | commutation                                                         | i dans le naramè            | tro          |  |  |  |
| Nombre<br>leurs à l' | des séquences de commuta<br>intérieur d'une séquence de                                                                     | tion. Les objets de communicat communicat                           | ion représentent            | les va-      |  |  |  |
| 12                   | Valeur 2                                                                                                    | Entrée A : Séquences de<br>commutation                              | 1 bit<br>TPD 1 001          | C, L, T      |  |  |  |
| Le nomb              | pre de ces 5 objets de commi                                                                                                | unication au maximum est défin                                      | i dans le paramè            | tre          |  |  |  |
| Nombre<br>leurs à l' | des séquences de commuta<br>intérieur d'une séquence de                                                                     | tion. Les objets de communicat<br>commutation.                      | ion représentent            | les va-      |  |  |  |
| 13                   | Valeur 3                                                                                                    | Entrée A : Séquences de<br>commutation                              | 1 bit<br>TPD 1 001          | C, L, T      |  |  |  |
| Le nomb              | ore de ces 5 objets de comm                                                                                                 | unication au maximum est défin                                      | i dans le paramè            | tre          |  |  |  |
| Nombre               | des séquences de commuta                                                                                                    | tion. Les objets de communicat                                      | ion représentent            | les va-      |  |  |  |
|                      | Velour 4                                                                                                    |                                                                     | 1 64                        | с I т        |  |  |  |
| 14                   | valeur 4                                                                                                    | commutation                                                         | TPD 1 001                   | U, L, I      |  |  |  |
| Le nomb              | ore de ces 5 objets de comm                                                                                                 | unication au maximum est défin                                      | i dans le paramè            | tre          |  |  |  |
| Nombre               | des séquences de commuta                                                                                                    | tion. Les objets de communicat                                      | ion représentent            | les va-      |  |  |  |
| leurs à l'           | intérieur d'une séquence de (                                                                                               | commutation.                                                        |                             |              |  |  |  |

| 0             | Fonction                                        | Nom de l'objet                                                              | Type de                                | Flags               |
|---------------|-------------------------------------------------|-----------------------------------------------------------------------------|----------------------------------------|---------------------|
| 15            | Valeur 5                                        | Entrée A : Séquences de<br>commutation                                      | 1 bit<br>TPD 1 001                     | C, L, T             |
| Le no<br>Nomb | mbre de ces 5 objets d<br>re des séquences de c | e communication au maximum est défi<br>commutation. Les obiets de communica | ini dans le paran<br>ation représenter | nètre<br>nt les va- |

leurs à l'intérieur d'une séquence de commutation.

| 16        | Commutation n<br>haut/bas | iveau     | Entrée A : Séquences de<br>commutation | 1 bit<br>TPD 1 001 | C, E |
|-----------|---------------------------|-----------|----------------------------------------|--------------------|------|
| √aleur té | légramme :                | 0 = Étape | e vers le bas                          |                    |      |

1 = Étape vers le bas

A la réception d'un télégramme portant la valeur 1 sur cet objet de communication, l'entrée passe à un niveau supérieur dans la séquence de commutation. A la réception d'un télégramme de valeur 0, on régresse d'un niveau.

| 17 | Nombre d'appuis | Entrée A : Séquences de<br>commutation | 1 octet<br>TPD 5 010 | C, L, T |
|----|-----------------|----------------------------------------|----------------------|---------|
|----|-----------------|----------------------------------------|----------------------|---------|

Cet objet de communication contient le numéro d'appui des séquences de commutation respectives. En cas de synchronisation de plusieurs modules, l'objet de communication respectif doit être couplé à la même adresse de groupe.

| Note            |                                                                                                    |            |  |  |  |
|-----------------|----------------------------------------------------------------------------------------------------|------------|--|--|--|
| II faut<br>dans | Il faut veiller à ce que le nombre des objets de communication soit identique dans les entrées à synchroniser, par exemple 3 niveaux. |            |  |  |  |
|                 |                                                                                                    |            |  |  |  |
| 8               |                                                                                                    |            |  |  |  |
| 9               |                                                                                                    |            |  |  |  |
| ans ce mode     | de fonctionnement nor                                                                                                    | n utilisé. |  |  |  |

© 2012 ABB STOTZ-KONTAKT GmbH

### 3.2.14 Mode de fonctionnement

#### Appui multiple

Ce mode de fonctionnement permet qu'en fonction du nombre des appuis du bouton, un objet de communication associé au nombre des appuis soit paramétré et envoyé par une adresse de groupe associée. Il est ainsi possible de réaliser par exemple des scènes d'éclairage différentes selon le nombre d'appui multiple d'un bouton.

Ce chapitre comporte toutes les descriptions des écrans de paramétrage et des objets de communication correspondants du mode de fonctionnement *Appui multiple.* 

#### Note

Les entrées B...X sont identiques à l'entrée A.

Pour la description des possibilités de paramétrage et des objets de communication réglables des entrées B...X, veuillez-vous référer aux descriptions pour l'écran de paramétrage <u>Autorisation Entrées A...X</u>, p. 50 !

#### Écran de paramètre 3.2.14.1 A : Actionnement multiple

Dans cet écran, tous les réglages de l'écran A : Séquences de commutation sont effectués.

Les explications sont également valables pour les entrées B...X.

Cet écran est visible si dans l'écran Autorisation Entrées A...X, p. 50, l'option Séquences de commutation est sélectionnée dans le paramètre Entrée A.

| Informations sur l'appareil<br>Général<br>Manuellement | Autorisation objet de communication<br>"Verrouiller" 1 bit          | non                      | • |
|--------------------------------------------------------|---------------------------------------------------------------------|--------------------------|---|
| Autoriser/Verrouiller boutons entrées                  | blindage capacitif                                                  | jusqu'à 10 nF (standard) | • |
| LED entrées binaires<br>Autoriser entrées AX           | Temporisation anti-rebond                                           | 50 ms                    | • |
| A : Actionnement multiple                              | Type de contact connecté                                            | fermé                    | • |
|                                                        | Objet de communication supplémentaire<br>pour appui long            | non                      | • |
|                                                        | Nombre max. d'actionnements<br>(= nombre d'objets de communication) | 3 fois                   | • |
|                                                        | valeur envoyée (objet de communication)<br>"Actionnement x fois"    | COMMUTATION              | • |
|                                                        | Envoi à chaque actionnement                                         | non                      | • |
|                                                        | Temps max. entre deux actionnements                                 | 0,5 s                    | • |

#### Autorisation objet de communication "Verrouiller" 1 bit

Options: non oui

oui : L'objet de communication 1 bit Verrouillage est autorisé. L'entrée peut être ainsi verrouillée.

# Note Si l'entrée est verrouillée et que dans le paramètre Envoi cyclique, l'option oui est sélectionnée, le dernier état sera envoyé cycliquement malgré le verrouillage. Par l'objet de communication Verrouillage (N°10), l'entrée physique peut être verrouillée, l'envoi continue en interne, c.-à-d. que les bornes d'entrées sont séparées physiquement du programme d'application. L'objet de communication Verrouillage (N° 10) n'a aucune influence sur la

commande manuelle.

#### blindage capacitif

Options: jusqu'à 10 nF (Standard) jusqu'à 20 nF jusqu'à 30 nF jusqu'à 40 nF

Ce paramètre définit le degré du blindage capacitif.

En cas de longueurs de lignes plus importantes, des erreurs de transmission peuvent se produire occasionnellement, par ex. dans une ligne de 5 x 1,5 mm<sup>2</sup>, deux brins sont utilisés pour le guidage de la ligne de signal et un brin pour la commutation d'un poste, il pourrait se produire une interaction commune. Si le cas se présente dans une installation cela peut augmenter la sensibilité de l'entrée. Il faut tenir compte du fait que l'exploitation des signaux peut être ralentie.

#### **Temporisation anti-rebond**

Options: 10/20/30/50/70/100/150 ms

L'anti-rebond empêche un appui multiple, involontaire de l'entrée, par exemple par impact du contact.

#### Qu'est-ce que la temporisation anti-rebond ?

Si un flanc montant est détecté sur l'entrée, l'entrée réagit immédiatement à ce flanc, par exemple par l'envoi d'un télégramme. En même temps, la durée de temporisation anti-rebond  $T_D$  commence. Pendant la temporisation anti-rebond, le signal à l'entrée n'est pas exploité.

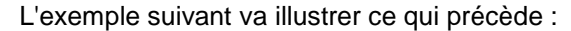

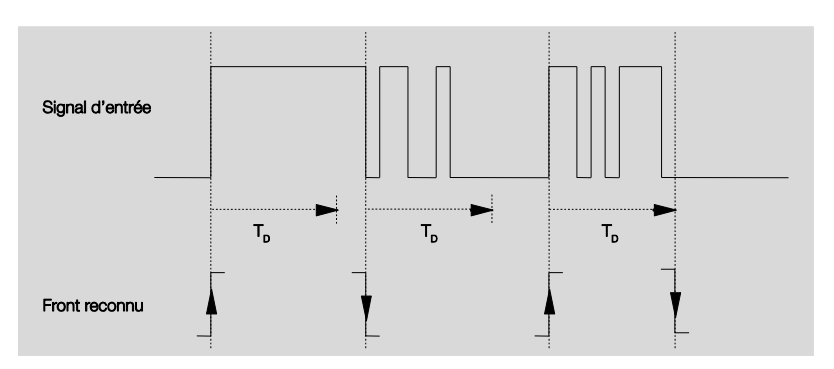

A la détection d'un flanc à l'entrée, d'autres flancs sont ignorés pour la temporisation anti-rebond  $T_D$ .

#### Entrée lors de l'actionnement

| Options: | <u>fermé</u> |
|----------|--------------|
|          | ouvert       |

- fermé : L'entrée est fermée au moment de l'appui
- ouvert : L'entrée est ouverte au moment de l'appui.

#### Objet de communication supplémentaire pour appui long

Options : oui non

En cas d'appui long de l'entrée, une autre fonction est exécutée par l'objet de communication *appui long*. Si après un ou plusieurs appuis brefs pendant le temps maximal, un appui long est effectué, les appuis brefs sont ignorés.

 oui : L'objet de communication Appui long est autorisé. Un paramètre supplémentaire apparaît:

#### Appui long, à partir de ...

Options: 0,3/0,4/0,5/<u>0,6</u>/0,8 s 1/1,2/1,5 s 2/3/4/5/6/7/8/9/10 s

La durée  $T_{L}$  est définie à partir d'un appui qui est interprété comme "long".

### Nombre max. d'appuis (= nombre d'objets de communication)

Options: 1fois 2fois <u>3fois</u> 4fois

Ce paramètre détermine le nombre maximale possible d'appuis. Ce nombre est égal au nombre des objets de communication *Appuis x fois* (x = 1....4). Si le bouton est actionné plus de fois que la valeur maximale paramétrée ici, le module réagit conformément à la valeur maximale paramétrée.

#### valeur envoyée

(objet de communication" appui x fois")

Options: MARCHE ARRÊT COMMUTATION

Ce paramètre détermine la valeur que l'objet de communication doit envoyer. Les réglages MARCHE, ARRÊT et COMMUTATION sont possibles. Si COMMUTATION, la valeur actuelle de l'objet de communication est inversée.

#### Envoi à chaque appui

Options : oui non

 oui : A chaque appui, la valeur respective de l'objet de communication est actualisée et envoyée.

#### Exemple

En cas d'appui multiple, les objets de communication *Appui 1fois* (après le 1ier appui), *Appui 2fois* (après le 2sd. appui), *Appui 3fois* (après le 3ième appui) sont envoyés successivement après l'appui respectif.

 Non: L'entrée physique compte le nombre d'appuis effectués successivement dans l'intervalle de temps autorisé. Ensuite, l'objet de communication correspondants est envoyé, par ex. : trois appuis comptés = OC Appui 3fois est envoyé

#### Temps max. entre deux appuis

Options: 0,3/0,4/0,5/0,6/0,8/1/1,2/1,5/2/3/4/5/6/7/8/9/10 s

Ce paramètre détermine combien de temps doit s'écouler entre deux appuis. Après un appui, on laisse tout d'abord s'écouler le temps saisi ici. Si pendant ce temps aucun appui ne se produit, l'objet de communication *Appui long* est ainsi envoyé. Si un appui supplémentaire est effectué, le temps paramétré ici redémarre à zéro.

Si dans le paramètre Objet de communication supplémentaire pour appui long, l'option oui a été sélectionnée, le paramètre suivant apparaît :

# valeur envoyée (objet de communication "Appui long")

Options: MARCHE ARRÊT COMMUTATION

En cas d'appui long du bouton, une autre fonction est exécutée par l'objet de communication *Appui long*. Si après un ou plusieurs appuis brefs pendant le temps maximal, un appui long du bouton est effectué, les appuis brefs sont ignorés.

#### 3.2.14.2 Objets de communication Actionnement multiple

Les objets de communications de toutes les *entrées* sont identiques et seront donc expliqués à l'aide de l'*entrée A*. Les descriptions des possibilités de paramétrage des *entrées A…X* sont décrites à partir de l'écran <u>Autorisation Entrées A…X</u>, p. 50.

Les objets de communication *Entrée A* ont les n°. 10...19.

Les objets de communication Entrée B ont les n°. 20...29.

Les objets de communication *Entrée C* ont les n°. 30...39.

Les objets de communication *Entrée D* ont les n°. 40...49.

Les objets de communication *Entrée* E ont les n°. 50...59.

Les objets de communication *Entrée* F ont les n°. 60...69.

Les objets de communication Entrée G ont les n°. 70...79.

Les objets de communication *Entrée* H ont les n°. 80...89.

| Nummer         | <ul> <li>Objektfunktion</li> </ul> | Name                      | Länge | K | L  | S | Ü   | A     |
|----------------|------------------------------------|---------------------------|-------|---|----|---|-----|-------|
| ■≵ 10          | Verrouiller                        | Entrée A :                | 1 bit | К | 25 | S | 1.5 | 1071  |
| <b>■</b> ‡  11 | Actionnement 1 fois                | A : Actionnement multiple | 1 bit | Κ | 2  | S | Ü   | - 22  |
| ■2 12          | Actionnement 2 fois                | A : Actionnement multiple | 1 bit | К | 34 | S | Ü   | 949   |
| ∎‡  13         | Actionnement 3 fois                | A : Actionnement multiple | 1 bit | К | -  | S | Ü   | -     |
| ■‡ 14          | Actionnement 4 fois                | A : Actionnement multiple | 1 bit | К | 87 | S | Ü   | 127.1 |

| N°                                                 | Fonction                                                                                                    | Nom de l'objet                                                                                                    | Type de données                                                                                     | Flags                                      |
|----------------------------------------------------|----------------------------------------------------------------------------------------------------|----------------------------------------------------------------------------------------------------|----------------------------------------------------------------------------------------------------|--------------------------------------------|
| 10                                                 | Verrouiller                                                                                                    | Entrée A :                                                                                                    | 1 bit<br>TPD 1 003                                                                                  | C, E                                       |
| Cet obje<br><i>tion obje</i><br>L'entrée<br>commur | et de communication es<br>et de communication "V<br>peut être verrouillée o<br>nication <i>Verrouiller</i> est | st autorisé si, à l'écran A :<br>/ <i>errouiller" 1 Bit</i> a été séle<br>u autorisée par l'objet de c<br>activé, les entrées sont ve | Appui multiple, le parame<br>ctionné avec l'option oui.<br>communication Verrouille<br>errouillées. | ètre <i>Autorisa-</i><br>er. Si l'objet de |
| [                                                  | Note                                                                                                    |                                                                                                    |                                                                                                    |                                            |
| -                                                  | Au verrouillage de l'er<br>un changement de sig                                                                | ntrée, il ne se produit en p<br>gnal à l'entrée, mais :                                                                               | rincipe aucune réaction s                                                                           | sur                                        |
|                                                    | <ul> <li>– l'attente d'une press<br/>signal est interromp</li> </ul>                                           | sion de touche longue resp<br>ue.                                                                                                    | o. d'une durée minimale o                                                                           | de                                         |
|                                                    | <ul> <li>– la sauvegarde est te</li> </ul>                                                                     | erminée au moment du pa                                                                                                    | ramétrage scène 8 bit.                                                                              |                                            |
|                                                    | <ul> <li>– l'actualisation des o<br/>échéant ils sont éga</li> </ul>                                           | bjets de communication e<br>alement envoyés.                                                                                          | st poursuivie et le cas                                                                             |                                            |
|                                                    | A l'autorisation d'une<br>un traitement immédia                                                                | entrée, une modification d<br>ate (contrairement au verr                                                                              | les états de signaux entra<br>ouillage), par ex.:                                                   | aîne                                       |
|                                                    | <ul> <li>les appuis minimaus<br/>sont lancés.</li> </ul>                                                       | x respectivement les déte                                                                                                    | ctions d'un appui long/bre                                                                          | əf                                         |
|                                                    | - des objets de comm                                                                                           | nunication envoient si néc                                                                                                    | essaire leur valeur actuel                                                                          | le.                                        |
|                                                    | L'objet de communica<br>mande manuelle. Ici,<br>vové.                                                          | ation <i>Verrouillage</i> n'a aucu<br>le statut du signal d'entrée                                                                    | ine influence sur la com-<br>e simulé continue à être e                                             | en-                                        |
| Valeu                                              | ur télégramme : 0                                                                                              | = Autorisation entrée A<br>= Verrouillage entrée A                                                                                    |                                                                                                    |                                            |
| 11                                                 | Appui1 fois                                                                                                    | Entrée A :<br>Appui multiple                                                                                                    | 1 bit<br>TPD 1 001                                                                                  | C, L, T                                    |
| Après un<br>fonction<br>La valeu                   | n appui multiple d'une<br>du nombre d'appuis.<br>ur de télégramme est re                                       | entrée, l'objet de commun<br>églable dans les paramètre                                                                               | ication correspondant es<br>es.                                                                     | t envoyé en                                |
| 12                                                 | Appui 2 fois                                                                                                   | Entrée A :<br>Appui multiple                                                                                                    | 1 bit<br>TPD 1 001                                                                                  | C, L, T                                    |
| Après un<br>fonction<br>La valeu                   | n appui multiple d'une<br>du nombre d'appuis.<br>ur de télégramme est re                                       | entrée, l'objet de commun<br>églable dans les paramètr                                                                                | ication correspondant es<br>es.                                                                     | t envoyé en                                |
| 13                                                 | Appui 3 fois                                                                                                   | Entrée A :<br>Appui multiple                                                                                                    | 1 bit<br>TPD 1 001                                                                                  | C, L, T                                    |
| Après un<br>fonction<br>La valeu                   | n appui multiple d'une<br>du nombre d'appuis.<br>ur de télégramme est re                                       | entrée, l'objet de commun<br>églable dans les paramètr                                                                                | ication correspondant es                                                                            | t envoyé en                                |

# ABB i-bus<sup>®</sup> KNX

# Mise en service

| N°                                            | Fonction                                                                                          | Nom de l'objet                                                                                                    | Type de données                                                                                    | Flags                                  |
|-----------------------------------------------|---------------------------------------------------------------------------------------------------|----------------------------------------------------------------------------------------------------|----------------------------------------------------------------------------------------------------|----------------------------------------|
| 14                                            | Appui 4 fois                                                                                      | Entrée A :<br>Appui multiple                                                                                                   | 1 bit<br>TPD 1 001                                                                                 | C, L, T                                |
| Après un<br>fonction d<br>La valeur           | appui multiple d'une e<br>du nombre d'appuis.<br>r de télégramme est ré                           | ntrée, l'objet de communio<br>glable dans les paramètre                                                                        | cation correspondant est<br>s.                                                                     | envoyé en                              |
| 15                                            | Appui long                                                                                        | Entrée A :                                                                                                    | 1 bit                                                                                              | C, L, T                                |
|                                               |                                                                                                   | Appui multiple                                                                                                    | TPD 1 001                                                                                          |                                        |
| Cet objet<br>suppléme<br>cet objet<br>comme " | de communication n'e<br>entaire pour appui long<br>de communication est<br>long" peut être paramé | Appui multiple<br>est visible que si dans le pa<br>, l'option <i>oui</i> est activée. A<br>envoyé. La durée à partir<br>etrée. | TPD 1 001<br>aramètre <i>Objet de comm</i><br>après qu'un appui long a<br>de laquelle un appui est | unication<br>été détecté<br>interprété |

#### 3.2.15 Mode de fonctionnement Compteur d'impulsions

Avec le mode de fonctionnement compteur d'impulsions, l'appareil est en mesure de compter le nombre de flancs au module d'entrée. Pour ce faire, outre le compteur normal, il peut être fourni un compteur intermédiaire sur demande. Les deux sont commandés de manière identique par les impulsions de comptage, mais comptent de façon indépendante.

Ce chapitre comporte toutes les descriptions des écrans de paramétrage et des objets de communication correspondants du mode de fonctionnement *Compteur d'impulsion.* 

#### Note

Les entrées B...X sont identiques à l'entrée A.

Pour la description des possibilités de paramétrage et des objets de communication réglables des entrées B...X, veuillez-vous référer aux descriptions pour l'écran de paramétrage <u>Autorisation Entrées A...X</u>, p. 50 !

#### 3.2.15.1 Compter impulsions

La fonction *compteur d'impulsions* sert au comptage d'impulsions d'entrée. Dans l'écran, *Compteur d'impulsions* un compteur principal absolu est disponible. Pour pouvoir saisir des valeurs différentielles, vous avez la possibilité ici d'autoriser un compteur intermédiaire (comparable à un compteur kilométrique journalier). Le point de départ du compteur intermédiaire est librement paramétrable. Les réglages du compteur intermédiaire sont effectués à l'écran de paramétrage supplémentaire A : *Compteur intermédiaire*.

La représentation suivante fournit une vue d'ensemble de la fonction *compteurs d'impulsion*s.

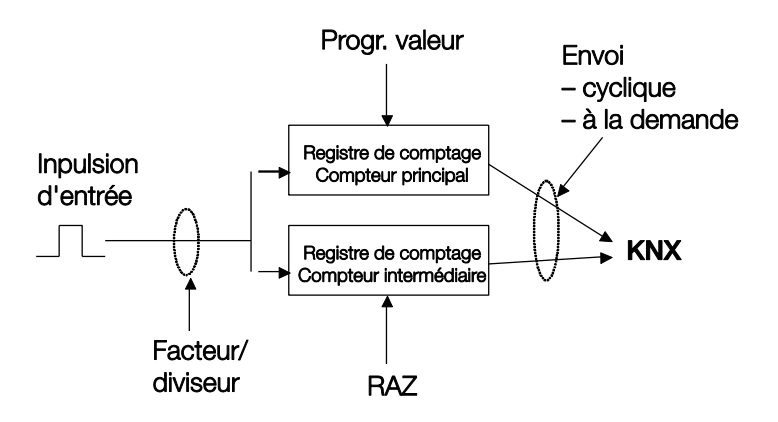

Quelles sont les conditions requises pour placer le compteur à la valeur ?

- 1. Placer le flag Écriture.
- 2. Il est ensuite possible de placer la valeur via le KNX.

Pour pouvoir adapter la vitesse de comptage, le nombre des impulsion d'entrée par impulsion de comptage peut être paramétré. En outre, une modification d'état de compteur peut être programmée par impulsion de comptage. Les deux valeurs de compteur peuvent être envoyées au bus soit cycliquement soit sur demande.

Il est possible de définir des valeurs limites pour le compteur. A l'expiration des valeurs limites, les télégrammes sont envoyés.

#### Note

La fréquence de comptage maximale ne doit pas dépassée 5 Hz.

La durée minimale d'impulsion est de 50 ms. La charge maximale capacitive à l'entrée est de 22 nF.

#### 3.2.15.2 Comportement des états de compteur après téléchargement

Les états de compteur ne sont pas supprimés après un téléchargement.

#### 3.2.15.3 Comportement des états de compteur après une coupure de tension de bus

Les états de compteur sont sauvegardés après une coupure de tension de bus. Après le retour de tension de bus, les états de compteur peuvent être envoyés.

### 3.2.15.4 Particularités entre le compteur principal et le compteur intermédiaire

| Remplir                                                                                                    | Compteurs principaux  | Compteur in-<br>termédiaire |
|----------------------------------------------------------------------------------------------------|-----------------------|-----------------------------|
| Verrouiller                                                                                                    | oui                   | oui                         |
| Type de données paramétrable                                                                                                    | oui                   | oui                         |
| La valeur de départ est la plus petite valeur limite si le comptage est ascendant.                                                                                                    | oui                   | oui                         |
| La valeur de départ est la plus petite valeur limite si le<br>comptage est ascendant.                                                                                                    | oui                   | oui                         |
| L'objet de communication XZ : Valeur limite atteinte en-<br>voie un 1 dès que l'impulsion de comptage a dépassé la<br>valeur limite supérieure ou inférieure.                                                          | oui                   | oui                         |
| Si l'option <i>comptage continu</i> est programmée, l'état de compteur est placé à la valeur de départ et un dépassement éventuel est additionné à la valeur de départ.                                                | non para-<br>métrable | oui                         |
| Si l'option interruption <i>jusqu'à réinit</i> est programmée,<br>cette impulsion et les suivantes seront ignorées jusqu'à<br>ce que le compteur intermédiaire soit réinitialisé par l'ob-<br>jet de communication CI. | non para-<br>métrable | oui                         |
| Compte montant/ascendant                                                                                                    | paramétrable          | paramétrable                |
| Valeur limite 1 préréglée sur zéro                                                                                                    | oui                   | paramétrable                |
| Comptage en continu                                                                                                    | oui                   | paramétrable                |
| Réinitialisation du compteur                                                                                                    | non                   | oui                         |

#### 3.2.15.5 Écran de paramètre A : Compteur d'impulsions

Dans cet écran, tous les réglages de l'écran A : *Compteurs d'impulsions* sont effectués

Les explications sont également valables pour les entrées B...X.

Cet écran est visible si dans l'écran <u>Autorisation Entrées A...X</u>, p. 50, l'option *Compteurs d'impulsions* est sélectionnée dans le paramètre *Entrée A*.

| nformations sur l'appareil<br>Sénéral                    | Autorisation objet de communication<br>"Verrouiller" 1 bit                        | non 🔻                                        |
|----------------------------------------------------------|-----------------------------------------------------------------------------------|----------------------------------------------|
| Vanuellement<br>Autoriser/Verrouiller boutons entrées bi | blindage capacitif                                                                | jusqu'à 10 nF (standard)                     |
| ED entrées binaires<br>Autoriser entrées AX              | Temporisation anti-rebond                                                         | 50 ms 👻                                      |
| A : Compteur d'impulsions                                | Autoriser compteurs intermédiaires                                                | non 🔻                                        |
|                                                          | Activer durée minimum du signal                                                   | non 🔻                                        |
|                                                          | Temps de cycle pour envoi cyclique<br>des valeurs de compteur en s [165.535]      | 60                                           |
|                                                          | Compteurs principaux                                                              | < NOTE                                       |
|                                                          | Type de données                                                                   | Valeur 32 bit [-2.147.400.000 2.147.400.000] |
|                                                          | Valeur limite 1<br>[0]                                                            | 0                                            |
|                                                          | Valeur limite 2<br>[-2.147.400.0002.147.400.000]                                  | 2147400000                                   |
|                                                          | Mode de comptage                                                                  | +1 quand flanc montant (standard) -          |
|                                                          | Envoi état compteurs si téléchargement,<br>Réinit. de l'ETS et retour tension bus | non 🔻                                        |
|                                                          | Envoi état compteurs si variation                                                 | non                                          |
|                                                          | Envoi cyclique état compteurs                                                     | non 🔹                                        |

#### Autorisation objet de communication "Verrouiller" 1 bit

Options: <u>non</u> oui

 oui : L'objet de communication 1 bit Verrouillage est autorisé. L'entrée peut être ainsi verrouillée.

#### Note

Si l'entrée est verrouillée et que dans le paramètre *Envoi cyclique*, l'option *oui* est sélectionnée, le dernier état sera envoyé cycliquement malgré le verrouillage.

Par l'objet de communication *Verrouillage* (N°10), l'entrée physique peut être verrouillée, l'envoi continue en interne, c.-à-d. que les bornes d'entrées sont séparées physiquement du programme d'application.

Si l'entrée est verrouillée, le compteur principal comme le compteur intermédiaire ne comptent aucune impulsion.

L'objet de communication *Verrouillage* (N° 10) n'a aucune influence sur la commande manuelle.

#### blindage capacitif

Options: jusqu'à 10 nF (Standard) jusqu'à 20 nF jusqu'à 30 nF jusqu'à 40 nF

Ce paramètre définit le degré du blindage capacitif.

En cas de longueurs de lignes plus importantes, des erreurs de transmission peuvent se produire occasionnellement, par ex. dans une ligne de 5 x 1,5 mm<sup>2</sup>, deux brins sont utilisés pour le guidage de la ligne de signal et un brin pour la commutation d'un poste, il pourrait se produire une interaction commune. Si le cas se présente dans une installation, cela peut augmenter la sensibilité de l'entrée. Il faut tenir compte du fait que l'exploitation des signaux peut être ralentie.

#### **Temporisation anti-rebond**

Options: 10/20/30/<u>50</u>/70/100/150 ms

L'anti-rebond empêche un appui multiple, involontaire de l'entrée, par exemple par impact du contact.

#### Qu'est-ce que la temporisation anti-rebond ?

Si un flanc montant est détecté sur l'entrée, l'entrée réagit immédiatement à ce flanc, par exemple par l'envoi d'un télégramme. En même temps, la durée de temporisation anti-rebond  $T_D$  commence. Pendant la temporisation anti-rebond, le signal à l'entrée n'est pas exploité.

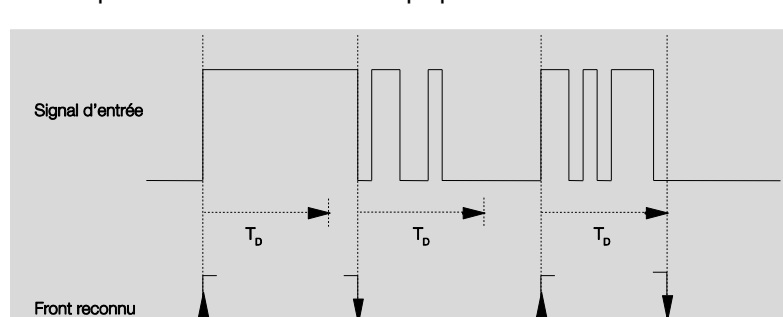

L'exemple suivant va illustrer ce qui précède :

A la détection d'un flanc à l'entrée, d'autres flancs sont ignorés pour la temporisation anti-rebond  $T_D$ .

#### Autoriser compteurs intermédiaires

Options : oui

<u>non</u>

oui : L'écran de paramétrage Compteur intermédiaire a été autorisé.

#### Activer durée minimum du signal

Options: <u>non</u> oui

oui : Les paramètres suivants apparaissent :

# pour flanc montant en valeur x 0,1 s [1...65.535]

Options: 1...<u>10</u>...65 535

Note

Un flanc montant correspond à une fonction de fermeture.

#### pour flanc montant

en valeur x 0,1 s [1...65.535]

Options: 1...<u>10</u>...65 535

Note

Un flanc montant correspond à une fonction d'ouverture.

#### Qu'est-ce que la durée minimale de signal ?

A la différence de la temporisation anti-rebond, un télégramme est envoyé ici après expiration de la durée minimale de signal.

La fonction en détail :

Si un flanc est détecté à l'entrée, la durée minimale de signal commence. A ce moment, aucun télégramme n'est envoyé au bus. Pendant la durée minimale de signal, le signal n'est pas exploité à l'entrée. Si un flanc supplémentaire est détecté à l'entrée pendant la durée minimale de signal, cela va être interprété comme un nouvel appui et la durée minimale de signal redémarre.

Si plus aucun changement de flanc ne se produit à l'entrée après le début de la durée minimale de signal, à l'expiration de cette durée, un télégramme est envoyé au bus.

# Exemple : Temporisation anti-rebond du signal d'entrée au flanc détecté :

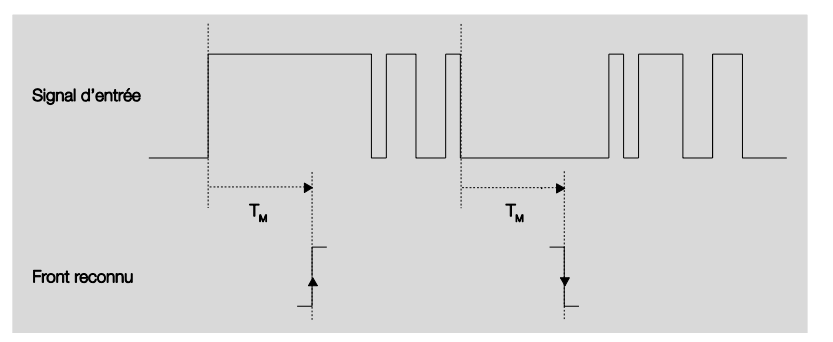

Uniquement dans deux cas, après un changement de flanc, il ne se produit plus aucun autre changement de flanc pendant la durée minimale de signal  $T_M$ . Pour cette raison, seulement ces deux derniers sont reconnus.

#### **Compteurs principaux**

<--- NOTE

#### Type de données

Options:

Valeur 8 <u>bit</u> [-128...127] Valeur 8 bit [0...255] <u>Valeur 16 bit</u> [-32.768...32.767] Valeur 16 bit[0...65.535] <u>Valeur 32 bit [-2.147.485.648...2.147.483.647]</u>

Ce paramètre définit le type de données du compteur.

Ce paramètre définit le type de données du compteur intermédiaire.

Les deux paramètres suivants dépendent du paramètre *Type de données*. Selon le type de données sélectionné, différentes valeurs limites sont préréglées. Les champs de saisie sont librement éditables

#### Note

La première impulsion de comptage qui dépasse ou est en dessous de la valeur limite, ramène l'état de compteur à la valeur limite opposée. Avec l'impulsion de comptage suivante, le comptage se poursuit à partir du nouvel état de compteur (paramétré selon la valeur limite correspondante) et, ce, dans la direction de comptage paramétrée.

#### Exemple

Méthode de comptage du compteur principal :

Valeur limite1 [0] de la valeur limite est fixée à 0.

Valeur limite 2 [255] de la valeur limite est paramétrée par ex. sur 10.

En commençant par 0, un est additionné par impulsion de comptage.

0=>1=>2=>3=>4=>5=>6=>7=>8=>9=>10 avec 10 impulsions de comptage (=>), la limite supérieure est atteinte. Avec l'impulsion suivante, le compteur est placé à la valeur opposée, donc à 0 et delà il poursuit le comptage jusqu'à 10. Pour compter une fois en continu, les 11 impulsions de comptage sont ici nécessaires.

#### Note

Il convient de veiller à ce que des valeurs différentes soient paramétrées pour les deux valeurs limites. A la saisie de valeurs limites identiques, le comportement du compteur est indéfini.

Les valeurs limites peuvent être paramétrées selon les besoins c.-à-d., que la valeur limite 1 peut être supérieure ou inférieure à la valeur limite 2. Le programme d'application recherche automatiquement la valeur limite supérieure par les deux limites paramétrées et commence à compter selon la direction de comptage ascendante ou descendante.

#### Valeur limite 1

### [0]

La valeur 1 est préparamétrée sur 0 pour chaque type de données.

#### Valeur limite 2

[X]

Options: <u>127</u> [-128...127] <u>255</u> [0...255] <u>32 767</u> [-32.768...32.767] <u>65 565</u> [0...65.535] <u>2.147.400.000</u> [-2.147.400.000...2.147.400.000]

#### Mode de comptage

Options: <u>+ 1 quand flanc montant (standard)</u> adapter...

Ce paramètre définit le procédé de comptage du compteur.

- +1 seulement si flanc montant : Si le flanc est montant, la valeur de comptage est augmentée de un.
- adapter...: Trois paramètres supplémentaires apparaissent :

#### Générer impulsion d'entrée

Options : uniquement pour flanc montant uniquement pour flanc ascendante pour les deux flancs

Ce paramètre définit comment l'impulsion d'entrée doit être générée.

- seulement si flanc montant : L'impulsion est générée si le flanc est montant.
- seulement si flanc ascendant : L'impulsion est générée si le flanc est ascendant.
- *pour les deux types de flanc :* L'impulsion est générée si le flanc est montant et descendant.

#### Nombre d'impulsions d'entrée pour une impulsion de comptage [1...10.000]

Options: 1...10 000

Ce paramètre détermine combien d'impulsions d'entrée sont nécessaires pour générer une impulsion de comptage pour le compteur principal et intermédiaire.

#### Exemple

Après 10 impulsions d'entrées respectives, les états de compteur sont augmentés de 1.

#### Modification état compteurs par impulsion de comptage [-10.000...10.000]

Options: -10 000...<u>1</u>...10 000

Ce paramètre défini l'ampleur de la modification de l'état de compteur pour une impulsion de comptage.

Des saisies négatives, par ex. 1 définissent la direction de comptage, compteur descendant, par ex. 200..0

Des saisies positives par ex.10 définissent la direction de comptage, compteur ascendant par ex. 10....200

#### Envoi état compteurs si téléchargement, Réinit. de ETS et retour tension bus

Options : oui

<u>non</u>

• *oui* : L'appareil envoie sur le bus après le retour de tension de bus et expiration de la temporisation d'envoi l'objet de communication *Envoi état compteurs.* 

#### Envoi état compteurs si variation

Options : oui

non

Ce paramètre détermine si après une modification, l'état du compteur doit être envoyé.

#### Envoi cyclique état compteurs

Options : oui non

Ce paramètre détermine si l'état de compteur est envoyé cycliquement au bus.

#### 3.2.15.6 Écran de paramètre A : Compteur intermédiaire

Dans cet écran, tous les réglages de l'écran *A* : *Compteur intermédiaires* sont effectués.

Les explications sont également valables pour les entrées B...X.

Cet écran est visible si dans l'écran <u>Autorisation Entrées A...X</u>, p. 50, l'option *Compteurs d'impulsions* dans le paramètre *Entrée A* et dans l'écran <u>A: Compteur d'impulsions</u>, p. 126, l'option *oui* dans le paramètre *Compteur intermédiaire* a été sélectionnée.

| nformations sur l'appareil<br>Sénéral                                    | Type de données                                                                   | Valeur 32 bit [-2.147.400.000 2.147.400.000] | • |
|--------------------------------------------------------------------------|-----------------------------------------------------------------------------------|----------------------------------------------|---|
| /lanuellement<br>autoriser/Verrouiller boutons entrées bi                | Valeur limite 1<br>[-2.147.400.0002.147.400.000]                                  | 0                                            | • |
| ED entrées binaires<br>autoriser entrées AX<br>A : Compteur d'impulsions | Valeur limite 2<br>[-2.147.400.0002.147.400.000]                                  | 2147400000                                   | * |
| A : Compteur intermédiaire                                               | Comportement si dépassement d'une<br>valeur<br>limite supérieure ou inférieure    | comptage en continu                          | • |
|                                                                          | Inversion du sens de comptage                                                     | non                                          | • |
|                                                                          | Envoi état compteurs si téléchargement,<br>Réinit. de l'ETS et retour tension bus | non                                          | • |
|                                                                          | Envoi état compteurs si variation                                                 | non                                          | • |
|                                                                          | Envoi cyclique état compteurs                                                     | non                                          | • |

#### Type de données

| Options : | Valeur 8 bit [-128127]                      |
|-----------|---------------------------------------------|
|           | Valeur 8 bit [0255]                         |
|           | Valeur 16 bit [-32.76832.767]               |
|           | Valeur 16 bit[065.535]                      |
|           | Valeur 32 bit [-2.147.485.6482.147.483.647] |
|           |                                             |

Ce paramètre définit le type de données du compteur intermédiaire.

Les deux paramètres suivants dépendent du paramètre *Type de données*. Selon le type de données sélectionné, différentes valeurs limites sont préréglées. Les champs de saisie sont librement éditables

#### Note

La première impulsion de comptage qui dépasse ou est en dessous de la valeur limite, ramène l'état de compteur à la valeur limite opposée. Avec l'impulsion de comptage suivante, le comptage se poursuit à partir du nouvel état de compteur (paramétré selon la valeur limite correspondante) et, ce, dans la direction de comptage paramétrée.

#### Exemple

Méthode de comptage du compteur principal :

Valeur limite1 [0] de la valeur limite est fixée à 0.

Valeur limite 2 [255] de la valeur limite est paramétrée par ex. sur 10.

En commençant par 0, un est additionné par impulsion de comptage.

0=>1=>2=>3=>4=>5=>6=>7=>8=>9=>10 avec 10 impulsions de comptage (=>), la limite supérieure est atteinte. Avec l'impulsion suivante, le compteur est placé à la valeur opposée, donc à 0 et delà il poursuit le comptage jusqu'à 10. Pour un comptage en continu, 11 impulsions sont donc ici nécessaires.

### Note

Il convient de veiller à ce que des valeurs différentes soient paramétrées pour les deux valeurs limites. A la sa saisie de valeurs limites identiques le comportement du compteur est indéfini.

Les valeurs limites peuvent être paramétrées selon les besoins c.-à-d., que la valeur limite 1 peut être supérieure ou inférieure à la valeur limite 2. Le programme d'application recherche automatiquement la valeur limite supérieure par les deux limites paramétrées et commence à compter selon la direction de comptage ascendante ou descendante.

## Valeur limite 1

[X]

| <u>0</u> | [-128127]                     |
|----------|-------------------------------|
| <u>0</u> | [0255]                        |
| <u>0</u> | [-32.76832.767]               |
| <u>0</u> | [065.535]                     |
| <u>0</u> | [-2.147.400.0002.147.400.000] |
|          | 0<br>0<br>0<br>0<br>0         |

#### Valeur limite 2

[X]

Options:

| <u>127</u>    | [-128127]                     |
|---------------|-------------------------------|
| <u>255</u>    | [0255]                        |
| <u>32 767</u> | [-32.76832.767]               |
| <u>65 565</u> | [065.535]                     |
| 2.147.400.000 | [-2.147.400.0002.147.400.000] |
|               |                               |

#### Comportement si dépassement d'une valeur limite supérieure ou inférieure

Options: <u>Comptage continu</u> Arrêt jusqu'à réinit. ETS

Ce paramètre dé

 comptage en continu : Le compteur continue à compter en continu.
 Si la valeur minimale limite n'est pas atteinte (uniquement possible avec un compteur descendant), le compteur est réglé sur la valeur limite supérieure et le comptage d'impulsions descendantes est poursuivi à partir de cette valeur.

Si la valeur limite est dépassée, le compteur est paramétré sur la valeur limite minimale et le comptage d'impulsions est poursuivi.

 arrêt jusqu'à réinitialisation de ETS : Le compteur stoppe et atteint une réinit ETS.

Note

Après la réinit ETS, le comptage se poursuit en continu.

#### Mode de comptage comme compt. principaux

<--- NOTE

Le sens de comptage du compteur intermédiaire est identique à celle du compteur principal.

#### Inversion du sens de comptage

Options : oui

non

Ce paramètre sert à inverser le sens de comptage du compteur intermédiaire par rapport au compteur principal.

#### Envoi état compteurs si téléchargement, Réinit. de ETS et retour tension bus

Options : oui

non

• *oui :* L'appareil envoie sur le bus après le retour de tension de bus et expiration de la temporisation d'envoi l'objet de communication *Envoi état Compteur Cl* État compteur sur le bus.

#### Envoi état compteurs si variation

Options : oui non

Ce paramètre définit si après une modification, l'état de compteur doit être envoyé.

#### Envoi cyclique état compteurs

Options : oui non

Ce paramètre détermine si l'état de compteur est envoyé cycliquement au bus.

#### 3.2.15.7 Objets de communication

#### A : Compteur d'impulsions

Les objets de communications de toutes les *entrées* sont identiques et seront donc expliqués à l'aide de l'*entrée A*. Les descriptions des possibilités de paramétrage des *entrées A…X* sont décrites à partir de l'écran <u>Autorisation Entrées A…X</u>, p. 50.

Les objets de communication *Entrée A* ont les n°. 10...19.

Les objets de communication Entrée B ont les n°. 20...29.

Les objets de communication Entrée C ont les n°. 30...39.

Les objets de communication *Entrée D* ont les n°. 40...49.

Les objets de communication *Entrée* E ont les n°. 50...59.

Les objets de communication *Entrée* F ont les n°. 60...69.

Les objets de communication Entrée G ont les n°. 70...79.

Les objets de communication *Entrée* H ont les n°. 80...89.

|            | Nummer * | Objektfunktion                 | Name                             | Länge  | K | L  | S | Ü    | A     |
|------------|----------|--------------------------------|----------------------------------|--------|---|----|---|------|-------|
| <b>;</b>   | 10       | Verrouiller                    | Entrée A :                       | 1 bit  | К |    | S | - 53 | - 413 |
| ■ <b>‡</b> | 11       | HZ : État compteur             | Entrée A : Compteur d'impulsions | 4 Byte | К | 82 | 2 | Ü    | 128   |
| <b>■‡</b>  | 12       | ZZ : État compteur             | Entrée A : Compteur d'impulsions | 4 Byte | К | 84 | 2 | Ü    | >     |
| ■ <b>‡</b> | 13       | Demande état compteur          | Entrée A : Compteur d'impulsions | 1 bit  | К | -  | S | -    |       |
| =2         | 14       | HZ : Dépassement valeur limite | Entrée A : Compteur d'impulsions | 1 bit  | К | 17 | 5 | Ü    | - 52  |
| <b>#</b> # | 15       | ZZ : Dépassement valeur limite | Entrée A : Compteur d'impulsions | 1 bit  | К | 82 | 2 | Ü    | 128   |
| ■ <b>‡</b> | 16       | ZZ : Inversion du sens         | Entrée A : Compteur d'impulsions | 1 bit  | Κ | L  | S | Ü    | 1.4%  |
| ■ <b>‡</b> | 17       | ZZ : Réinitialisation          | Entrée A : Compteur d'impulsions | 1 bit  | К | L  | S | Ü    | -     |
| =2         | 18       | ZZ : Arrêt                     | Entrée A : Compteur d'impulsions | 1 bit  | К | L  | S | Ü    |       |

| N° | Fonction    | Nom de l'objet | Type de données    | Flags |
|----|-------------|----------------|--------------------|-------|
| 10 | Verrouiller | Entrée A :     | 1 bit<br>TPD 1 003 | C, E  |

Cet objet de communication est autorisé si, à l'écran A : Compteur d'impulsions, le paramètre *Autorisation objet de communication "Verrouiller" 1 Bit* a été sélectionné avec l'option *oui.* 

L'entrée peut être verrouillée ou autorisée par l'objet de communication *Verrouiller*. Si l'objet de communication *Verrouiller* est activé, les entrées sont verrouillées.

#### Note

Au verrouillage de l'entrée, il ne se produit en principe aucune réaction sur un changement de signal à l'entrée, mais :

- l'attente d'une pression de touche longue resp. d'une durée minimale de signal est interrompue.
- la sauvegarde est terminée au moment du paramétrage scène 8 bit.
- l'actualisation des objets de communication est poursuivie et le cas échéant ils sont également envoyés.
- A l'autorisation d'une entrée, une modification des états de signaux entraîne un traitement immédiat (contrairement au verrouillage), par ex.:
- les appuis minimaux respectivement les détections d'un appui long/bref sont lancés.
- des objets de communication envoient si nécessaire leur valeur actuelle.

L'objet de communication *Verrouillage* n'a aucune influence sur la commande manuelle. Ici, le statut du signal d'entrée simulé continue à être envoyé.

Valeur télégramme :

0 = Autorisation entrée A 1 = Verrouillage entrée A

| 11                                                                                  | HZ: État compteur                      | Entrée A :  | variable          | C, L |  |  |  |
|-------------------------------------------------------------------------------------|----------------------------------------|-------------|-------------------|------|--|--|--|
|                                                                                     |                                        | Compteur    | TPD variable      |      |  |  |  |
| L'état du compteur principal peut êtr4e consulté (UZ) via cet objet e communication |                                        |             |                   |      |  |  |  |
|                                                                                     |                                        |             |                   |      |  |  |  |
| Valeur 1                                                                            | Valeur 1 octet [0255] TPD 5.010 valeur |             |                   |      |  |  |  |
| Valeur 1                                                                            | octet [-128+127]                       | TPD 6.010 v | TPD 6.010 valeur  |      |  |  |  |
| Valeur 2                                                                            | octets [0+65 535]                      | TPD 8.001 v | TPD 8.001 valeur  |      |  |  |  |
| Valeur 2 octets [-32 768+32 767]                                                    |                                        | TPD 7.001 v | TPD 7.001 valeur  |      |  |  |  |
| Valeur 4 octets [-2 147 483<br>6482.147.483.647]                                    |                                        | TPD 13.001  | TPD 13.001 valeur |      |  |  |  |

| Nº                                                                                                    | Fonction                                                                                  | Nom de l'objet                                                                                | Type de données                                                          | Flags                                          |  |  |
|----------------------------------------------------------------------------------------------------|-------------------------------------------------------------------------------------------|-----------------------------------------------------------------------------------------------|--------------------------------------------------------------------------|------------------------------------------------|--|--|
| 12                                                                                                    | Cl: État comptour                                                                         |                                                                                               | variable                                                                 |                                                |  |  |
| 12                                                                                                    | CI. Etat compteur                                                                         | Compteur                                                                                      | TPD variable                                                             | <b>C</b> , <b>L</b>                            |  |  |
| Cet objet<br>sation ob<br>L'état du                                                                                                    | t de communication est auto<br>ojet de communication "Verr<br>compteur principal peut êtr | risé si, à l'écran A : <i>Cap<br/>ouiller" 1 Bit</i> a été sélect<br>4e consulté (UZ) via cet | <i>bteur de store,</i> le pa<br>ionné avec l'option<br>objet e communica | ramètre <i>Autori-</i><br><i>oui.</i><br>ıtion |  |  |
| Volour 1                                                                                                    | actat [0 255]                                                                             |                                                                                               |                                                                          |                                                |  |  |
| Valeur 1                                                                                                    | octet [ 129 +127]                                                                         |                                                                                               |                                                                          |                                                |  |  |
| Valeur 2                                                                                                    | Valeur 1 octer [-120+127] IPD 6.010 Valeur                                                |                                                                                               |                                                                          |                                                |  |  |
| Valeur 2                                                                                                    | Valeur 2 octets [-32 768 +32 767] TPD 7 001 valeur                                        |                                                                                               |                                                                          |                                                |  |  |
| Valeur 4<br>6482.1                                                                                                    | octets [-2 147 483<br>47.483.647]                                                         | TPD 13.001                                                                                    | valeur                                                                   |                                                |  |  |
| 13                                                                                                    | Demande état compteur                                                                     | Entrée A :<br>Compteur<br>d'impulsions                                                        | 1 bit<br>TPD 1 003                                                       | C, E                                           |  |  |
| Cet objet de communication permet de modifier la valeur finale programmée.                                                                                                    |                                                                                           |                                                                                               |                                                                          |                                                |  |  |
| Valeu                                                                                                    | r télégramme : 0 = étá<br>1 = rec                                                         | at de compteur non dem<br>quête état e de compteu                                             | andé<br>r                                                                |                                                |  |  |
| 14                                                                                                    | CP: Valeur limite dépa-<br>ssée :                                                         | Entrée A :<br>Compteur<br>d'impulsions                                                        | 1 bit<br>TPD 1 002                                                       | C, L                                           |  |  |
| Cet objet de communication est affiché si une valeur limite du compteur principal (CP) a été dépassée.         Valeur télégramme :       1 = Dépassement valeur limite         15       CI : Valeur limite dé-       Entrée A :       1 bit       C, L                                                                                                    |                                                                                           |                                                                                               |                                                                          |                                                |  |  |
|                                                                                                    | passee.                                                                                   | d'impulsions                                                                                  | IFD 1002                                                                 |                                                |  |  |
| Cet objet de communication est autorisé si, à l'écran A : <i>Capteur de store</i> le paramètre <i>Autori-</i><br>sation objet de communication "Verrouiller" 1 Bit a été sélectionné avec l'option oui.<br>Ces objets de communication sont affichés, si une valeur limite du compteur principal (ZZ) a<br>été dépassée:<br>Valeur télégramme : 1 = Dépassement valeur limite |                                                                                           |                                                                                               |                                                                          |                                                |  |  |
| 16                                                                                                    | CI : Inversion de direc-<br>tion                                                          | Entrée A :<br>Compteur<br>d'impulsions                                                        | 1 bit<br>TPD 1 002                                                       | C, L, E, T                                     |  |  |
| Cet objet de communication est autorisé si, à l'écran A : <i>Capteur de store</i> le paramètre <i>Autorisation objet de communication "Verrouiller" 1 Bit</i> a été sélectionné avec l'option <i>oui.</i><br>Cet objet de communication permet de modifier la direction d comptage du compteur intermédiaire (CI).                                                            |                                                                                           |                                                                                               |                                                                          |                                                |  |  |
| Valeur télégramme :0 = Direction de comptage selon paramétrage1 = direction de comptage à l'opposé du paramétrage                                                                                                    |                                                                                           |                                                                                               |                                                                          |                                                |  |  |

# ABB i-bus® KNX

# Mise en service

| N°                                                                                                    | Fonction              | Nom de l'objet                         | Type de            | Flags      |  |  |  |
|----------------------------------------------------------------------------------------------------|-----------------------|----------------------------------------|--------------------|------------|--|--|--|
| 17                                                                                                    | CI : Réinitialisation | Entrée A :<br>Compteur<br>d'impulsions | 1 bit<br>TPD 1 002 | C, L, E, T |  |  |  |
| Cet objet de communication est autorisé si, à l'écran A : <i>Compteur intermédiaire</i> le paramètre<br><i>Autorisation Compteur intermédiaire</i> a été sélectionné avec l'option <i>oui</i> .<br>Cet objet de communication permet de ramener le compteur intermédiaire (CI) à la valeur initiale. |                       |                                        |                    |            |  |  |  |
| Valeur télégramme : 0 = pas de remise à zéro du compteur intermédiaire<br>1 = remise à zéro du compteur intermédiaire                                                                                                    |                       |                                        |                    |            |  |  |  |
| 18                                                                                                    | CI : Arrêt            | Entrée A :<br>Compteur<br>d'impulsions | 1 bit<br>TPD 1 002 | C, L, E, T |  |  |  |
| Cet objet de communication est autorisé si, à l'écran A : <i>Capteur de store,</i> le paramètre <i>Autori-</i><br>sation objet de communication "Verrouiller" 1 Bit a été sélectionné avec l'option oui.                                                                                             |                       |                                        |                    |            |  |  |  |
| Cet objet de communication permet de modifier la valeur finale programmée.                                                                                                    |                       |                                        |                    |            |  |  |  |
| Valeur télégramme :0 =Pas arrêt de compteur intermédiaire1 = stopper compteur intermédiaire                                                                                                    |                       |                                        |                    |            |  |  |  |
| 19                                                                                                    |                       |                                        |                    |            |  |  |  |
| Dans ce mode de fonctionnement non utilisé.                                                                                                    |                       |                                        |                    |            |  |  |  |

# 4 Implantation et mise en œuvre

Ce chapitre décrit les particularités des modes de fonctionnent du capteur de commutation et du capteur de store.

#### 4.1 Bloc-diagramme Capteur de commutation

Module 4/8 entrées BE/S Module 4/8 entrées A: Module d'entrée Paramètres, Entrée physique КО 11 Commutation 1 (cyclique) logique KO 12 **Commutation 2** Lancer évènement 0/1 КО 13 **Commutation 3** Verrouillage ĸ 10 NOIR = liaison directe ко = objet de communication (OC)

Ce bloc-diagramme décrit la structure interne du capteur de commutation.

#### 4.2 Objets de communication Capteur de commutation/variation

Ce bloc-diagramme décrit la structure interne du capteur de commutation/variation.

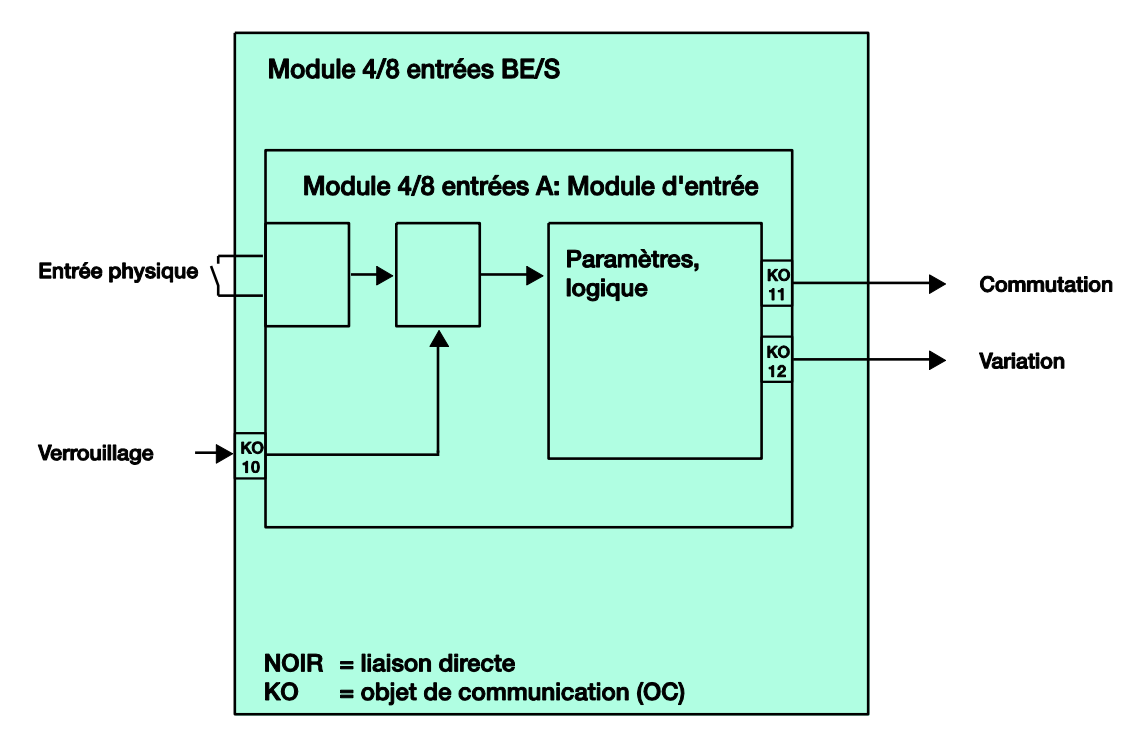

#### 4.3 Bloc-diagramme *Capteur de store*

Ce bloc-diagramme décrit la structure interne du capteur de store.

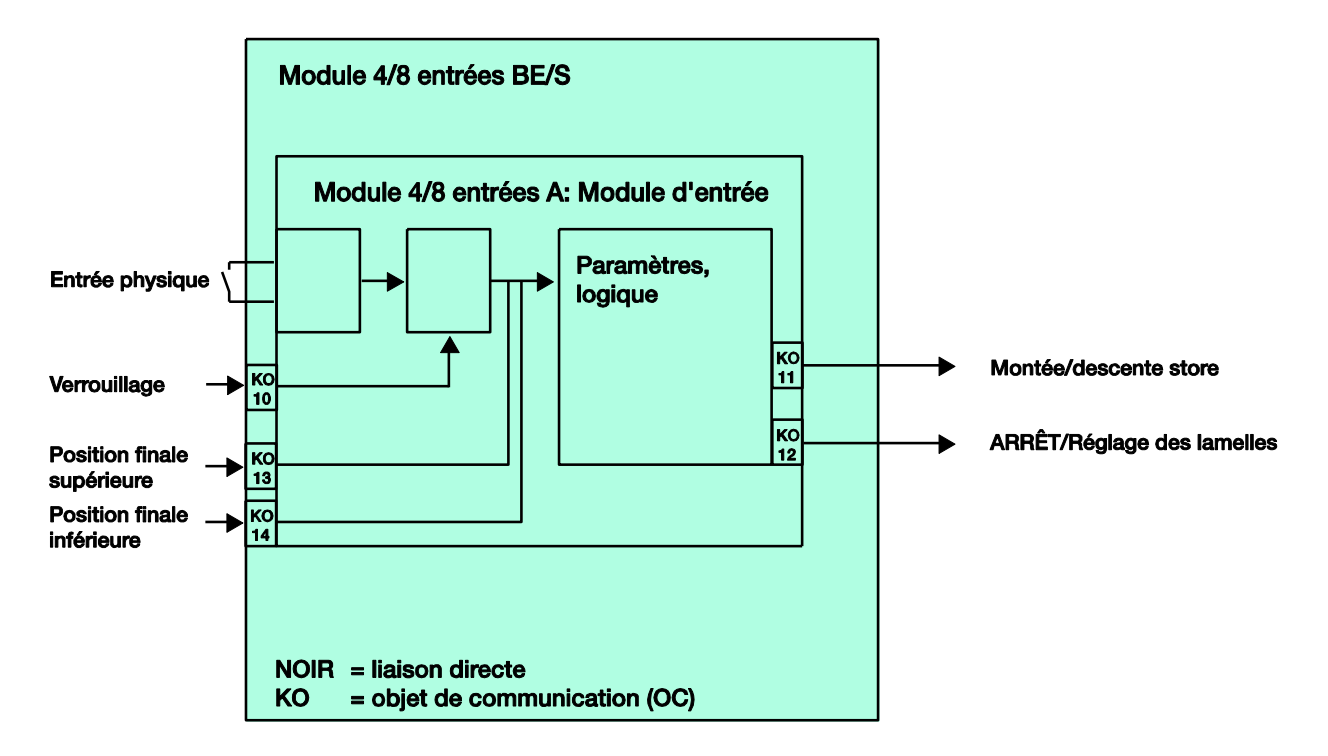

#### 4.3.1 Bloc-diagramme Capteur de store avec module de store externe

Ce bloc-diagramme décrit la structure interne du capteur de store avec un module de store externe.

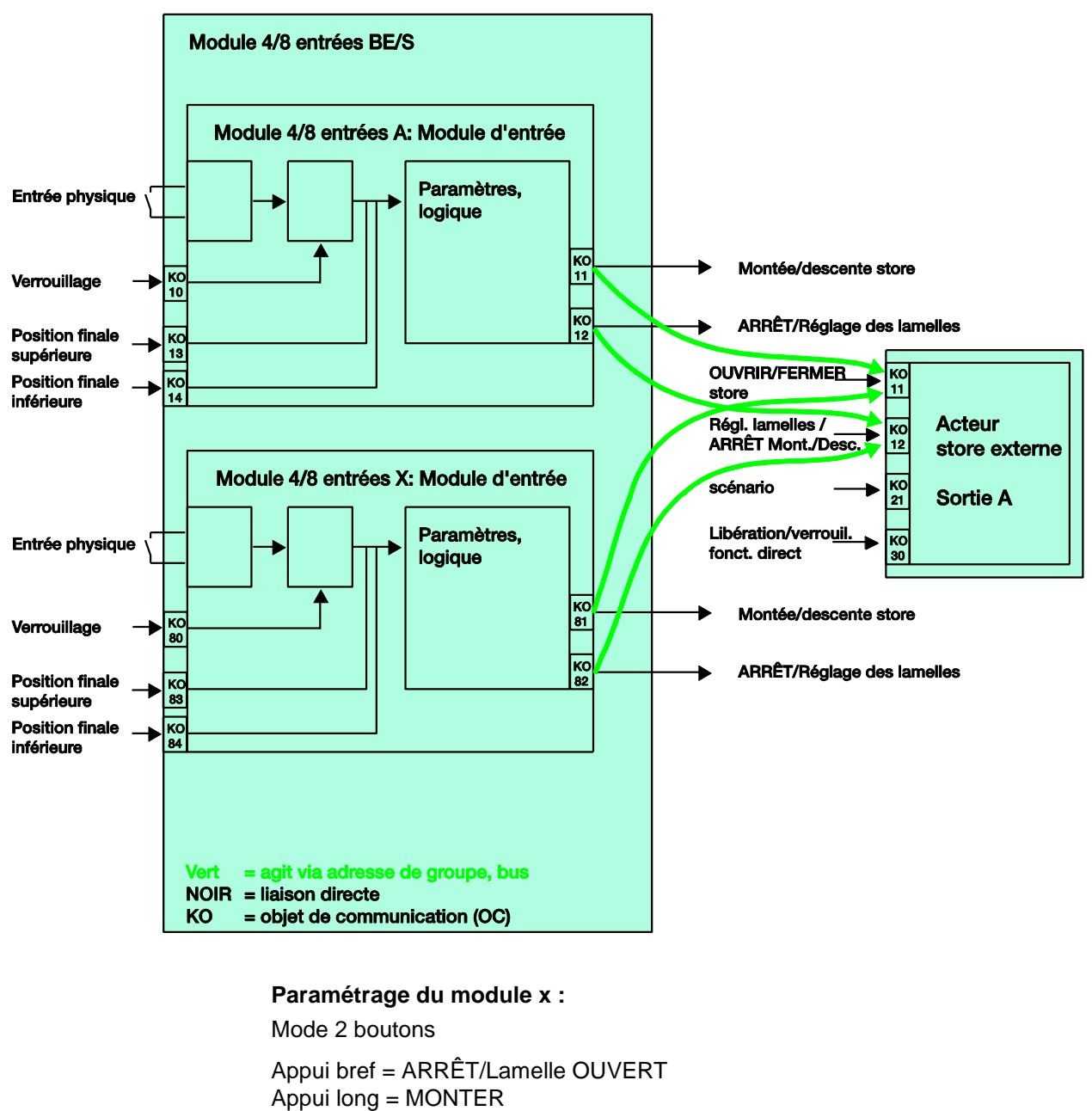

Paramétrage du module Y :

Mode 2 boutons

Appui bref = ARRÊT/Lamelle FERME Appui long = DESCENDRE
#### 4.4 Diagramme Valeur/fonction forçage

Ce bloc-diagramme décrit la structure interne de la valeur/fonction forçage.

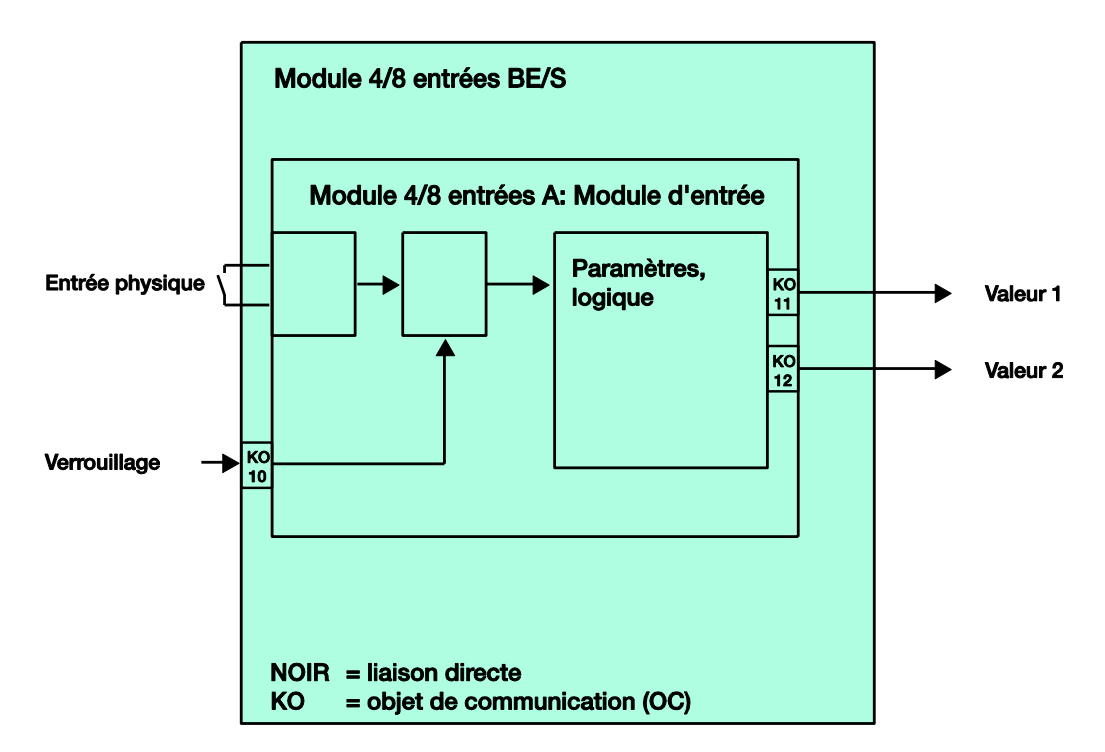

#### 4.5 Bloc-diagramme Gestion des scènes

Ce bloc-diagramme décrit la structure interne de la gestion des scènes.

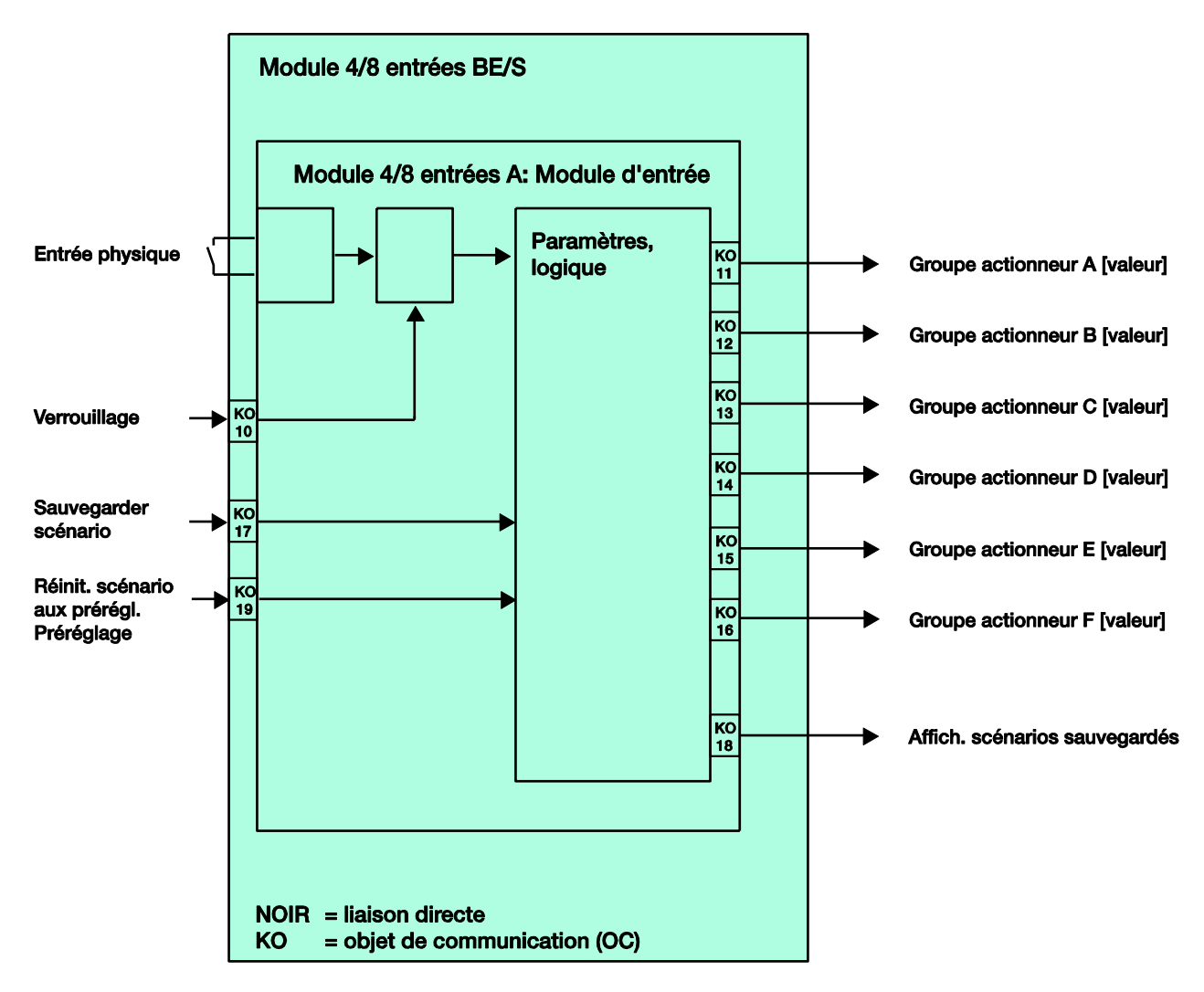

#### 4.6 Bloc-diagramme Séquences de commutation

Ce bloc-diagramme décrit la structure interne des séquences de commutation.

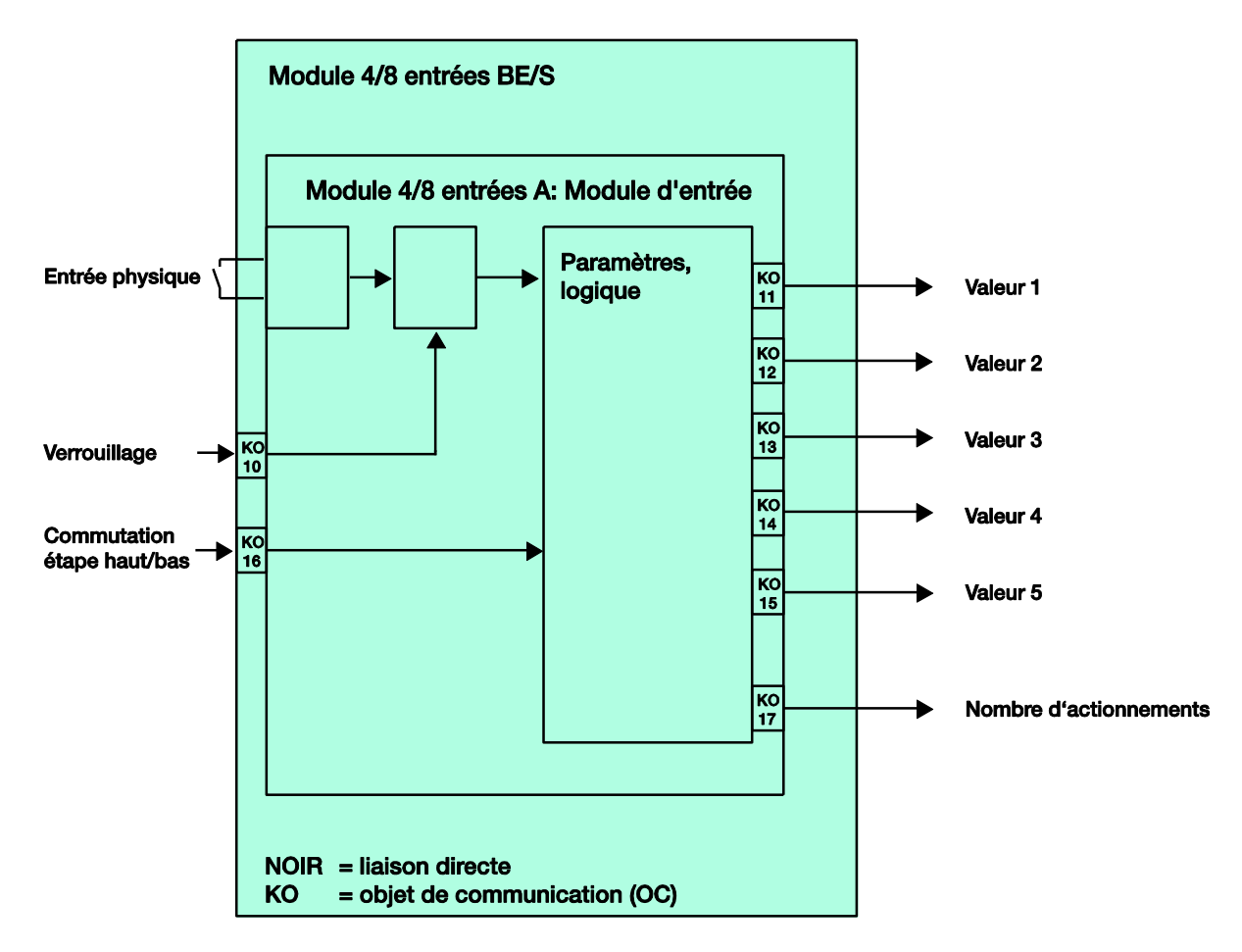

#### 4.7 Bloc-diagramme Appui multiple

Ce bloc-diagramme décrit la structure interne de l'appui multiple.

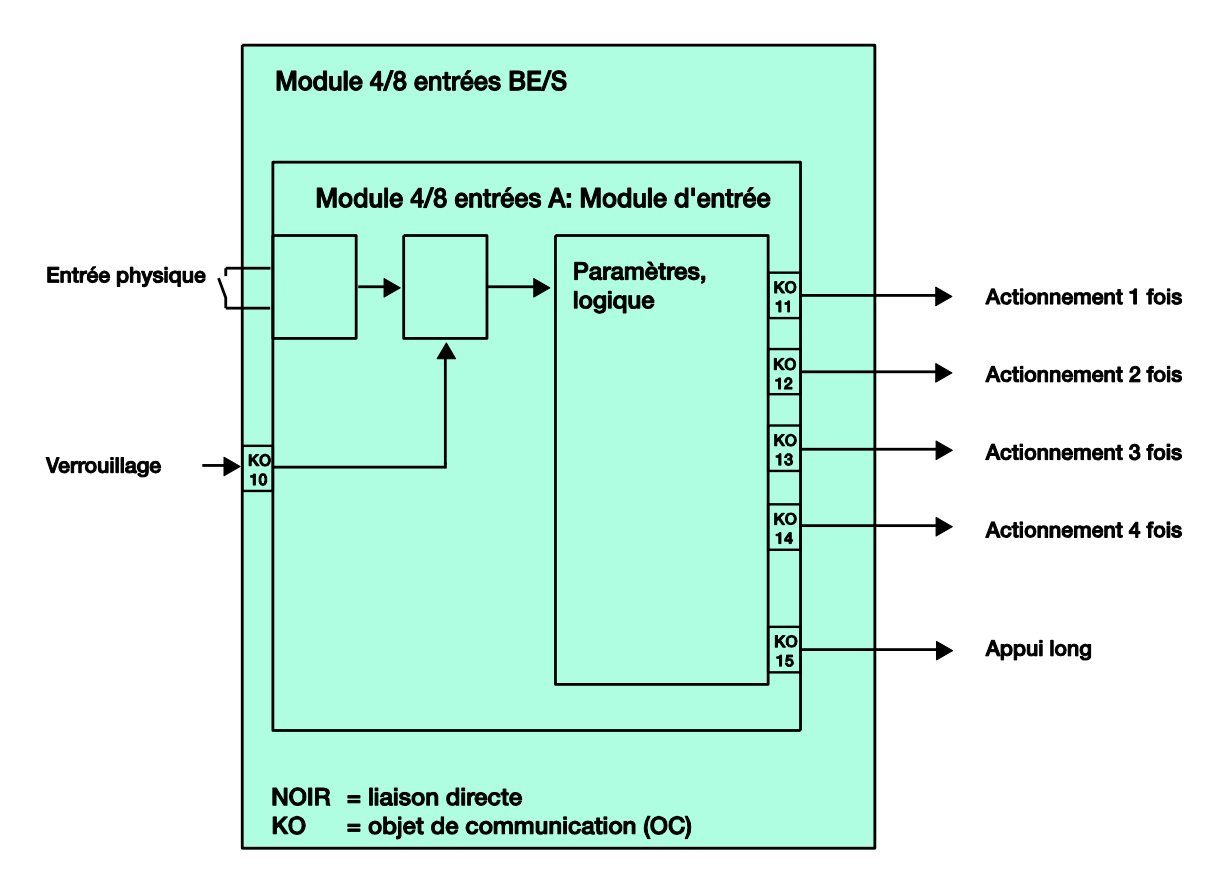

#### 4.8 Bloc-diagramme Compteurs d'impulsions

Ce bloc-diagramme décrit la structure interne du compteur d'impulsions.

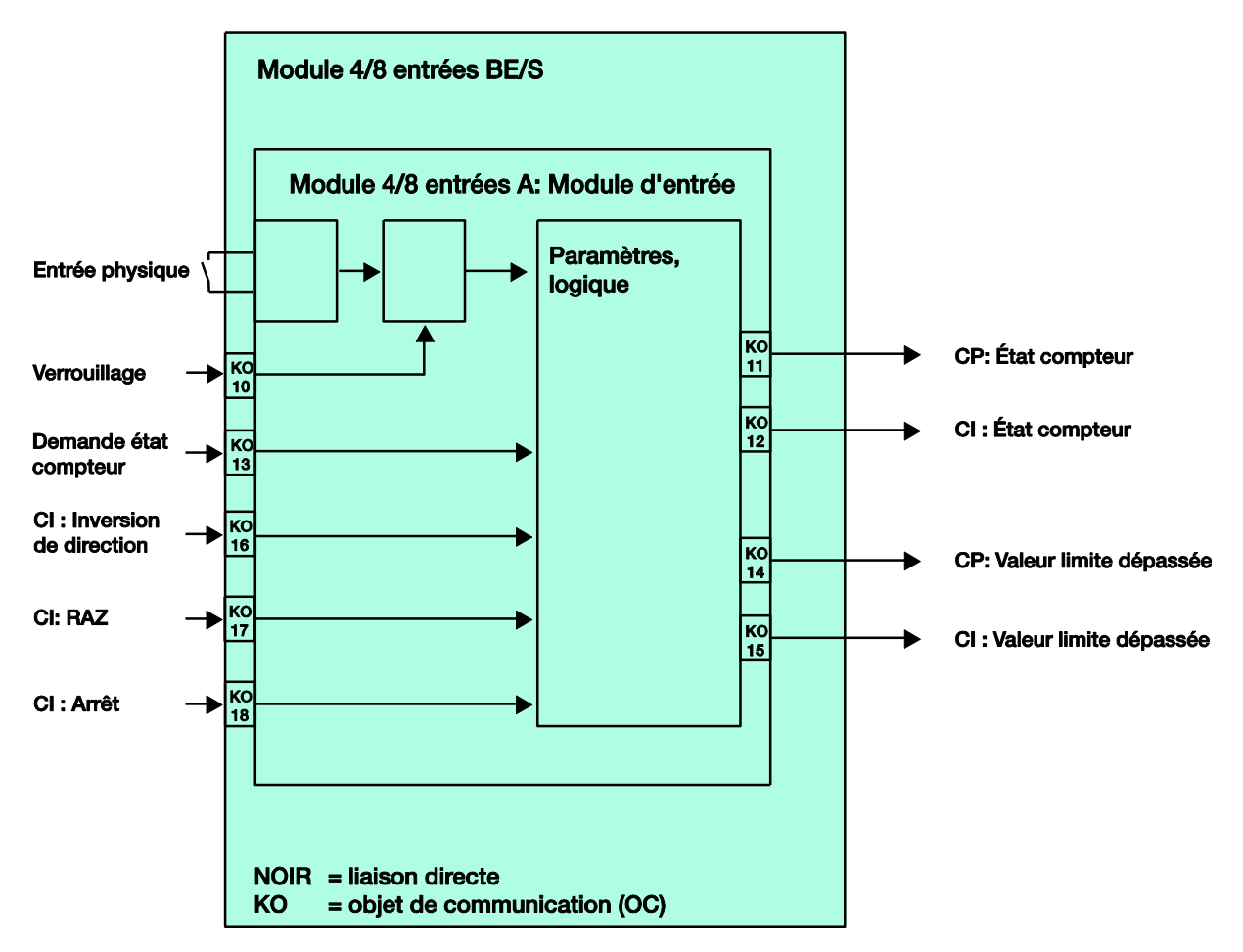

#### A Annexe

#### A.1 Étendue de la livraison

Les modules sont livrés avec les pièces suivantes. Veuillez contrôler l'étendue de livraison conformément à la liste suivante.

- 1 unité BE/S x.x.1, module, x entrées, MRD
- 1 unité Mode d'emploi et montage
- 1 unité Borne de raccordement (rouge/noire)

#### A.2 Entrée Télégramme variation 4 bit

| Déc. | Hex. | Binaire | Télégramme variation |
|------|------|---------|----------------------|
| 0    | 0    | 0000    | ARRÊT                |
| 1    | 1    | 0001    | 100 % PLUS SOMBRE    |
| 2    | 2    | 0010    | 50 % PLUS SOMBRE     |
| 3    | 3    | 0011    | 25 % PLUS SOMBRE     |
| 4    | 4    | 0100    | 12,5 % PLUS SOMBRE   |
| 5    | 5    | 0101    | 6,25 % PLUS SOMBRE   |
| 6    | 6    | 0110    | 3,13 % PLUS SOMBRE   |
| 7    | 7    | 0111    | 1,56 % PLUS SOMBRE   |
| 8    | 8    | 1000    | ARRÊT                |
| 9    | 9    | 1001    | 100 % PLUS CLAIR     |
| 10   | А    | 1010    | 50 % PLUS CLAIR      |
| 11   | В    | 1011    | 25 % PLUS CLAIR      |
| 12   | С    | 1100    | 12,5 % PLUS CLAIR    |
| 13   | D    | 1101    | 6,25 % PLUS CLAIR    |
| 14   | Е    | 1110    | 3,13 % PLUS CLAIR    |
| 15   | F    | 1111    | 1,56 % PLUS CLAIR    |

Le tableau suivant décrit les télégrammes de variation 4 bit.

#### A.3 Code de Gray

La succession des niveaux de commutation se caractérise par le fait qu'entre deux niveaux seulement une valeur est modifiée. Ainsi, le passage au niveau suivant ne nécessite l'envoi que d'un seul télégramme.

Le tableau suivant décrit le code Gray quand cinq objets de communication sont utilisés.

| Niveau de o | commutati-        | Valeurs des objets de communication |          |          |          |          |  |  |  |
|-------------|-------------------|-------------------------------------|----------|----------|----------|----------|--|--|--|
| N°          | Code pro-<br>duit | Valeur 5                            | Valeur 4 | Valeur 3 | Valeur 2 | Valeur 1 |  |  |  |
| 0           | 00000             | ARRÊT                               | ARRÊT    | ARRÊT    | ARRÊT    | ARRÊT    |  |  |  |
| 1           | 00001             | ARRÊT                               | ARRÊT    | ARRÊT    | ARRÊT    | MARCHE   |  |  |  |
| 2           | 00011             | ARRÊT                               | ARRÊT    | ARRÊT    | MARCHE   | MARCHE   |  |  |  |
| 3           | 00010             | ARRÊT                               | ARRÊT    | ARRÊT    | MARCHE   | ARRÊT    |  |  |  |
| 4           | 00110             | ARRÊT                               | ARRÊT    | MARCHE   | MARCHE   | ARRÊT    |  |  |  |
| 5           | 00111             | ARRÊT                               | ARRÊT    | MARCHE   | MARCHE   | MARCHE   |  |  |  |
| 6           | 00101             | ARRÊT                               | ARRÊT    | MARCHE   | ARRÊT    | MARCHE   |  |  |  |
| 7           | 00100             | ARRÊT                               | ARRÊT    | MARCHE   | ARRÊT    | ARRÊT    |  |  |  |
| 8           | 01100             | ARRÊT                               | MARCHE   | MARCHE   | ARRÊT    | ARRÊT    |  |  |  |
| 9           | 01101             | ARRÊT                               | MARCHE   | MARCHE   | ARRÊT    | MARCHE   |  |  |  |
| 10          | 01111             | ARRÊT                               | MARCHE   | MARCHE   | MARCHE   | MARCHE   |  |  |  |
| 11          | 01110             | ARRÊT                               | MARCHE   | MARCHE   | MARCHE   | ARRÊT    |  |  |  |
| 12          | 01010             | ARRÊT                               | MARCHE   | ARRÊT    | MARCHE   | ARRÊT    |  |  |  |
| 13          | 01011             | ARRÊT                               | MARCHE   | ARRÊT    | MARCHE   | MARCHE   |  |  |  |
| 14          | 01001             | ARRÊT                               | MARCHE   | ARRÊT    | ARRÊT    | MARCHE   |  |  |  |
| 15          | 01000             | ARRÊT                               | MARCHE   | ARRÊT    | ARRÊT    | ARRÊT    |  |  |  |
| 16          | 11000             | MARCHE                              | MARCHE   | ARRÊT    | ARRÊT    | ARRÊT    |  |  |  |
| 17          | 11001             | MARCHE                              | MARCHE   | ARRÊT    | ARRÊT    | MARCHE   |  |  |  |
| 18          | 11011             | MARCHE                              | MARCHE   | ARRÊT    | MARCHE   | MARCHE   |  |  |  |
| 19          | 11010             | MARCHE                              | MARCHE   | ARRÊT    | MARCHE   | ARRÊT    |  |  |  |
| 20          | 11110             | MARCHE                              | MARCHE   | MARCHE   | MARCHE   | ARRÊT    |  |  |  |
| 21          | 11111             | MARCHE                              | MARCHE   | MARCHE   | MARCHE   | MARCHE   |  |  |  |
| 22          | 11101             | MARCHE                              | MARCHE   | MARCHE   | ARRÊT    | MARCHE   |  |  |  |
| 23          | 11100             | MARCHE                              | MARCHE   | MARCHE   | ARRÊT    | ARRÊT    |  |  |  |
| 24          | 10100             | MARCHE                              | ARRÊT    | MARCHE   | ARRÊT    | ARRÊT    |  |  |  |
| 25          | 10101             | MARCHE                              | ARRÊT    | MARCHE   | ARRÊT    | MARCHE   |  |  |  |
| 26          | 10111             | MARCHE                              | ARRÊT    | MARCHE   | MARCHE   | MARCHE   |  |  |  |
| 27          | 10110             | MARCHE                              | ARRÊT    | MARCHE   | MARCHE   | ARRÊT    |  |  |  |
| 28          | 10010             | MARCHE                              | ARRÊT    | ARRÊT    | MARCHE   | ARRÊT    |  |  |  |
| 29          | 10011             | MARCHE                              | ARRÊT    | ARRÊT    | MARCHE   | MARCHE   |  |  |  |
| 30          | 10001             | MARCHE                              | ARRÊT    | ARRÊT    | ARRÊT    | MARCHE   |  |  |  |
| 31          | 10000             | MARCHE                              | ARRÊT    | ARRÊT    | ARRÊT    | ARRÊT    |  |  |  |

## Annexe

A.4 Tableau de clés Scène (8 bit)

| N°<br>bit    |              | 7       | 6          | 5            | 4            | 3            | 2            | 1            | 0            |              |             |   | N°<br>bit    |              | 7           | 6          | 5            | 4            | 3            | 2            | 1            | 0            |              |                 |
|--------------|--------------|---------|------------|--------------|--------------|--------------|--------------|--------------|--------------|--------------|-------------|---|--------------|--------------|-------------|------------|--------------|--------------|--------------|--------------|--------------|--------------|--------------|-----------------|
| Valeur 8 bit | Hexadécimale | Appeler | Non défini | Numéro scène | Numéro scène | Numéro scène | Numéro scène | Numéro scène | Numéro scène | Numéro scène | Appeler (A) |   | Valeur 8 bit | Hexadécimale | sauvegarder | Non défini | Numéro scène | Numéro scène | Numéro scène | Numéro scène | Numéro scène | Numéro scène | Numéro scène | Sauvegarder (S) |
| 0            | 00           |         |            |              |              |              |              |              |              | 1            | A           | - | 128          | 80           | •           |            |              |              |              |              |              | _            | 1            | S               |
| 2            | 01           |         |            |              |              |              |              |              |              | 2            | A           |   | 130          | 81           |             |            |              |              |              |              | •            |              | 2            | S               |
| 3            | 03           |         |            |              |              |              |              |              |              | 4            | A           | - | 131          | 83           |             |            |              |              |              |              |              |              | 4            | S               |
| 5            | 04           |         |            |              |              |              |              |              |              | 6            | A           |   | 133          | 85           |             |            |              |              |              |              |              |              | 6            | S               |
| 6            | 06<br>07     |         |            |              |              |              |              |              |              | 7            | A           | - | 134<br>135   | 86<br>87     |             |            |              |              |              |              | -            |              | 7            | S               |
| 8            | 08           |         |            |              |              |              |              |              | _            | 9            | A           |   | 136          | 88           | •           |            |              |              |              |              |              | _            | 9            | S               |
| 9<br>10      | 09<br>0A     |         |            |              |              |              |              |              | -            | 10           | A           | - | 137<br>138   | 89<br>8A     |             |            |              |              |              |              | •            | -            | 10           | S               |
| 11           | 0B           |         |            |              |              |              | _            |              |              | 12           | A           |   | 139          | 8B           |             |            |              |              |              | _            |              |              | 12           | S               |
| 12           | 0C<br>0D     |         |            |              |              |              |              |              |              | 13           | A           | - | 140<br>141   | 8C<br>8D     | -           |            |              |              |              |              |              |              | 13           | S               |
| 14           | 0E           |         |            |              |              | •            |              | -            | _            | 15           | A           |   | 142          | 8E           |             |            |              |              | •            | •            | -            | _            | 15           | S               |
| 15           | 0F<br>10     |         |            |              |              | -            | -            | -            | -            | 16<br>17     | A           | - | 143          | 8F<br>90     |             |            |              | -            | -            | -            | -            | -            | 16           | S               |
| 17           | 11           |         |            |              |              |              |              |              |              | 18           | A           | - | 145          | 91           |             |            |              |              |              |              | -            |              | 18           | S               |
| 18           | 12           |         |            |              |              |              |              |              |              | 20           | A           | - | 146          | 92           | -           |            |              | -            |              |              | -            |              | 20           | S               |
| 20           | 14           |         |            |              | -            |              |              |              | -            | 21           | A           | - | 148          | 94           |             |            |              | -            |              | -            |              | -            | 21           | S               |
| 21           | 16           |         |            |              | -            |              | -            | -            | -            | 22           | A           | - | 150          | 95           | •           |            |              | -            |              |              | •            | -            | 22           | S               |
| 23           | 17           |         |            |              |              | -            |              |              |              | 24           | A           | - | 151          | 97           |             |            |              |              | -            |              |              |              | 24           | S               |
| 24           | 18<br>19     |         |            |              |              | -            |              |              |              | 25           | A           | - | 152<br>153   | 98           |             |            |              | -            | -            |              |              |              | 25           | S               |
| 26           | 1A           |         |            |              | -            |              |              | -            | _            | 27           | A           |   | 154          | 9A           |             |            |              |              | •            |              |              | _            | 27           | S               |
| 27           | 1B<br>1C     |         | _          |              |              |              |              | -            |              | 28<br>29     | A           | - | 155<br>156   | 9B<br>9C     | •           |            |              |              |              |              |              |              | 28<br>29     | S               |
| 29           | 1D           |         |            |              |              |              |              |              |              | 30           | A           |   | 157          | 9D           |             |            |              |              |              |              | -            |              | 30           | S               |
| 30           | 1E<br>1F     |         |            |              |              | -            |              |              |              | 31           | A           | - | 158<br>159   | 9E<br>9F     |             |            |              | -            | -            | -            | -            |              | 31           | S               |
| 32           | 20           |         |            | -            |              |              |              |              | _            | 33           | A           | _ | 160          | A0           | •           |            | -            |              |              |              |              |              | 33           | S               |
| 33           | 21           |         |            |              |              |              |              |              | -            | 34           | A           | - | 161          | A1<br>A2     |             |            |              |              |              |              |              | -            | 34           | S               |
| 35           | 23           |         |            |              |              |              | _            |              |              | 36           | A           | _ | 163          | A3           |             |            |              |              |              | -            |              |              | 36           | S               |
| 36           | 24           |         |            |              |              |              |              |              |              | 37           | A           | - | 165          | A4<br>A5     | -           |            | -            |              |              | -            |              |              | 37           | S               |
| 38           | 26           |         |            | -            |              |              |              | -            | -            | 39           | A           | - | 166          | A6           |             |            | -            |              |              | -            | -            | -            | 39           | S               |
| 40           | 28           |         |            |              |              |              | -            | -            | -            | 40           | A           | _ | 167          | A7<br>A8     | •           |            |              |              | •            | -            | -            |              | 40           | S               |
| 41           | 29           |         |            | -            |              |              |              |              |              | 42           | A           | _ | 169          | A9           |             |            |              |              |              |              |              |              | 42           | S               |
| 43           | 2B           |         |            | -            |              |              |              | -            |              | 44           | A           | Ŀ | 171          | FER          |             |            |              |              | -            |              |              |              | 44           | S               |
| 44           | 2C           |         |            |              |              |              |              |              |              | 45           | A           | F | 172          | AC           |             |            |              |              |              |              |              |              | 45           | S               |
| 46           | 2E           |         |            |              |              |              |              |              |              | 47           | A           | Ľ | 174          | AE           |             |            |              |              |              |              |              |              | 47           | S               |
| 47           | 2F<br>30     |         |            |              |              |              |              |              |              | 48<br>49     | A           | H | 175          | AF<br>B0     |             |            | -            |              |              |              | •            |              | 48<br>49     | S               |
| 49           | 31           |         |            |              |              |              |              |              |              | 50           | A           | Ľ | 177          | B1           |             |            |              |              |              |              |              |              | 50           | S               |
| 50           | 32           |         |            |              |              |              |              |              |              | 51           | A           | - | 178          | B2<br>B3     |             |            |              |              |              |              | -            |              | 51           | S               |
| 52           | 34           |         |            |              |              |              |              |              |              | 53           | A           | Ľ | 180          | B4           | •           |            |              |              |              |              |              |              | 53           | S               |
| 53<br>54     | 35           |         |            |              |              |              |              |              |              | 54<br>55     | A           | - | 181<br>182   | B5<br>B6     |             |            |              |              |              |              |              |              | 54<br>55     | S               |
| 55           | 37           |         |            |              |              | _            |              |              |              | 56           | A           | Ľ | 183          | B7           |             |            |              |              | _            |              |              |              | 56           | S               |
| 56<br>57     | 38<br>39     |         |            |              |              |              |              |              |              | 57<br>58     | A           | ŀ | 184<br>185   | B9           |             |            |              |              |              |              |              |              | 57<br>58     | S               |
| 58           | 3A           |         |            |              |              |              |              |              |              | 59           | A           | ļ | 186          | BA           |             |            |              |              |              |              |              | _            | 59           | S               |
| 59<br>60     | 3B<br>3C     |         |            |              |              |              |              | -            |              | 60<br>61     | A           | - | 187<br>188   | BB           |             |            |              |              |              |              |              |              | 60<br>61     | S               |
| 61           | 3D           |         |            |              |              |              |              | _            |              | 62           | A           | ļ | 189          | BD           |             |            |              |              |              |              | _            |              | 62           | S               |
| 62<br>63     | 3E<br>3F     |         |            |              |              |              |              |              |              | 63<br>64     | A           | - | 190<br>191   | BF           |             |            |              |              |              |              |              |              | 63<br>64     | S               |
| vid          | ρ_           | va      | leu        | r O          |              |              |              |              |              |              |             | - |              |              |             |            |              |              |              |              |              |              |              |                 |

= valeur 1, s'applique

#### Note

Toutes les combinaisons non citées ne sont pas valables.

### Annexe

#### A.5 Pour passer commande

| Code produit   | Désignation                                            | N° produit         | bbn 40 16779<br>EAN | Groupe<br>de prix | Poids 1<br>pce.<br>[kg] | Unité d'em-<br>ballage<br>[pce.] |
|----------------|--------------------------------------------------------|--------------------|---------------------|-------------------|-------------------------|----------------------------------|
| BE/S 4.20.2.1  | Module 4 entrées TOR<br>20 V, MRD, lecture de contacts | 2CDG 110 136 R0011 | 71078 7             | P2                | 0,1                     | 1                                |
| BE/S 4.230.2.1 | Module 4 entrées TOR<br>230 V, AC/DC, MRD              | 2CDG 110 136 R0011 | 71106 7             | P2                | 0,1                     | 1                                |
| BE/S 8.20.2.1  | Module 4 entrées TOR<br>20 V, MRD, lecture de contacts | 2CDG 110 136 R0011 | 71076 3             | P2                | 0,2                     | 1                                |
| BE/S 8.230.2.1 | Module 8 entrées TOR<br>230 V, AC/DC, MRD              | 2CDG 110 136 R0011 | 71077 0             | P2                | 0,2                     | 1                                |

## Annexe

A.6 Commentaires

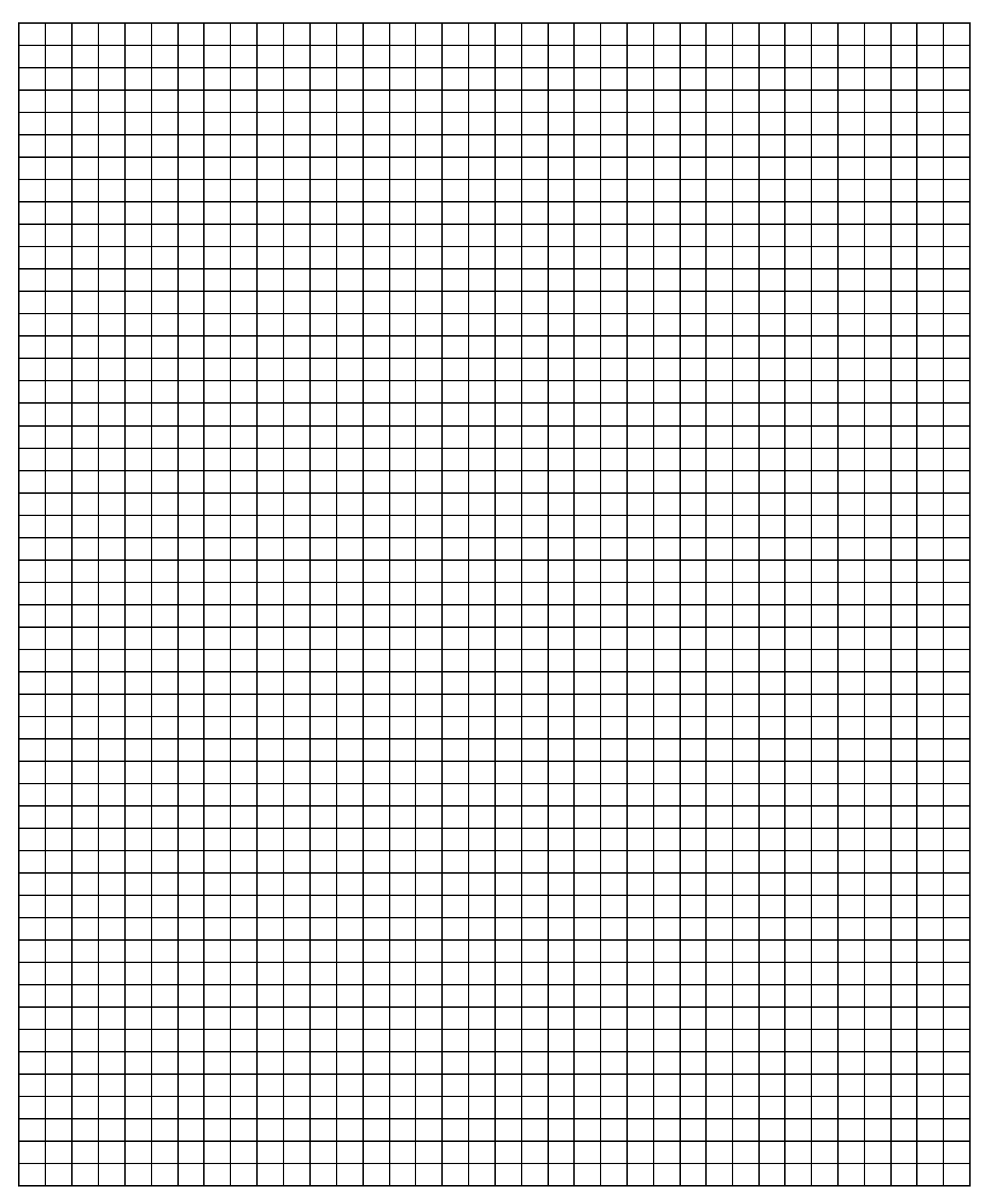

### Annexe

#### A.7 Commentaires

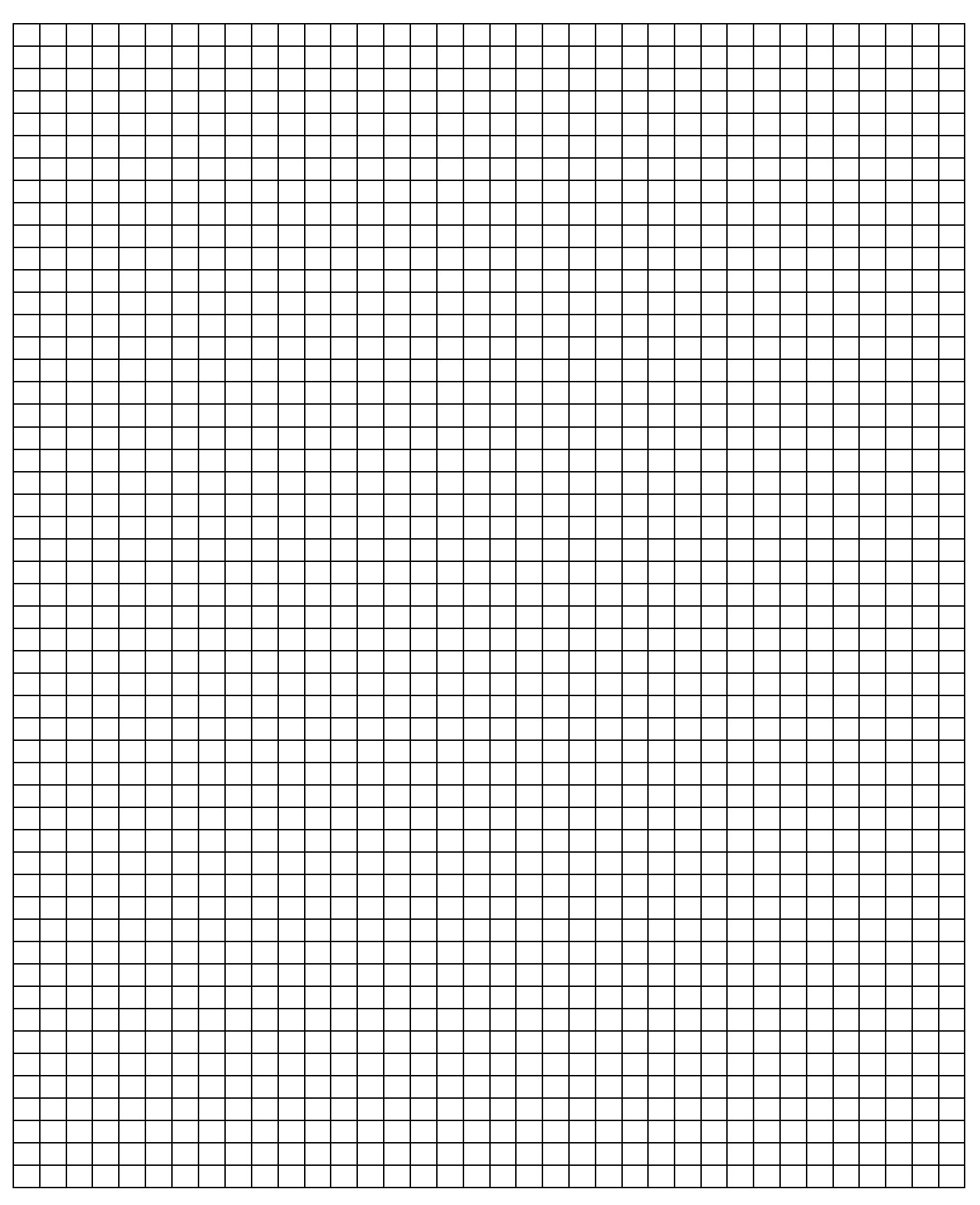

A.8 Commentaires

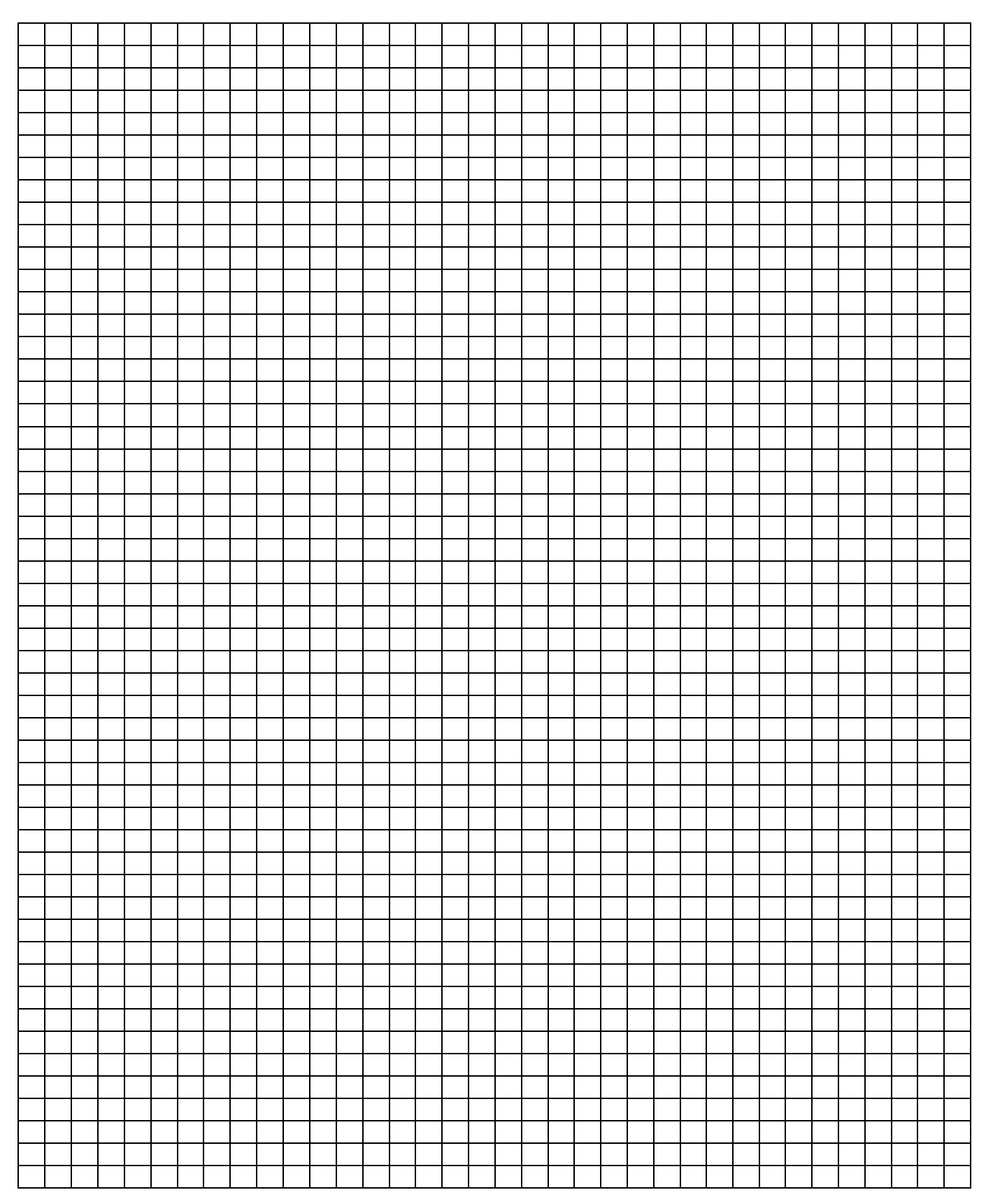

## Contact

#### ABB STOTZ-KONTAKT GmbH

Eppelheimer Straße 82 69123 Heisenberg, Allemagne Téléphone : +49 (0)6221 701 607 Télécopie : +49 (0)6221 701 724 Email: knx.marketing@de.abb.com

# Plus d'informations et Interlocuteur : sur notre site Internet www.abb.com/knx.

Note

Nous nous réservons le droit de modifications techniques des produits ainsi qu'à des changements du contenu de ce document à tout moment et sans préavis pour toute commande, les caractéristiques convenues font foi. ABB SA décline toute responsabilité en cas d'erreur dans ce document ou s'il est incomplet.

Tous droits réservés en ce qui concerne ce document, les objets et les illustrations qui y sont contenus. Copie, diffusion à des tiers ou exploitation du contenu - tout ou partie - sont interdites sans accord écrit préalable d'ABB SA.

Copyright 2012 ABB Tous droits réservés

Power and productivity for a better world<sup>™</sup>

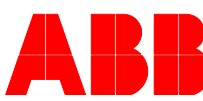